UNIVERSIDADE FEDERAL DO PARANÁ GUILHERME L DOMINGUES MAICON JEAN DE OLIVEIRA PATRICK HENRIQUE AZEVEDO GOMES RICARDO DA SILVA LATOCH

SISTEMA DE GERENCIAMENTO DE CAMPEONATOS DE JUDÔ WEB – SHIAI-JÔ

CURITIBA 2010

# GUILHERME L DOMINGUES MAICON JEAN DE OLIVEIRA PATRICK HENRIQUE AZEVEDO GOMES RICARDO DA SILVA LATOCH

SISTEMA DE GERENCIAMENTO DE CAMPEONATOS DE JUDÔ WEB – SHIAI-JÔ

Trabalho de graduação apresentado para a disciplina Trabalho de Conclusão de Curso como requisito parcial para a obtenção do grau de Tecnólogo Sistemas em da Informação, Setor de Educação е Profissional Tecnológica da Universidade Federal do Paraná

Orientadora: Prof<sup>a</sup>. Rafaela Mantovani Fontana

CURITIBA 2010

Aos nossos familiares

## AGRADECIMENTOS

A todos que durante o "turbulento" período de realização de nosso Trabalho de Conclusão de Curso, nos ajudaram e incentivaram a completar essa importante tarefa.

Em especial:

A Professora Msc. Rafaela Mantovani Fontana pela imensa atenção e dedicação ao nosso trabalho com valiosas sugestões.

Ao Professor Dr. Paulo Vinícius Wolski Radtke com feedbacks importantes no uso da linguagem PHP.

Aos nossos familiares pela forte união, suporte e encorajamento nos momentos difíceis.

A Deus por nos dar forças e abençoar-nos do inicio ao fim deste desafio.

"Quem teme perder, já está vencido."

(Jigoro Kano – Criador do Judô)

"Tudo posso naquele que me fortalece"

(Filipenses 4:13)

## RESUMO

Percebendo a deficiência de não haver uma informatização quanto ao processo de gestão de campeonatos de judô e gestão de conteúdo de informação sobre a arte marcial e eventos futuros foi proposta a elaboração do SHIAI-JÔ - Sistema de Gerenciamento de Campeonatos de Judô Web. Por se tratar de uma ferramenta Web, ela estará disponível em qualquer lugar a qualquer horário, através da Internet. O objetivo principal deste documento é tratar sobre toda a metodologia empregada durante o desenvolvimento do projeto, desde o levantamento de requisitos do sistema até a etapa de implementação do software e a apresentação do software em si.

Palavras-chaves: Judô, Campeonato Judô

## ABSTRACT

Noticing the lack of Internet information regarding the management processes of judo championships and management of information content on martial arts and future related events, it was proposed the development of SHIAI-JÔ, a Judo championships management Web system. As a Web tool, it will be available full time in the Internet. The main purpose of this document is to show the entire process of development of this project, from all the requirements to set up a project to the implementation fase of the software itself.

Keywords: Judo, Judo Championship

# LISTA DE ILUSTRAÇÕES

| FIGURA 1: MODELO SEQUENCIAL OU CASCATA                     | 26 |
|------------------------------------------------------------|----|
| FIGURA 2: WBS                                              | 31 |
| FIGURA 3: GANTT COMPLETO                                   | 32 |
| FIGURA 4: GANTT DETALHADO PARTE 1                          | 33 |
| FIGURA 5: GANTT DETALHADO PARTE 2                          | 34 |
| FIGURA 6: GANTT DETALHADO PARTE 3                          | 35 |
| FIGURA 7: DIAGRAMA DE ATIVIDADE                            | 44 |
| FIGURA 8: HOME PAGE INÍCIO DO SISTEMA                      | 45 |
| FIGURA 9: VISUALIZAÇÃO DE NOTÍCIAS                         | 46 |
| FIGURA 10: TELA DE LOGIN DO SISTEMA                        | 47 |
| Figura 11: Listar Usuário                                  | 48 |
| FIGURA 12: CADASTRO DE USUÁRIO                             | 49 |
| Figura 13: Listar Instituições                             | 50 |
| FIGURA 14: CADASTRO DE INSTITUIÇÕES                        | 51 |
| FIGURA 15: LISTAR NOTÍCIAS                                 | 52 |
| FIGURA 16: CADASTRO DE NOTÍCIAS                            | 53 |
| FIGURA 17: CADASTRAR CAMPEONATO                            | 54 |
| FIGURA 18: CONSULTA DE CAMPEONATOS                         | 55 |
| FIGURA 19: LISTA CAMPEONATOS PRONTOS PARA INÍCIO           | 57 |
| FIGURA 20: CHAVE DE LUTA GERADA                            | 58 |
| FIGURA 21: MENU RELATÓRIOS                                 | 59 |
| FIGURA 22:RELATÓRIO CAMPEONATO                             | 60 |
| FIGURA 23: RELATÓRIO PESSOAL                               | 60 |
| FIGURA 24: RELATÓRIO CAMPEONATO                            | 61 |
| FIGURA 25: RELATÓRIO GERAL                                 | 61 |
| FIGURA 26: PLACAR                                          | 62 |
| FIGURA 27: PARÂMETROS QUE DEVEM SER MODIFICADOS            | 63 |
| FIGURA 28: DIAGRAMA DE CASO DE USO - GERAL                 | 67 |
| Figura 29: Tela T001 Manutenção Placar                     | 72 |
| FIGURA 30: TELA T002 – GERAR RELATÓRIOS                    | 76 |
| FIGURA 31: TELA – T003 – PERSONALIZAR RELATÓRIO CAMPEONATO | 77 |
| FIGURA 32: TELA – T004 – CADASTRO CAMPEONATO               | 83 |

| FIGURA 33: TELA – T005 – CAMPEONATO                                  | 84       |
|----------------------------------------------------------------------|----------|
| FIGURA 34: TELA – T006 – PESQUISAR INSTITUIÇÕES                      |          |
| FIGURA 35: TELA – T007 – INSTITUIÇÃO                                 | 90       |
| FIGURA 36: TELA – T008 – CADASTRO USUÁRIO                            | 96       |
| FIGURA 37: TELA – T009 – PESQUISAR USUÁRIO                           | 97       |
| FIGURA 38: TELA – T000 – HOME PAGE                                   | 101      |
| FIGURA 39: TELA – T020 – LOGIN                                       | 102      |
| FIGURA 40: TELA – T010 – CHAVES DE LUTA-CAMPEONATO                   | 108      |
| FIGURA 41: TELA – T011 – CAMPEONATO CONFIRMAÇÃO CATEGORIAS           | 109      |
| FIGURA 42: TELA – T012 – CAMPEONATO CONFIRMAÇÃO INSCRIÇÃO POR CATEGO | RIAS.110 |
| FIGURA 43: TELA – T013 – CONFIRMAÇÃO ATLETAS DESCRIÇÃO               | 111      |
| FIGURA 44: TELA – T014 – CHAVE DE LUTA                               | 112      |
| FIGURA 45: TELA – T015 – PESQUISAR NOTÍCIAS                          | 117      |
| FIGURA 46: TELA – T016 – NOTICIA                                     | 118      |
| FIGURA 47: TELA – T017 – PESQUISAR PERMISSÕES                        | 123      |
| FIGURA 48: TELA – T018 – PERMISSÃO                                   | 124      |
| Figura 49: Tela – T019 – Aprovar Inscrições                          | 128      |
| FIGURA 50: DIAGRAMA DE CLASSE                                        | 129      |
| FIGURA 51: DIAGRAMA DE SEQUÊNCIA – UC001 – MANUTENÇÃO PLACAR         | 130      |
| FIGURA 52: DIAGRAMA DE SEQUÊNCIA – UC001-A1 – MANUTENÇÃO PLACAR      | 131      |
| FIGURA 53: DIAGRAMA DE SEQUÊNCIA – UC001-A2 – MANUTENÇÃO PLACAR      | 132      |
| FIGURA 54: DIAGRAMA DE SEQUÊNCIA – UC002 – GERAR RELATÓRIO           | 133      |
| FIGURA 55: DIAGRAMA DE SEQUÊNCIA – UC002 – RELATÓRIO CAMPEONATOS     | 134      |
| FIGURA 56: DIAGRAMA DE SEQUÊNCIA – UC002-A1 – RELATÓRIO PESSOAL      | 135      |
| FIGURA 57: DIAGRAMA DE SEQUÊNCIA – UC002–A2 – RELATÓRIO              | 136      |
| FIGURA 58: DIAGRAMA DE SEQUÊNCIA – UC003 – CADASTRO CAMPEONATO       | 137      |
| FIGURA 59: DIAGRAMA DE SEQUÊNCIA – UC003-A1 – CADASTRO CAMPEONATO    | 138      |
| FIGURA 60: DIAGRAMA DE SEQUÊNCIA – UC004 CADASTRO INSTITUIÇÃO        | 139      |
| FIGURA 61: DIAGRAMA DE SEQUÊNCIA – UC004-A1 – CADASTRO INSTITUIÇÃO   | 140      |
| FIGURA 62 : DIAGRAMA DE SEQUÊNCIA – UC005 – CADASTRO USUÁRIO         | 141      |
| FIGURA 63: DIAGRAMA DE SEQUÊNCIA – UC005-A1 – CADASTRO USUÁRIO       | 142      |
| FIGURA 64: DIAGRAMA DE SEQUÊNCIA – UC006 – HOME PAGE                 | 143      |
| FIGURA 65: DIAGRAMA DE SEQUÊNCIA – UC007 – CHAVES DE LUTA            | 144      |
| FIGURA 66: DIAGRAMA DE SEQUÊNCIA – UC008 – MANTER NOTÍCIAS           | 145      |

| FIGURA 67: DIAGRAMA DE SEQUÊNCIA – UC008-A1 – MANTER NOTÍCIAS      | 146 |
|--------------------------------------------------------------------|-----|
| FIGURA 68: DIAGRAMA DE SEQUÊNCIA – UC009 – ADICIONAR PERMISSÕES    | 147 |
| FIGURA 69: DIAGRAMA DE SEQUÊNCIA – UC009-A1 – ADICIONAR PERMISSÕES | 148 |
| FIGURA 70: DIAGRAMA DE SEQUÊNCIA – UC010 – APROVAR USUÁRIOS        | 149 |
| FIGURA 71: DIAGRAMA DE ENTIDADE RELACIONAMENTO                     | 150 |
| FIGURA 72: CASO DE TESTE – UC001                                   | 151 |
| FIGURA 73: CASO DE TESTE – UC002                                   |     |
| FIGURA 74: CASO DE TESTE – UC003                                   | 154 |
| FIGURA 75: CASO DE TESTE – UC004                                   |     |
| FIGURA 76: CASO DE TESTE – UC005                                   | 157 |
| FIGURA 77: CASO DE TESTE – UC006                                   | 158 |
| FIGURA 78: CASO DE TESTE – UC007                                   |     |
| FIGURA 79: CASO DE TESTE – UC008                                   |     |
| FIGURA 80: CASO DE TESTE – UC009                                   | 161 |
| FIGURA 81: CASO DE TESTE – UC010                                   |     |

# LISTA DE TABELAS

| Tabela 1: Graduação Kiu                            | 21  |
|----------------------------------------------------|-----|
| Tabela 2: Graduação DAN                            | 21  |
| TABELA 3: CATEGORIAS DE LUTA MASCULINO             | .22 |
| TABELA 4: CATEGORIA DE LUTA FEMININO               | 22  |
| TABELA 5: ENQUADRAMENTO DE RISCO                   | .36 |
| TABELA 6: PLANO DE AÇÃO                            | 37  |
| Tabela 7: Lista de Hardwares Utilizados no Projeto | 39  |

# LISTA DE ABREVIATURAS E SIGLAS

| WBS    | _ | Work Breakdown Structure                              |
|--------|---|-------------------------------------------------------|
| UML    | _ | Unified Modeling Language                             |
| IDE    | _ | Integrated Development Environment                    |
| SQL    | _ | Structure Query Language                              |
| PHP    | _ | Um acrônimo que significa PHP Hypertext Pre-processor |
| F.PR.J | _ | Federação Paranaense de Judô                          |
| AMD    | _ | Advanced Micro Devices                                |
| GB     | _ | Gigabyte                                              |
| MB     | _ | Megabyte                                              |
| DDR    | _ | Double Data Rate                                      |
| GHz    | _ | Gigahertz                                             |
| HD     | _ | Hard Disk                                             |
| HP     | _ | Hewlett-Packard                                       |
| SGBD   | _ | Sistema Gestor de Base de Dados                       |
| W.O.   | _ | Walkover                                              |
| F.PR.J | _ | Federação Paranaense de Judô                          |

# SUMÁRIO

| 1   | INTRO | DUÇÃO                                | .13        |
|-----|-------|--------------------------------------|------------|
| 1.1 | 0     | PROJETO SHIAI-JÔ – VISÃO GERAL       | .13        |
| 1.2 | 1.2.1 | Obietivo Geral                       | .14<br>.14 |
|     | 1.2.2 | Objetivos específicos                | .14        |
| 2   | FUND  | AMENTACÃO TEÓRICA                    | .15        |
| 2.1 | RI    | -<br>EVISÃO BIBLIOGRÁFICA            | .15        |
|     | 2.1.1 | Origem Do Judô                       | .15        |
|     | 2.1.2 | O Judô No Mundo                      | .16        |
|     | 2.1.3 | O Judô No Brasil                     | .17        |
|     | 2.1.4 | O Judô No Paraná                     | .18        |
|     | 2.1.5 | Dinâmica de Luta                     | .18        |
|     | 2.1.6 | Graduações                           | .21        |
|     | 2.1.7 | Categorias de Lutas                  | .22        |
|     | 2.1.8 | Regras do Combate                    | .22        |
| 2.2 | SI    | STEMAS EXISTENTES                    | .24        |
|     | 2.2.1 | Sistema BUSHIKAI                     | .24        |
|     | 2.2.2 | Sistema Scoreboard Deluxe1.0.0       | .24        |
|     | 2.2.3 | Comentários                          | .25        |
| 3   | METO  | DOLOGIA                              | .26        |
| 3.1 | FA    | ASES DA METODOLOGIA                  | .27        |
|     | 3.1.1 | Análise e Definição de Requisitos    | .27        |
|     | 3.1.2 | Projeto do Sistema (Análise /Design) | .27        |
|     | 3.1.3 | Modelagem Fluxos do Sistema          | .28        |
|     | 3.1.4 | Modelagem de Dados                   | .28        |
|     | 3.1.5 | Implementação                        | .29        |

|            | 3.1.6            | Testes                                                         | 29             |
|------------|------------------|----------------------------------------------------------------|----------------|
|            | 3.1.7            | Implantação                                                    | 31             |
| 3.2        | Pl<br>3.2.1      | LANO DE ATIVIDADES                                             | 31<br>31       |
|            | 3.2.2            | DIAGRAMA DE GANTT                                              | 32             |
| 3.3        | Pl<br>3.3.1      | LANO DE RISCOS<br>Análise de risco – Definições gerais         | 36<br>36       |
| 4          | DESE             | NVOLVIMENTO DO PROJETO                                         | 37             |
| 4.1<br>4.2 | R<br>M<br>4.2.1  | ESPONSABILIDADES<br>ATERIAIS<br>Lista de Hardware              | 37<br>39<br>39 |
| 4.3        | S<br>4.3.1       | OFTWARES E TECNOLOGIAS UTILIZADAS<br>Banco De Dados            | 39<br>39       |
|            | 4.3.2            | Modelagem                                                      | 40             |
|            | 4.3.3            | Planejamento                                                   | 41             |
|            | 4.3.4            | Linguagem de Programação                                       | 41             |
| 5          | APRE             | SENTAÇÃO DO SOFTWARE                                           | 43             |
| 5.1<br>5.2 | FI<br>M<br>5.2.1 | uxo Macro<br>anual de Funcionamento do Sistema<br>Menu Usuário | 43<br>45<br>48 |
|            | 5.2.2            | Menu Instituição                                               | 50             |
|            | 5.2.3            | Menu Notícias                                                  | 52             |
|            | 5.2.4            | Menu Campeonato                                                | 54             |
|            | 5.2.5            | Menu Relatórios                                                | 59             |
|            | 5.2.6            | Placar                                                         | 62             |
| 5.3<br>6   | In<br>CONS       | stalação do Sistema                                            | 63<br>64       |
| 7          | REFE             | RÊNCIAS                                                        | 65             |
| APÉ        | ÊNDICE           | E 1 – CASOS DE USO                                             | 67             |

| APÊNDICE 2 – DIAGRAMA DE CLASSE                  | 129 |
|--------------------------------------------------|-----|
| APÊNDICE 3 – DIAGRAMA DE SEQUÊNCIA               | 130 |
| APÊNDICE 4 – DIAGRAMA DE ENTIDADE-RELACIONAMENTO | 150 |
| APÊNDICE 5 – CASOS DE TESTE                      | 151 |

## 1 INTRODUÇÃO

Nesse capítulo será apresenta uma visão geral do projeto Shiai-Jô, além do objetivo geral e objetos específicos que foram desenvolvidos.

## 1.1 O PROJETO SHIAI-JÔ – VISÃO GERAL

Os controles hoje preenchidos nos campeonatos de judô são feitos manualmente, ocasionando lentidão na organização de um campeonato e divergências de informações entre academias, campeonatos e atletas.

As chaves dos campeonatos, que são a disposição de lutadores e lutas, são feitas em um sistema teste que não oferece o suporte adequado, além de ser ilegal seu uso constante sem a compra do software, isso quando essas chaves não são feitas manualmente. O placar de controle das lutas, quando informatizado, é utilizado em um sistema que tem um visual antiquado e de baixa usabilidade.

Baseado nisso, e com a orientação da Federação Paranaense de Judô – F.PR.J., foi idealizado o Shiai-Jô, um sistema WEB que realiza o controle de campeonatos de Judô.

Neste documento será apresentado uma Revisão Bibliográfica sobre o Judô, a metodologia utilizada para o desenvolvimento do software, assim como todas as tecnologias necessárias para sua concepção. Ao final será descrito a referência bibliográfica utilizada nesse projeto e nos Apêndices os diagramas UML (Unified Modeling Language) gerados.

#### 1.2 OBJETIVOS DO PROJETO

#### 1.2.1 Objetivo Geral

Criar um Sistema WEB que permita realizar a manutenção de atletas, árbitros, academias, campeonatos de Judô e Notícias relacionadas ao esporte.

#### 1.2.2 Objetivos específicos

O sistema deve permitir o cadastro e a gestão de dados de atletas, árbitros, professores e academias ligadas ao judô. Permitindo a todo professor e árbitro a criação de campeonatos e aos atletas e a academias a partição nos campeonatos criados.

Além disso, o sistema deve fazer a montagem das lutas entre os competidores obedecendo as regras de criação de campeonato da F.PR.J.

As lutas deverão ser reportadas pelo módulo de placar onde além dos apontamentos deverá o placar ser utilizado para a divulgação dos resultados pelo portal.

O sistema não deverá ser apenas para gestão de campeonatos, mas também deverá ser em um portal de conteúdo de informação com notícias sobre esporte e campeonatos de judô realizados e previstos. A gestão das notícias deverá ser feita pelo administrador do sistema sem a necessidade de um programador.

## 2 FUNDAMENTAÇÃO TEÓRICA

Nesse capítulo será apresentado um breve histórico sobre o Judô, desde sua origem no Japão feudal e sua disseminação pelo mundo, a chegada do esporte ao Brasil e ao estado do Paraná. Serão detalhados as graduações do Judô o funcionamento e as regras do esporte. Também nesse capítulo serão analisados os softwares existentes no mercado para gestão de campeonatos de Judô.

### 2.1 REVISÃO BIBLIOGRÁFICA

#### 2.1.1 Origem Do Judô

Conforme Oliveira (2007), o Judô, ou "caminho suave", é o esporte idealizado pelo mestre Jigoro Kano, em 1882, sendo uma tradicional disciplina de educação física que teve sua origem no Jiu-Jítsu, luta criada por monges budistas, com o fim de defesa pessoal, já que estes necessitavam se proteger dos salteadores, durante as jornadas de difusão da religião para além das fronteiras da Índia.

Em 1863, segundo Virgilio (1994), nasceu Jigoro Kano, pequeno e fraco por natureza, e que passou praticar o Jiu-Jítsu com o propósito de superar sua fraqueza física e com 1.55 m, e não mais que 55 quilos, como cita Virgílio em A Arte do Judô, 1994. Ele aprendeu as técnicas do estilo Jiu-Jítsu Tenjin-shin-yo Ryu, e se Graduou em filosofia pela Universidade Imperial de Tóquio. Kano observou que as técnicas do Jiu-Jítsu poderiam servir para a educação e preparação dos jovens, oferecendo ao indivíduo uma oportunidade de aprimoramento do seu autodomínio para superar a própria limitação. Baseado nas técnicas que dominava, ele criou um novo método que tinha por objetivo construir a perfeição de uma pessoa e beneficiar o mundo. Aprofundou seus conhecimentos, tomando como base a força e a racionalidade, criando novas técnicas para o treinamento de esportes competitivos, que, nesta época, eram sempre ligadas ao cultivo do caráter. Adicionou novos aspectos aos seus conhecimentos do Jiu-Jítsu tradicional, transformando em um perfeito método de educação física e moral para todo o povo japonês, evitando, em seus ensinamentos, ações que pudessem ser lesivas ou prejudiciais quando o Judô fosse praticado por leigos. De espírito crítico, de sólida formação pedagógica como professor, Jigoro Kano notou que a matéria era, até então, ensinada sem nenhuma orientação didática, unicamente seguindo pontos de vista particulares de seus mestres, sem obediência a princípios científicos estabelecidos.

Ao novo método, deu o nome de Judô, para distingui-lo do Jiu-Jítsu ensinado por remanescentes da época feudal. São de Kano, estas palavras: "adotei o termo Judô em substituição ao termo Jiu-Jítsu, porque o seu método não é apenas uma arte (Jitsu), mas uma doutrina (Do). A arte é cultivada, mas o meu Judô é uma doutrina, um caminho. O meu Judô é uma doutrina baseada na utilização racional da energia humana, usando a eficácia máxima e a integração, em todos os sentidos, do homem da sociedade". Em 1882, abriu seu primeiro Dojô (sala para estudo do Judô) com 12 tatames e 9 alunos, dando o nome de Kodokan à sua escola, nome que significa "escola para o estudo da vida". Desta maneira, Jigoro Kano transformou a arte marcial do antigo Jiu-Jítsu no "caminho da suavidade" em que, através do treinamento dos métodos de ataque e defesa, o indivíduo pode incorporar qualidades mais favoráveis à sua vida.

## 2.1.2 O Judô No Mundo

Também segundo Oliveira (2007), Após a derrota do Japão, na 2ª Guerra Mundial, os aliados proibiram a prática das atividades de luta. Contudo, em 1946, o Judô passou a ser ensinado aos militares ocidentais em serviço no Japão, sendo as aulas ministradas pelos professores do Instituto Kodokan, dentro da linha de pensamento do professor Jigoro Kano. Esses militares serviram de multiplicadores do Judô pelo mundo.

A aceitação do Judô foi tanta pelos países ocidentais, que a primeira instituição internacional organizada foi a União Européia de Judô, fundada em 1948. Em 1951, foi fundada a Federação Internacional de Judô, tendo como primeiro presidente Rissei Kano, filho de Jigoro Kano. Em 1956, foi realizado o primeiro Campeonato Mundial de Judô, na cidade de Tóquio, com a participação de 18

países. Em 1961, o holandês Anton Geesink quebrou a supremacia nipônica no contexto mundial ao se tornar campeão mundial. Em 1964, o Judô foi incluído como modalidade de demonstração na Olimpíada de Tóquio. O Judô foi aceito como modalidade olímpica em 1972. Em 1980, na cidade de Nova Iorque, ocorreu o 1º Campeonato Mundial Feminino. Em 1988, o Judô feminino é incluído nas Olimpíadas de Seul como modalidade de demonstração e, em 1992, nos Jogos Olímpicos de Barcelona, o Judô feminino passou a ser uma modalidade olímpica. (OLIVEIRA, 2007)

#### 2.1.3 O Judô No Brasil

Os primeiros relatos de Judô datam de 1915, na cidade de Porto Alegre, com a exibição do professor Maeda, conhecido como Conde Koma, apelido que lhe foi dado devido à sua elegância e semblante sempre triste. Koma realizou, no Brasil, diversas apresentações da arte japonesa, mostrando técnicas de torções, defesas de agarrões, chaves de articulação, demonstrações com armas japonesas e desafios ao público, tendo realizado mais de mil confrontos em sua carreira, sem ser derrotado. Até a década de 1930, os termos Judô e Jiu-Jítsu eram empregados indistintamente, denominando o mesmo sistema de técnicas, sendo que, na prática, essas lutas eram realizadas com finalidades distintas, a primeira por cultura e tradição social e a segunda, com fins comerciais, sobretudo na cidade de Manaus, onde os "barões da borracha" apostavam enormes somas de dinheiro. No Brasil, a primeira instituição organizada de Judô foi a Associação Budokan, que, a partir de 1948, passou a realizar torneios anuais com a presença de atletas de suas filiadas. Em 1961, na França, o Brasil estreou sua participação em campeonatos mundiais, com o atleta Lhofei Shiozawa. Em 1965, o Brasil organizou o seu 1º Campeonato Mundial, na cidade do Rio de Janeiro. Em 18 de março de 1969, foi fundada a Confederação Brasileira de Judô, sendo homologada em 1972, competindo a esta dirigir, orientar e fiscalizar a prática do Judô em todo o território nacional, bem como desenvolver o sentimento de brasilidade, além da educação moral e cívica entre os que militam no desporto. (OLIVEIRA, 2007)

#### 2.1.4 O Judô No Paraná

A Federação Paranaense de Judô foi fundada em 07 de outubro de 1961, por um grupo de professores que tiveram coragem e determinação para realizar tal feito, acreditando também no potencial que este esporte poderia alcançar. Como uma rede de mais de 72 centros de treinamento e divididos em 5 regiões:

- 1. Região Centro Sul
- 2. Região Noroeste
- 3. Região Norte
- 4. Região Oeste
- 5. Região Sul

O delegado da região sul Sensei Marcos Roberto da Veiga, preocupado com a gestão dos campeonatos no estado, buscou esse grupo para desenvolver um sistema que pudesse administrar os campeonatos estaduais e gerar dados estáticos com maior agilidade e confiabilidade com isso nasce à idéia do sistema Shiai-Jô. (A HISTÓRIA DA FEDERAÇÃO, 2010)

### 2.1.5 Dinâmica de Luta

Segundo Silva (2009), tendo em vista a vitória de uma Luta de Judô ou Shiai, os competidores têm por principal objetivo marcar Ippon (ponto completo), seja na luta em pé através de técnicas de projeção, Nage-waza, seja na luta no solo por meio de técnicas e habilidades de imobilização, Ne-waza. Assim sendo, o knockout, ou a retirada do adversário fora de ação, enquanto objetivo central de qualquer combate, consegue-se no caso da Luta de Judô através do Ippon.

Assim sendo, para a vitória de uma luta de Judô, obtêm-se diferentes vantagens técnicas (Yuko, Wazari e Ippon), ora resultantes da aplicação de técnicas

específicas ao Judô ora decorrentes das penalidades atribuídas ao adversário (1.º, 2.º, 3.º e 4.º Shidos). Segundo as regras mais recentes, o primeiro Shido é somente um aviso ou uma advertência gratuita dada pelo Árbitro ao atleta infrator, revertendo em pontuação favorável ao adversário não infrator somente a partir do segundo Shido recebido pelo mesmo competidor.

Assim, para vencer prontamente uma luta na posição de pé, isto é, por Ippon, é necessário projetar o adversário, com controle, considerável força e velocidade, sobre as costas ou região posterior do tronco. A atribuição de pontuação ou vantagem técnica baseia-se no resultado final da técnica de projeção aplicada, variando do Yuko, vantagem mínima, até a projeção perfeita sobre a região posterior do tronco, valendo a pontuação máxima, o Ippon, equivalente a 10 pontos nas provas por equipes. Contudo, entre o Yuko e o Ippon, ou seja, entre as pontuações extremas existem o Wazari, vantagem de valor moderado. Assim, a pontuação ou grau de eficácia atribuído pelo Árbitro em face de uma técnica de projeção será variável, de acordo com a região do corpo com a qual o adversário atingir o tatami. Nesse sentido, o Yuko (equivalente a 1/3 de ponto) é recebido guando um competidor projeta o seu oponente lateralmente sobre o tatami. O Wazari (equivalente a 1/2 de ponto) é atribuído pelo Árbitro guando o adversário não projeta o seu oponente claramente de costas. Deve-se salientar que o Wazari constitui a única vantagem cuja acumulação resulta em pontuação imediatamente superior, porquanto dois Wazaris equivalem a um Ippon e por conseqüência ao término do combate.

Já para vencer prontamente uma luta em Ne-waza, isto é, por Ippon, basta ao competidor demonstrar total controle sobre o adversário. Tal controle concretizase por meio de imobilização, mantendo as costas do adversário contra o solo durante exatamente 25 segundos. Controle, esse, que pode também resultar da aplicação de técnicas de estrangulamento ou luxação e que, como tal, obrigam ao adversário à submissão, desistência do combate, batendo sucessivamente (duas ou mais vezes) com a mão ou o pé ou desistindo verbalmente através da palavra Maitta. Com efeito, a vitória é atribuída mais rapidamente em Ne-waza quando se consegue a submissão do adversário ou então, em casos mais raros, a sua desistência por perda de consciência ou devido à lesão. Na luta em Ne-waza apenas poderão existir pontuações diferentes de Ippon, se concretizadas por meio de imobilização com duração entre 10 e 24 segundos, na medida em que as técnicas tanto de luxação (Kansetsu-waza) como de estrangulamento (Shime-waza), se pontuadas, podem apenas resultar em Ippon e consequentemente no término do combate. Por conseguinte, na da luta no solo, o Yuko é recebido apenas quando um competidor imobiliza o seu oponente durante 15 a 19 segundos. E o Wazari é atribuído quando um competidor mantém o seu adversário com as costas sobre o tatami por meio de Osae-waza durante 20 a 24 segundos.

Além do mais, durante a disputa do combate é também possível aos competidores pontuarem mediante as infrações às regras de competição efetuadas pelo adversário e punidas pelo Árbitro em conformidade com as Regras de Competição aplicáveis. Por conseguinte, caso um dos dois competidores pratique qualquer ato proibido pelas Regras de Competição, seja sob a forma de infração leve ou grave, é penalizado, respectivamente, com Shido ou Hansoku-make, revertendo tal sanção ou penalidade, que é atribuída ao atleta transgressor, numa vantagem técnica em favor do competidor não infrator. Com efeito, é mediante a gravidade da infração cometida que o Árbitro aplica um castigo de Shido ou Hansoku-make, traduzindo-se este último castigo na derrota imediata do atleta ao qual este for atribuído, seja diretamente em face de uma infração grave seja indiretamente pela acumulação de quatro Shidos ou infrações leves. Na atribuição de um segundo ou Shido subsequente, a pontuação correspondente à sanção anterior é retirada e a próxima pontuação mais alta é de imediato registrada. Assim, em termos práticos, dois Shidos correspondem a um Yuko, três Shidos a um Wazari e à retirada de um Yuko, representando à acumulação de quatro Shidos a derrota imediata por Hansoku-make indiretos.

20

#### 2.1.6 Graduações

A cor da faixa traduz a graduação do judoca. Silva (2009) afirma também que esta começa no 7.º Kyu ou faixa branca característica do praticante que se inicia no Judô, e termina no 10.º Dan, faixa vermelha. Conforme a Tabela 1 entre os extremos existem a faixa cinza, azul, amarela, laranja, verde, roxa, marrom, preta, vermelho e branco e a faixa puramente vermelha. A graduação é atribuída de acordo com os conhecimentos técnicos, o tempo de prática e a pontuação obtida em competição.

| KIU      |                      |         |  |  |  |
|----------|----------------------|---------|--|--|--|
| Grau     | Nome                 | Cor     |  |  |  |
| Zero KIU | Mukiu                | Branca  |  |  |  |
| 7º KIU   | Nanakiu ou Shichikiu | Cinza   |  |  |  |
| 6º KIU   | Rokukiu              | Azul    |  |  |  |
| 5º KIU   | Gokiu                | Amarela |  |  |  |
| 4º KIU   | Yonkiu ou Shikyu     | Laranja |  |  |  |
| 3º KIU   | Sankiu               | Verde   |  |  |  |
| 2º KIU   | Nikyu                | Roxa    |  |  |  |
| 1º KIU   | Ikiu                 | Marrom  |  |  |  |

Tabela 1: Graduação Kiu

| DAN                                         |                                |                   |  |  |  |
|---------------------------------------------|--------------------------------|-------------------|--|--|--|
| Grau                                        | Nome                           | Cor               |  |  |  |
| 1º DAN                                      | Preta                          |                   |  |  |  |
| 2º DAN                                      | Nidan                          | Preta             |  |  |  |
| 3º DAN                                      | Sandan                         | Preta             |  |  |  |
| 4º DANYondan ou ShidanPreta5º DANGodanPreta |                                | Preta             |  |  |  |
|                                             |                                | Preta             |  |  |  |
| 6º DAN                                      | Rokudan                        | Vermelha e Branca |  |  |  |
| 7º DAN                                      | Nanadan ou Shichidan           | Vermelha e Branca |  |  |  |
| 8º DAN                                      | 8º DAN Hachidan Vermelha e Bra |                   |  |  |  |
| 9º DAN                                      | Kyuudan ou Kudan               | Vermelha          |  |  |  |
| 10º DAN                                     | 'JudanJuudan                   | Vermelha          |  |  |  |

Tabela 2: Graduação DAN

#### 2.1.7 Categorias de Lutas

Atualmente, tendo em vista a competição em igualdade de circunstâncias, o Shiai organiza-se em oito categorias de peso para cada sexo, conforme consta na Tabelas 3 e 4.

| MASCULINO     |            |            |            |              |                     |  |
|---------------|------------|------------|------------|--------------|---------------------|--|
|               | SUB 13     | SUB 15     | SUB 17     | SUB 20       | SÊNIOR              |  |
|               | 11/12 anos | 13/14 anos | 15/16 anos | 15 a 19 anos | A partir de 15 Anos |  |
| SUPER LIGEIRO | Até 28 kg  | Até 36     | Até 50     | Até 55       | Até 55              |  |
| LIGEIRO       | +28/31 kg  | +36/ 40 kg | +50/55 kg  | +55/60 kg    | +55/60 kg           |  |
| MEIO LEVE     | +31/34 kg  | +40/44 kg  | +55/60 kg  | 60/66 kg     | +60/66 kg           |  |
| LEVE          | +34/38 kg  | +44/48 kg  | +60/66 kg  | +66/73 kg    | +66/73 kg           |  |
| MEIO MÉDIO    | +38/42 kg  | +48/53 kg  | +66/73 kg  | +73/81 kg    | +73/81 kg           |  |
| MÉDIO         | +42/47 kg  | +53/58 kg  | +73/81 kg  | +81/90 kg    | +81/90 kg           |  |
| MEIO PESADO   | +47/52 kg  | +58/64 kg  | +81/90 kg  | +90/100 kg   | +90/100 kg          |  |
| PESADO        | +52 kg     | +64 kg     | +90 kg     | +100 kg      | +100 kg             |  |

Tabela 3: Categorias de Luta Masculino

| FEMININO                             |            |            |            |              |                     |  |  |  |
|--------------------------------------|------------|------------|------------|--------------|---------------------|--|--|--|
| . SUB 13 SUB 15 SUB 17 SUB 20 SÊNIOR |            |            |            |              |                     |  |  |  |
|                                      | 11/12 anos | 13/14 anos | 15/16 anos | 15 a 19 anos | A partir de 15 Anos |  |  |  |
| SUPER LIGEIRO                        | Até 28 kg  | Até 36     | Até 40     | Até 44       | Até 44              |  |  |  |
| LIGEIRO                              | +28/31 kg  | +36/ 40 kg | +40/44 kg  | +44/48 kg    | +44/48 kg           |  |  |  |
| MEIO LEVE                            | +31/34 kg  | +40/44 kg  | +44/48 kg  | +48/52 kg    | +48/52 kg           |  |  |  |
| LEVE                                 | +34/38 kg  | +44/48 kg  | +48/52 kg  | +52/57 kg    | +52/57 kg           |  |  |  |
| MEIO MÉDIO                           | +38/42 kg  | +48/53 kg  | +52/57 kg  | +57/63 kg    | +57/63 kg           |  |  |  |
| MÉDIO                                | +42/47 kg  | +53/58 kg  | +57/63 kg  | +63/70 kg    | +63/70 kg           |  |  |  |
| MEIO PESADO                          | +47/52 kg  | +58/64 kg  | +63/70 kg  | +70/78 kg    | +70/78 kg           |  |  |  |
| PESADO                               | +52 kg     | +64 kg     | +70 kg     | +78 kg       | +78 kg              |  |  |  |

Tabela 4: Categoria de Luta Feminino

#### 2.1.8 Regras do Combate

Segundo Silva (2009) a realização de uma Luta de Judô cada área de competição é coberta por tatame, formando uma área quadrangular, cujo lado pode variar entre 14 a 16m de comprimento, incluindo a zona de segurança. Com efeito, subtraindo os 3 metros da zona de segurança montada em volta de todo o perímetro da área de competição, temos delimitada a área de combate igualmente quadrangular, devendo medir um mínimo de 8m de lado e um máximo de 10m.

Para Jogos Olímpicos e também para Campeonatos do Mundo, a luta tem uma duração máxima regulamentar de cinco minutos, seja para masculinos seja para femininos, isto é, cinco minutos de luta sem contar com as pausas que podem ocorrer no seu decurso. No Judô o número e a duração das pausas acontecem em função de diferentes circunstâncias que acontecem no desenrolar do combate. Além disso, genericamente, a duração total do combate será inferior aos cinco minutos regulamentares numa de três situações: (i) caso uma vantagem máxima (Ippon) surja antes do final do tempo regulamentar, (ii) se algum dos atletas for desqualificado ou (iii) em caso de lesão de um dos competidores. Neste sentido, nunca poderemos prever a duração de um combate de Judô, pelo fato de poder terminar antes do tempo limite regulamentado. (SILVA, 2009)

Nesses casos, se o combate terminar empatado após os cinco minutos regulamentares inicia-se um novo combate com uma duração máxima, de cinco minutos, aplicando-se a partir daí a regra do denominado *golden score*. Sendo assim o primeiro judoca a pontuar ganha de imediato a luta, assim como o primeiro judoca a sofrer um castigo a perde de imediato. Se em todo o caso, depois de decorridos os segundos cinco minutos de combate, nenhum dos competidores conquistarem qualquer pontuação, o desempate será da responsabilidade do Trio de Arbitragem, atribuindo a vitória com base na quantidade e qualidade das ações ofensivas produzidas por ambos os competidores durante os cinco minutos do último combate. Assim, cada qual dos elementos do Trio de Arbitragem atribuirá a vitória ao atleta que em seu juízo manifestou mais e melhores ataques. (SILVA, 2009)

Qualquer luta de Judô é conduzida por um Árbitro central e dois Juízes, sob a supervisão da Comissão de Arbitragem. O Trio de Arbitragem é assistido pelos Marcadores, responsáveis pelo registro das pontuações, e pelos marcadores de tempo, responsáveis pelo registro de tempos. Durante a luta o Árbitro permanece dentro da área de combate enquanto os Juízes ficam sentados fora da área de combate em dois vértices opostos. Cada Juiz deverá indicar a sua opinião, fazendo o gesto oficial apropriado, sempre que a mesma seja diferente da do Árbitro. Com efeito, ao anunciar uma opinião pelo gesto apropriado, o Árbitro deverá ter pelo menos um dos Juízes no seu campo de visão, no sentido de imediatamente tomar conhecimento de eventual opinião diferente da sua. Se o árbitro manifestar uma opinião de valor superior ou inferior à dos dois Juízes, deve ajustar a sua apreciação àquela que entre os dois Juízes sejam, respectivamente, de maior ou menor valor. A opinião do Árbitro será mantida, apenas quando um dos Juízes manifeste opinião de valor superior à do Árbitro e o outro Juiz expresse opinião de valor inferior. É possível ao Trio de Arbitragem reunir–se, caso algum dos elementos tenha observado algo passível de influenciar na decisão dos restantes. (SILVA, 2009)

## 2.2 SISTEMAS EXISTENTES

Antes do início do projeto foi avaliado o que existe no mercado em termos de solução para gestão de campeonatos de Judô.

## 2.2.1 Sistema BUSHIKAI

Aplicação desktop há pelo menos 10 anos no mercado e que no ano de 2010 lançou seu último release. O sistema utiliza-se do runtime do Microsoft Access para fazer a persistência de dados e permite o cadastro de atletas, apontamento de resultados de luta, e montagem de chaves de luta.

Atualmente, o sistema BUSHIKAI é pago dependendo do pacote de serviços escolhidos e seus valores podem chegar a R\$ 2.000,00 por ano. (COMPRAR BUSHIKAI, 2010)

### 2.2.2 Sistema Scoreboard Deluxe1.0.0

Aplicação desktop também há mais de 10 anos no mercado que se propõem a fazer a gestão eletrônica dos placares de judô. Instalação e configuração demandam usuários experientes no sistema a quantidade de informações e relatórios que pode ser extraído do sistema é limitada. A empresa disponibiliza uma versão de avaliação, mas sua versão completa custa US\$ 170,00 por estação. (JUDO SCOREBOARD DELUXE - SUPERDOWNLOADS, 2010).

## 2.2.3 Comentários

Analisando as funcionalidades das duas ferramentas disponíveis no mercado, chega-se a conclusão que mesmo que ocorresse a fusão dos dois sistemas o Shiai-Jô seria superior em funcionalidades e ergonomia, pois foi desenhado para ser utilizado via Internet permitindo seu funcionamento em qualquer computador com conexão a Web sem a necessidade de ser instalado localmente. Por estar em uma base de dados centralizada permite que sejam gerados relatórios estatísticos do desenvolvimento das lutas, atletas e academias.

Dessa maneira o sistema Shiai-Jô supre as necessidades dos atuais concorrentes do mercado e oferece novas funções aos usuários como o acompanhamento de lutas pela Internet através do placar eletrônico.

#### 3 METODOLOGIA

O modelo de processo de desenvolvimento de software utilizado neste trabalho foi o Modelo Sequêncial, conhecido também como Modelo "Cascata" que se desenvolveu no modo sequêncial, com fases pré-estabelecidas e interdependentes.

Neste modelo foram incorporados ferramentas, processos e métodos relacionados ao desenvolvimento do projeto, criando fases de desenvolvimento fixas: Análise e Definição dos Requisitos, Projeto do Sistema (Análise e Design), Implementação, Teste do Sistema e Implantação/Manutenção.

Segundo Pressman (1995), um grande diferencial positivo do Modelo Cascata é o fato dele ser orientado para documentação como pode ser observado na Figura 1.

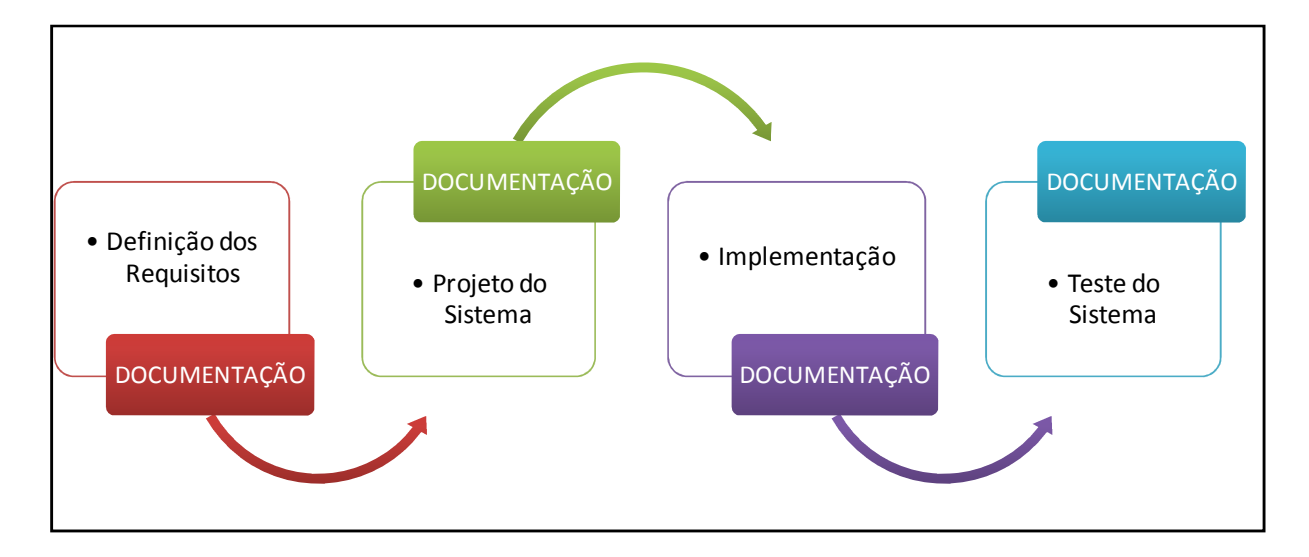

Figura 1: Modelo Sequencial ou Cascata

O Modelo em Cascata clássico tem a vantagem que só avança para a tarefa seguinte quando o cliente valida e aceita os produtos finais da tarefa atual. Mas este modelo minimiza o impacto da compreensão adquirida no decorrer de um projeto, uma vez que se um processo não pode voltar atrás de modo a alterar os modelos e as conclusões das tarefas anteriores, é normal que as novas idéias sobre o sistema não sejam aproveitadas. Para resolver isto utilizou-se o Modelo de Cascata Revisto, cuja principal diferença consiste em prever a possibilidade de a

partir de qualquer tarefa do ciclo se poder regressar a uma tarefa anterior de forma a contemplar alterações funcionais e/ou técnicas que entretanto tenham surgido, em virtude de um maior conhecimento que entretanto se tenha obtido. (PRESSMAN, 1995).

## 3.1 FASES DA METODOLOGIA

#### 3.1.1 Análise e Definição de Requisitos

Nesta etapa, foram estabelecidos os requisitos do produto que se deseja desenvolver, o que consiste usualmente nos serviços que se devem fornecer, limitações e objetivos do software. Sendo isso estabelecido, os requisitos foram ser definidos de uma maneira apropriada para que sejam úteis na etapa seguinte. Esta etapa inclui também a documentação e o estudo da facilidade e da viabilidade do projeto com o fim de determinar o processo de início de desenvolvimento do projeto do sistema. Esta fase consiste no início do ciclo de vida do projeto. Através de pesquisas e contato com a Federação Paranaense de Judô, conseguiu-se documentações e orientações para desenvolver as funcionalidades das quais o sistema deveria suprir e de que forma (tipo do layout e processamento).

Após várias conversas entre os membros da equipe e com o Cliente, foram criadas as primeiras versões dos documentos de Caso de Uso e as regras de negócio, que pode ser observado no Apêndice 1, que mesmo durante essa fase e nas seguintes foram lapidados aos poucos com o objetivo de tornar o sistema eficaz, com boa ergonomia e grande eficiência na execução de seus processos.

#### 3.1.2 Projeto do Sistema (Análise /Design)

Baseado nos artefatos gerados até ao final da etapa anterior, das novas conversas entre a equipe e de novas pesquisas quanto aos objetos do negocio foram desenvolvidos os diagramas necessários para compreendimento do sistema, são eles: Diagrama de Casos de Uso (Apêndice 1), Diagrama de Classes (Apêndice

2), Diagrama de Atividades (Figura 7), Diagramas de Seqüência (Apêndice 3), e o DER (Diagrama de Entidade Relacionamento) para modelagem do banco de dados (Apêndice 4).

### 3.1.3 Modelagem Fluxos do Sistema

A Modelagem Funcional do sistema está descrita nas precondições e fluxos dos Casos de Uso, e também na forma dos diagramas padronizados já descritos, que fazem parte da Unified Modeling Language (UML). Os mesmos trazem outro nível de compreensão ao cliente, e principalmente ao desenvolvedor na fase de codificação/implantação, como também para futuras manutenções do sistema.

A parte Não Funcional foi descrita através das regras de negocio sinalizadas nos Casos de Uso e também através de anotações inseridas nos diagramas de seqüência. Estas regras e observações procuram clarificar quais são as restrições e diferentes tratamentos (regras) empregados para o sistema Shiai-Jô. Tanto ao nível de permissões que um usuário deve ter para executar determinada funcionalidade, como que "caminhos" que o sistema deverá seguir para ações que não envolvem uma interação direta com o usuário, como por exemplo o sorteio e montagem de uma chave de luta.

#### 3.1.4 Modelagem de Dados

Para a modelagem de dados foi utilizado o Diagrama Entidade Relacionamento (DER), no qual estão definidas as Tabelas, seus relacionamentos, suas chaves primárias de acesso e todos os atributos necessários para suprir todas as necessidades de informações requeridas e guardadas pelo sistema.

#### 3.1.5 Implementação

Etapa na qual foram criados os programas e definida a base de dados. Como terceira etapa do Modelo Sequêncial, esta utiliza dos artefatos gerados nas duas fases anteriores para implementação do sistema. Para isto foram re-analisados os Casos de Uso e os Diagramas para definir os layouts das telas. E após os protótipos das telas estarem prontos, foi montada a estrutura em que o seria implementado o código. Para isto foi utilizado o padrão de codificação MVC, o qual organiza as funcionalidades do sistema basicamente em três camadas, o Modelo (Model), a Visualização (View) e o Controle (Controller). São estas camadas dividem a tela, do controle do processo negócio e da persistência e acesso ao banco de dados. Foram também estabelecidos padrões de nomenclatura conforme a modelagem UML.

Visando agilizar o processo de criação dos módulos PHP, foi primeiramente elaborado as classes de acesso ao banco de dados (Model) para depois dividir as codificação das funcionalidades entre os membros da equipe.

Para implementar o modelo de dados foi utilizado a ferramenta Mysql, e o utilitário PhpMyadmin e também foram revisadas e seguidas todas as orientações das etapas anteriores.

A linguagem de programação utilizada no MVC foi o PHP e no caso do Placar da Luta, foi o Adobe Flex.

O sistema resultante pode ser observado no capítulo 5.

## 3.1.6 Testes

Essa etapa consiste na correção de erros que não foram previamente detectados, em melhorias funcionais e de preferência e outros tipos de suporte. A etapa de manutenção à parte do ciclo de vida do produto de software e não pertence estritamente ao seu desenvolvimento. Melhorias e correções podem ser consideradas como parte do desenvolvimento.

Concluída a codificação, iniciou-se a fase de teste do sistema, cujo plano pode ser observado no Apêndice 5. O processo de teste foca no teste de Sistema (teste "caixa preta"), na qual foi testado funcionalidade a funcionalidade. Nesta fase é avaliado se foram solucionados erros de "comportamento" do software e assegura que as entradas definidas produzam resultados reais que coincidam com os requisitos especificados.

Para bom fluir dos testes, a base de dados foi carregada com dados reais para simular todas as condições exigidas na etapa de análise /design e também para um membro da equipe testar a funcionalidade que o outro programou.

## 3.1.7 Implantação

O sistema já esta devidamente funcionando no endereço Web: www.shiaijo.com.br, hospedado no servidor da UOL. A equipe esta em análise para implantar o sistema diretamente em ambiente de homologação.

## 3.2 PLANO DE ATIVIDADES

## 3.2.1 WBS

Foi utilizado o WBS (Work Breakdown Structure) para a divisão do trabalho no projeto e divisão do cronograma. Como pode ser observado na Figura 2.

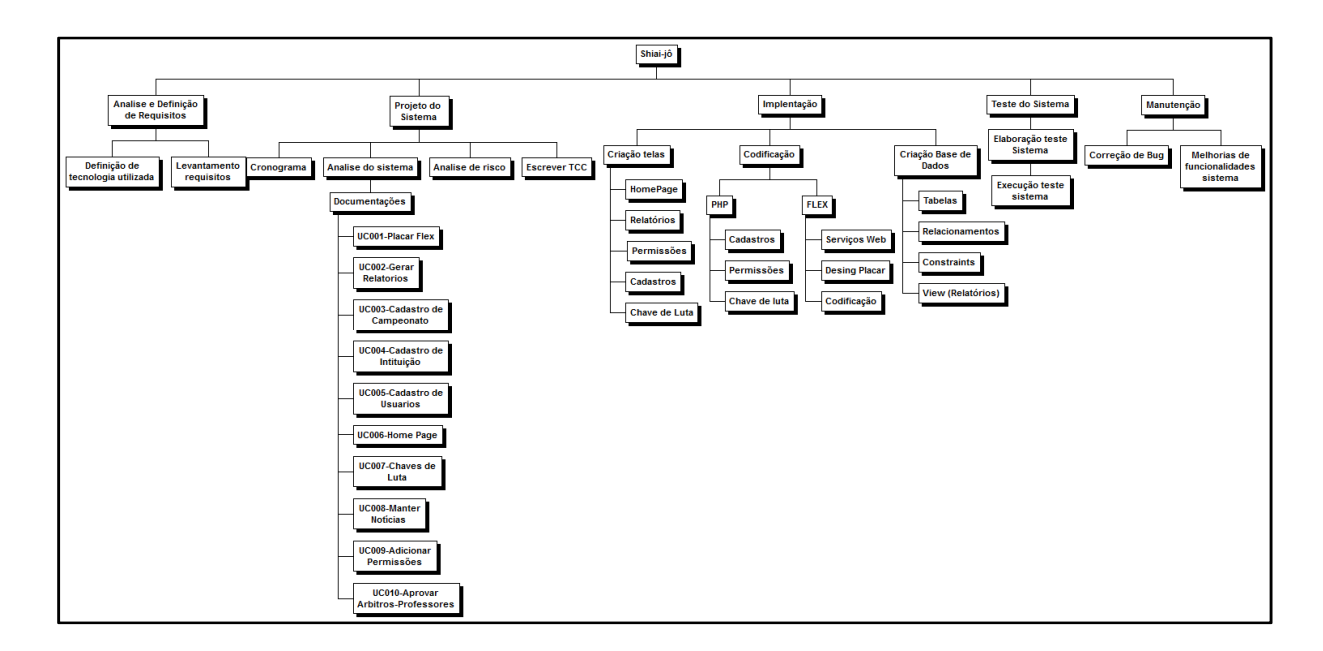

Figura 2: WBS

## 3.2.2 DIAGRAMA DE GANTT

## 3.2.2.1 Gráfico de GANTT Visão Geral

Para melhor análise e visualização do cronograma foi adotado o Diagrama de GANTT. Como pode ser observado na Figura 3.

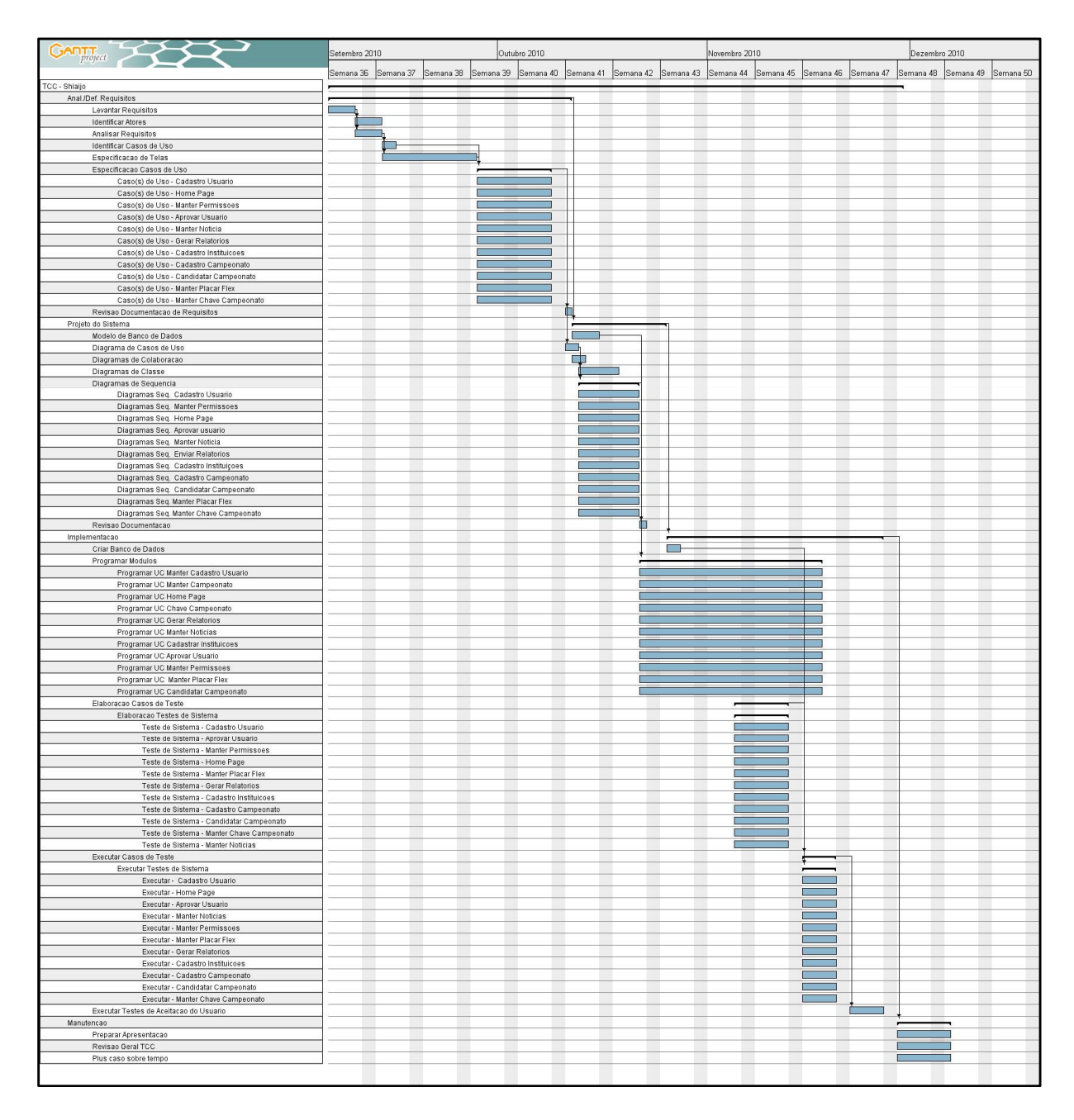

Figura 3: GANTT Completo

## 3.2.2.2 Gráfico de GANTT Detalhado

| Nome                 |                                          | Data inicial | Data final |
|----------------------|------------------------------------------|--------------|------------|
| ⊡TCC - Shiaijo       |                                          | 06/09/10     | 30/11/10   |
|                      |                                          | 06/09/10     | 12/10/10   |
|                      | Levantar Requisitos                      | 06/09/10     | 10/09/10   |
|                      | ····Identificar Atores                   | 10/09/10     | 14/09/10   |
|                      | Analisar Requisitos                      | 10/09/10     | 14/09/10   |
|                      | ····Identificar Casos de Uso             | 14/09/10     | 16/09/10   |
|                      | Especificacao de Telas                   | 14/09/10     | 28/09/10   |
|                      | 🖻 Especificacao Casos de Uso             | 28/09/10     | 09/10/10   |
|                      | Caso(s) de Uso - Cadastro Usuario        | 28/09/10     | 09/10/10   |
|                      | ····Caso(s) de Uso - Home Page           | 28/09/10     | 09/10/10   |
|                      | Caso(s) de Uso - Manter Permissoes       | 28/09/10     | 09/10/10   |
|                      | ····Caso(s) de Uso - Aprovar Usuario     | 28/09/10     | 09/10/10   |
|                      | Caso(s) de Uso - Manter Noticia          | 28/09/10     | 09/10/10   |
|                      | ····Caso(s) de Uso - Gerar Relatorios    | 28/09/10     | 09/10/10   |
|                      | Caso(s) de Uso - Cadastro Instituicoes   | 28/09/10     | 09/10/10   |
|                      | Caso(s) de Uso - Cadastro Campeonato     | 28/09/10     | 09/10/10   |
|                      | Caso(s) de Uso - Candidatar Campeonato   | 28/09/10     | 09/10/10   |
|                      | Caso(s) de Uso - Manter Placar Flex      | 28/09/10     | 09/10/10   |
|                      | Caso(s) de Uso - Manter Chave Campeonato | 28/09/10     | 09/10/10   |
|                      | Revisao Documentacao de Requisitos       | 11/10/10     | 12/10/10   |
| 🛱 Projeto do Sistema |                                          | 12/10/10     | 26/10/10   |
|                      | Modelo de Banco de Dados                 | 12/10/10     | 16/10/10   |
|                      | Diagrama de Casos de Uso                 | 11/10/10     | 13/10/10   |
|                      | Diagramas de Colaboracao                 | 12/10/10     | 14/10/10   |
|                      | Diagramas de Classe                      | 13/10/10     | 19/10/10   |
|                      | 🖻 Diagramas de Sequencia                 | 13/10/10     | 22/10/10   |
|                      | Diagramas Seq. Cadastro Usuario          | 13/10/10     | 22/10/10   |

Figura 4: GANTT Detalhado parte 1
|              | Nome                                     | Data inicial | Data final |
|--------------|------------------------------------------|--------------|------------|
|              | Diagramas Seq. Manter Permissoes         | 13/10/10     | 22/10/10   |
|              | ····Diagramas Seq. Home Page             | 13/10/10     | 22/10/10   |
|              | Diagramas Seq. Aprovar usuario           | 13/10/10     | 22/10/10   |
|              | ····Diagramas Seq. Manter Noticia        | 13/10/10     | 22/10/10   |
|              | ····Diagramas Seq. Enviar Relatorios     | 13/10/10     | 22/10/10   |
|              | ····Diagramas Seq. Cadastro Instituiçoes | 13/10/10     | 22/10/10   |
|              | Diagramas Seq. Cadastro Campeonato       | 13/10/10     | 22/10/10   |
|              | ····Diagramas Seq. Candidatar Campeonato | 13/10/10     | 22/10/10   |
|              | ····Diagramas Seq. Manter Placar Flex    | 13/10/10     | 22/10/10   |
|              | Diagramas Seq. Manter Chave Campeonato   | 13/10/10     | 22/10/10   |
|              | Revisao Documentacao                     | 22/10/10     | 23/10/10   |
| ⊑ <b>I</b> m | plementacao                              | 26/10/10     | 29/11/10   |
|              | ····Criar Banco de Dados                 | 26/10/10     | 28/10/10   |
| Ę            | Programar Modulos     22/10/10     18/1  |              | 18/11/10   |
|              | Programar UC Manter Cadastro Usuario     | 22/10/10     | 18/11/10   |
|              | Programar UC Manter Campeonato           | 22/10/10     | 18/11/10   |
|              | ····Programar UC Home Page               | 22/10/10     | 18/11/10   |
|              | ····Programar UC Chave Campeonato        | 22/10/10     | 18/11/10   |
|              | ····Programar UC Gerar Relatorios        | 22/10/10     | 18/11/10   |
|              | ····Programar UC Manter Noticias         | 22/10/10     | 18/11/10   |
|              | Programar UC Cadastrar Instituicoes      | 22/10/10     | 18/11/10   |
|              | Programar UC Aprovar Usuario             | 22/10/10     | 18/11/10   |
|              | Programar UC Manter Permissoes           | 22/10/10     | 18/11/10   |
|              | Programar UC Manter Placar Flex          | 22/10/10     | 18/11/10   |
|              | Programar UC Candidatar Campeonato       | 22/10/10     | 18/11/10   |
| Ę            | Elaboracao Casos de Teste                | 05/11/10     | 13/11/10   |
|              | 🗄 Elaboracao Testes de Sistema           | 05/11/10     | 13/11/10   |

Figura 5: GANTT Detalhado parte 2

| Nome                                          | Data inicial       | Data final |
|-----------------------------------------------|--------------------|------------|
| <br>····Teste de Sistema - Cadastro Usuario   | 05/11/10           | 13/11/10   |
| ····Teste de Sistema - Aprovar Usuario        | 05/11/10           | 13/11/10   |
| ····Teste de Sistema - Manter Permissoes      | 05/11/10           | 13/11/10   |
| ····Teste de Sistema - Home Page              | 05/11/10           | 13/11/10   |
| ·····Teste de Sistema - Manter Placar Flex    | 05/11/10           | 13/11/10   |
| ·····Teste de Sistema - Gerar Relatorios      | 05/11/10           | 13/11/10   |
| ·····Teste de Sistema - Cadastro Instituicoes | 05/11/10           | 13/11/10   |
| ····Teste de Sistema - Cadastro Campeonato    | 05/11/10           | 13/11/10   |
| ·····Teste de Sistema - Candidatar Campeon    | 05/11/10           | 13/11/10   |
|                                               | 05/11/10           | 13/11/10   |
| Teste de Sistema - Manter Noticias            | 05/11/10           | 13/11/10   |
| Executar Casos de Teste                       | 15/11/10           | 20/11/10   |
| 🗄 Executar Testes de Sistema                  | 15/11/10           | 20/11/10   |
| Executar - Cadastro Usuario                   | 15/11/10           | 20/11/10   |
| Executar - Home Page                          | 15/11/10           | 20/11/10   |
| Executar - Aprovar Usuario                    | 15/11/10           | 20/11/10   |
| Executar - Manter Noticias                    | 15/11/10           | 20/11/10   |
| Executar - Manter Permissoes                  | 15/11/10           | 20/11/10   |
| Executar - Manter Placar Flex                 | 15/11/10           | 20/11/10   |
| Executar - Gerar Relatorios                   | 15/11/10           | 20/11/10   |
| Executar - Cadastro Instituicoes              | 15/11/10           | 20/11/10   |
| Executar - Cadastro Campeonato                | Data inicial : 15/ | 0/11/10    |
| Executar - Candidatar Campeonato              | 15/11/10           | 20/11/10   |
| Executar - Manter Chave Campeonato            | 15/11/10           | 20/11/10   |
| Executar Testes de Aceitacao do Usuario       | 22/11/10           | 27/11/10   |
| Manute                                        | 29/11/10           | 07/12/10   |
| Preparar Apresentacao                         | 29/11/10           | 07/12/10   |

Figura 6: GANTT Detalhado parte 3

#### 3.3 PLANO DE RISCOS

#### 3.3.1 Análise de risco – Definições gerais

Os riscos foram levantados pelo grupo utilizando da técnica Brainstorming, nos quais foram identificados os que eram relevantes no tempo de vida do projeto, ou seja, tudo o que poderia convergir para a falha na entrega caso não administrado e controlado.

A análise dos riscos foi feita com abstração em metalinguagem, forma em que se expressa em pequenos textos contendo a causa, o risco e o efeito de uma determinada situação que poderia ser enfrenta. Analisando os textos, que podem ser observados na Tabela 5 de Plano de Ação, pode-se ter uma real dimensão de quais eram os riscos nesse projeto e consequentemente quais eram as prioridades a serem administradas para evitar se concretizem.

Para cada desvio do processo identificado foi monitorado os indicadores, que apontavam para os controles que por sua vez auxiliaram ao retorno do fluxo planejado para o desenvolvimento do sistema.

|     |             | Prob        | babili | idade    | 9    |            |
|-----|-------------|-------------|--------|----------|------|------------|
| to  |             | Muito Baixo | Baixo  | Moderado | Alto | Muito Alto |
| pac | Muito Alto  | 5           | 6      | 7        | 8    | 9          |
| Ξ   | Alto        | 4           | 5      | 6        | 7    | 8          |
|     | Moderado    | 3           | 4      | 5        | 6    | 7          |
|     | Baixo       | 2           | 3      | 4        | 5    | 6          |
|     | Muito Baixo | 1           | 2      | 3        | 4    | 5          |

Tabela 5: Enquadramento de Risco

Levando em conta a probabilidade de que o risco se concretize e qual a gravidade do mesmo, foi montada a Tabela 5 de enquadramento de riscos, que irá abstrair o efeito do risco sobre este trabalho, onde o nível 1 representa um risco de fácil administração e o nível 9 a não conclusão do software.

| Nível | Тіро                         | Causa                                          | Efeito                                                                        | Mitigação                                                                                                    |
|-------|------------------------------|------------------------------------------------|-------------------------------------------------------------------------------|----------------------------------------------------------------------------------------------------|
| 1     | Tempo (cronograma)           | Planejamento incompleto                        | Atraso em partes do projeto                                                   | Utilização mínima de folgas e desenvolvimento<br>em duplas quando complexa a demanda                                 |
| 4     | Tempo (cronograma)           | Planejamento incompleto                        | Alteração do cronograma                                                       | Detalhar o máximo e explorar ao máximo a<br>capacidade de cada recurso do projeto                                    |
| 4     | Humano (grupo)               | Partes do projeto perdidas                     | Retrabalho                                                                    | Back–up em posse de todos os integrantes a<br>cada release de artefato                                               |
| 6     | Técnico<br>(desenvolvimento) | Tecnologia que todos<br>integrantes dominem    | Atraso em partes do projeto                                                   | WorkShops e cursos tanto com os próprios<br>integrantes quanto externos                                              |
| 6     | Técnico<br>(desenvolvimento) | Troca de tecnologia                            | Atraso em partes do projeto                                                   | Estudo das ferramentas previamente e suas<br>aplicações                                                              |
| 8     | Técnico<br>(desenvolvimento) | Tecnologia Nova                                | Atraso em partes do projeto por<br>falta de suporte ou troca de<br>tecnologia | Busca de material de apoio.                                                                                          |
| 6     | Humano (grupo)               | Desentendimento entre<br>integrantes da equipe | Sobrecarrega de funções em<br>alguns integrantes                              | Definição de atividade em função da afinidade<br>do integrante com o processo e rotatividade de<br>responsabilidades |
| 2     | Técnico (hardware)           | Perda de hardware                              | Atraso em partes do projeto                                                   | Ambientes para desenvolvimentos paralelos e<br>parametrizados                                                        |
| 6     | Humano (cliente)             | Desistência ou desinteresse no<br>produto      | Fim do projeto                                                                | Reuniões frequentes com cliente, apresentando resultados e produzindo demandas.                                      |

Tabela 6: Plano de Ação

## 4 DESENVOLVIMENTO DO PROJETO

Esse capítulo abordará a responsabilidade de cada integrante da equipe nesse projeto, bem como toda tecnologia utilizada para seu desenvolvimento.

## 4.1 **RESPONSABILIDADES**

No início do projeto foi acordado a divisão do trabalho onde o Ricardo focaria maior parte do seu tempo com assuntos relacionados ao Banco de Dados, o Guilherme, devido a experiência, iria focar na documentação do projeto. O Patrick iria ser responsável de aprender a tecnologia Flex e criar o placar e da parte escrita do TCC. O Maicon era para ser responsável pela parte gráfica e como sendo o único com conhecimentos técnicos prévio em PHP seria o multiplicador e orientador na parte de codificação do sistema.

# **Guilherme L Domingues**

- Documentação dos Casos de Uso;
- Documentação dos Diagramas de Sequência;
- Documentação do Diagrama de Classe;
- Documentação do Cronograma;
- Codificação PHP;

# Maicon Jean De Oliveira

- Design WEB;
- Levantamento dos Requisitos;
- Codificação PHP;
- Documentação dos Casos de Uso;

# Patrick Henrique Azevedo Gomes

- Criação da aplicação do Placar;
- Escrita do TCC;
- Integração do Flex com PHP;
- Codificação PHP;

# **Ricardo Da Silva Latoch**

- Documentação do WBS;
- Documentação do DER;
- Criação dos scripts do Banco de Dados;

- Teste e manutenção do Banco de Dados;
- Codificação PHP.

## 4.2 MATERIAIS

## 4.2.1 Lista de Hardware

Neste item descrevemos todos os Hardwares que foram utilizados para o desenvolvimento da aplicação Shiai-Jô que podem ser observados na Tabela 7.

| Aparelho      | Processador                                 | Memória           | HD          | Placa de Vídeo |
|---------------|---------------------------------------------|-------------------|-------------|----------------|
| Notebook Acer | AMD Athlon 64 X2 dual core processor 2.0GHz | 4 GB memória DDR3 | Sata 500 GB | 256MB          |
| Notebook AMD  | AMD Turion 1.8 GHz                          | 2 GB memória DDR2 | Sata 120 GB | 64MB           |
| Notebook Dell | Intel Core 2 duo 2.13 GHz                   | 4 GB memória DDR2 | Sata 250 GB | 128MB          |
| Notebook HP   | Intel Dual Core 2.17 GHz                    | 2 GB memória DDR2 | Sata 120 GB | 64MB           |

Tabela 7: Lista de Hardwares Utilizados no Projeto

# 4.3 SOFTWARES E TECNOLOGIAS UTILIZADAS

Após reuniões o grupo decidiu os softwares que atenderiam as necessidades para a produção deste sistema e sua documentação, com enfoque na qualidade e na velocidade para gerar resultados, que serão especificados a seguir.

## 4.3.1 Banco De Dados

## MySQL 5.1 - MySQL Community Edition

MySQL® é um servidor robusto de bancos de dados SQL (StructuredQueryLanguage - Linguagem Estruturada para Pesquisas) rápido, multitarefa e multiusuário. O Servidor MySQL pode ser usado em sistemas de

produção com alta carga e missão crítica bem como pode ser embutido em programa de uso em massa. (MYSQL COMMUNITY EDITION, 2010)

O uso MySQL deve-se em grande medida à fácil integração com o PHP (Linguagem escolhida também para este projeto) e por causa da sua grande presença no ambiente WEB, seria o SGBD com melhor suporte em fóruns e com artigos em grande quantidade.

Principais motivos para o uso:

- Licença Free-Ware
- Transações e conexões seguras
- Compatibilidade com PHP

### **MySQL Query Browser**

Interface amigável para a manipulação da base de dados MySQL apresentando e SGBD em modo gráfico o MySql Query browser auxilia no desenvolvimento e na otimização comandos SQL. (MYSQL QUERY BROWSER, 2010)

#### 4.3.2 Modelagem

#### MySql – Workbench

MySQL Workbench é uma ferramenta para modelagem de banco de dados de maneira gráfica. Sua escolha deu–se pela facilidade em criações de modelos lógico/físico e exportação de scripts para criação da base de dados. (MYSQL WORKBENCH, 2010).

#### **Rational Software Modeler**

O IBM Rational Software Modeler é uma ferramenta de modelagem e design visual baseada em UML customizável que permite que os usuários documentem e

comuniquem de forma clara essas visualizações do sistema. Sua escolha foi feita para este desenvolvimento devido à experiência de alguns integrantes da equipe com esta ferramenta aumentando a produtividade do processo de documentação. (RATIONAL SOFTWARE MODELER, 2010)

# **Office Visio**

Ferramenta secundária de modelagem dentro deste projeto foi selecionada por ser de fácil utilização e de criação rápida modelos para auxilio no desenvolvimento, utilizada principalmente na criação do WBS. (VISIO 2010, 2010).

# 4.3.3 Planejamento

# **Gant Project**

Software livre utilizado para o gerenciamento das tarefas e andamento do projeto, com ele identificamos com facilidade quando, como e aonde direcionamos o esforço em forma de um Diagrama de Gantt. (GANTT PROJECT, 2010).

# 4.3.4 Linguagem de Programação

## PHP

Linguagem de programação para desenvolvimento WEB, mais indicada para a implantação de sistema em MVC. Por ser uma linguagem simples e robusta foi escolhida como ferramenta de desenvolvimento. (PHP, 2010)

Características:

- Portabilidade
- Sintaxe simples
- Rapidez em codificação

## Adobe Flex 4

O Adobe Flex é uma das tecnologias criadas para o desenvolvimento Web, que surgiu em Março de 2004, lançado pela antiga empresa Macromedia (comprada em 2006 pela Adobe). Sua principal característica é a utilização do Flash Player para o desenvolvimento de aplicações Web. A evolução do Adobe Flex foi tão significativa que em pouco tempo passou a ser uma tecnologia gratuita e encaminha-se para se tornar open source. (SCHMITZ, 2009).

## 5 APRESENTAÇÃO DO SOFTWARE

Aqui será apresentado o Macro fluxo de funcionamento do sistema e a apresentação das funcionalidades do Shiai-Jô.

## 5.1 Fluxo Macro

Na Figura 7 pode ser observado o macro fluxo do uso do sistema desde a T020 Tela de Login do sistema, onde o atleta entrará com os dados de usuário e senha que serão validados pelo sistema. Após sua aprovação o atleta poderá cadastrar um novo campeonato pela Tela T004 de Cadastro de Campeonato que uma vez preenchido, e após a validação dos dados no dia do campeonato pelo Auxiliar Administrativo da documentação do Atleta, o sistema habilitará a criação do campeonato, e suas respectivas lutas. Estas serão gerenciadas pelo placar eletrônico na Tela T001 Manutenção de Placar que fará o registro da pontuação e o Resultado da Luta resultado da luta.

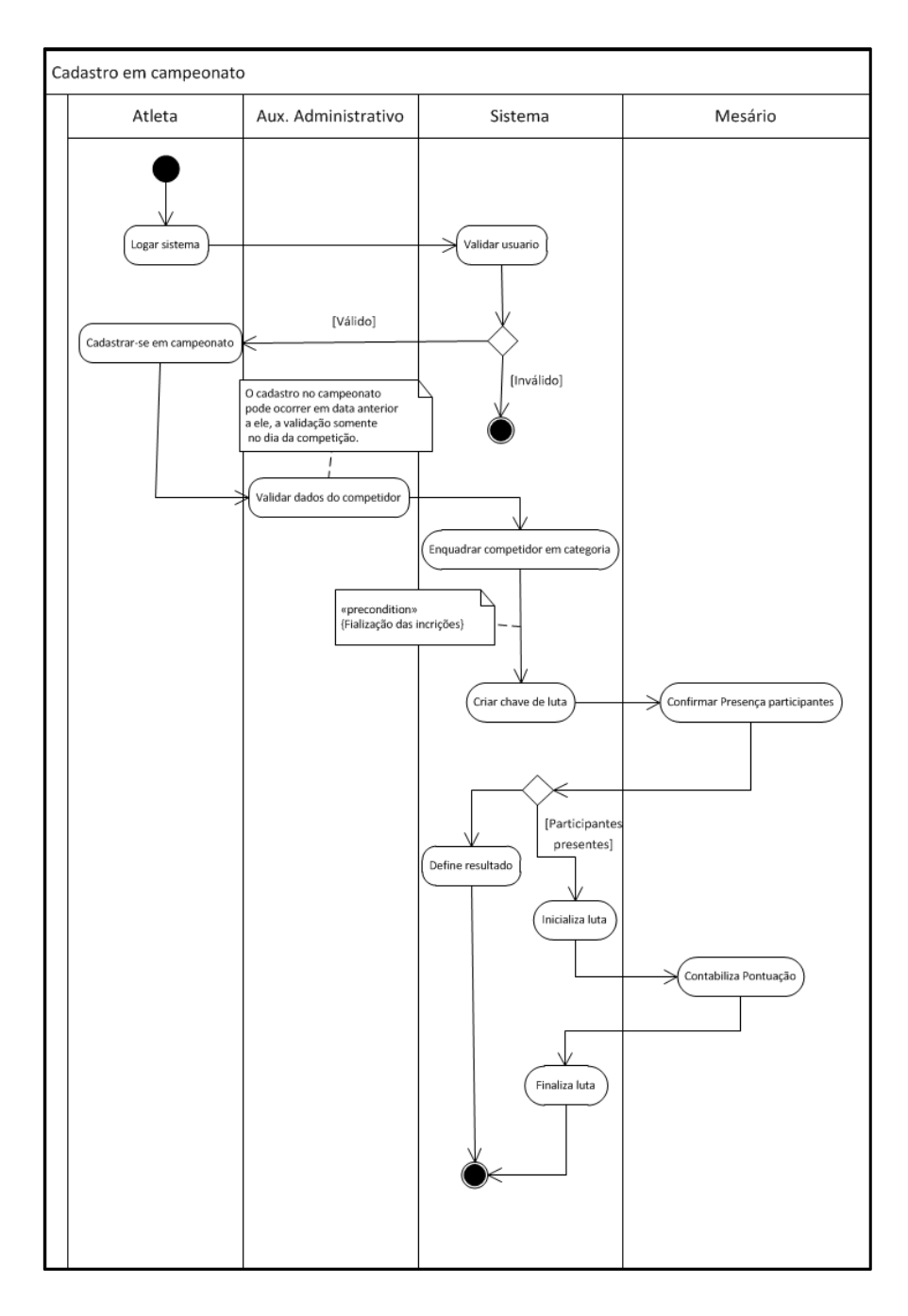

Figura 7: Diagrama de Atividade

#### 5.2 Manual de Funcionamento do Sistema

O sistema está hospedado no site <u>www.shiaijo.com.br</u> onde toda a vez que algum usuário do sistema necessite fazer uso da ferramenta deve ir a esse site. O processo começa pela Home Page, Figura 8, que exibe as seis últimas notícias cadastradas no sistema, oferecendo a possibilidade da visualização do conteúdo de cada notícia. Na mesma página é apresentado os últimos cinco campeonatos cadastrados no sistema.

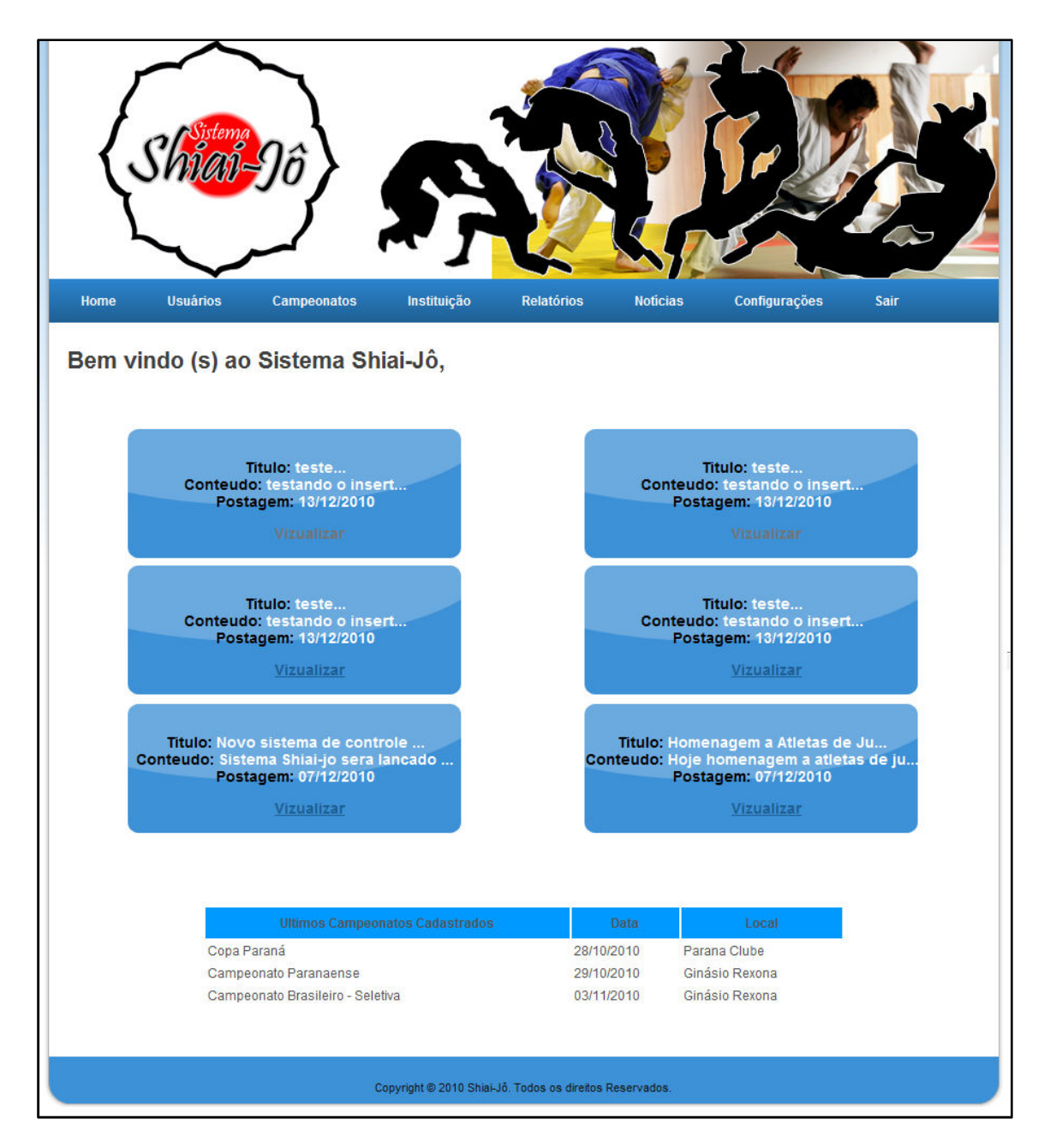

Figura 8: Home Page Início do Sistema

O usuário pode escolher a notícia que deseja visualizar e clicar no botão "visualizar". O sistema abre uma modal com o conteúdo da notícia como demonstra a Figura 9.

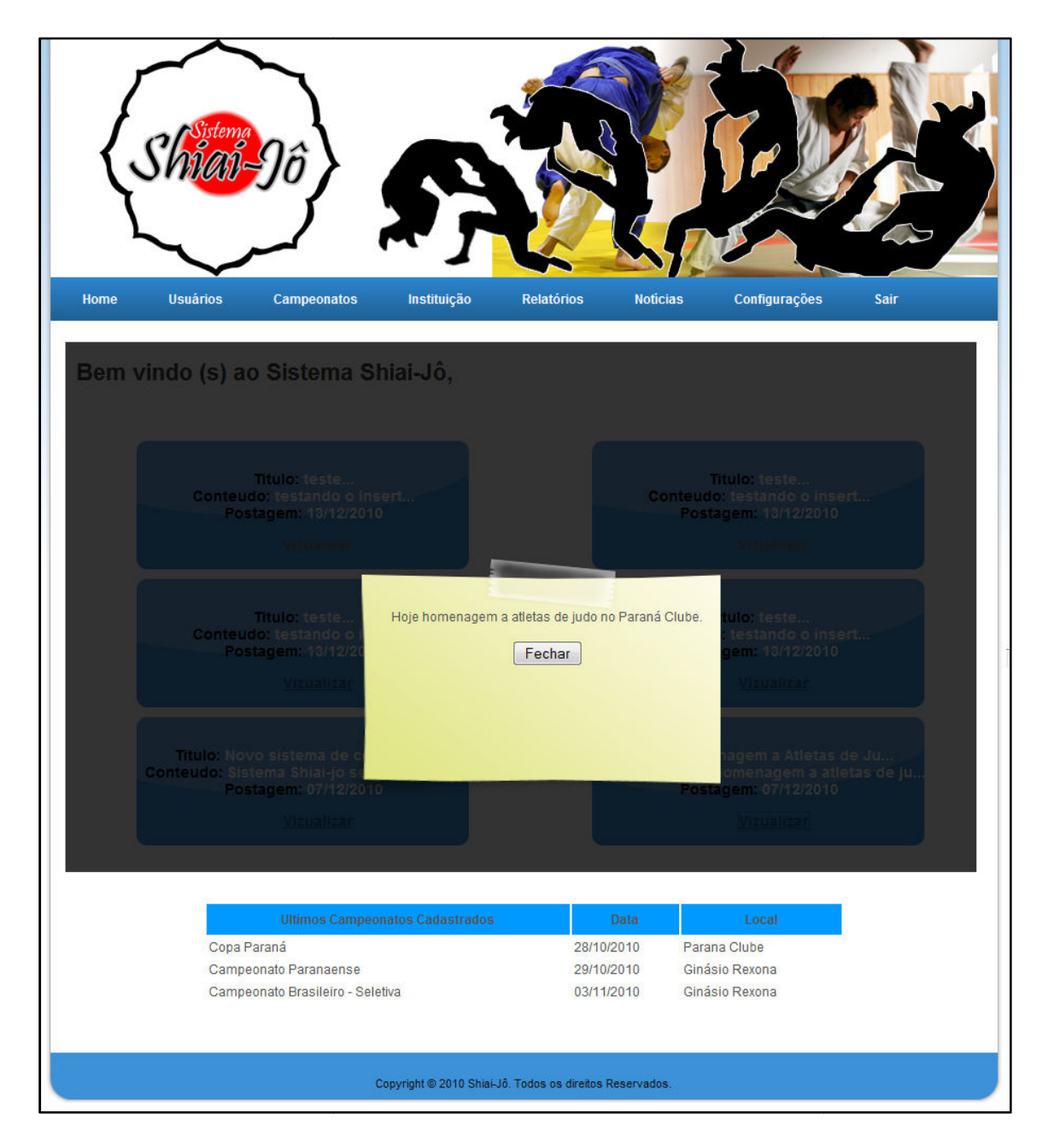

Figura 9: Visualização de Notícias

Para o usuário ter acesso ao restante do sistema deverá passar pela validação de usuário e senha na Tela de Login, Figura 10. Uma vez validado pelo sistema o usuário terá acesso aos demais menus, isso conforme os privilégios de usuários configurados para ao perfil logado.

| Shia          |                                                          |
|---------------|----------------------------------------------------------|
| Home Usuários | Login                                                    |
|               | Usuário: Senha: Entrar                                   |
|               | Copyright © 2010 Shiai-Jô. Todos os direitos Reservados. |

Figura 10: Tela de Login do Sistema

## 5.2.1 Menu Usuário

O menu Usuários possui dois submenus: Listar e Cadastrar. A Figura 11 mostra o submenu Listar que exibe uma tabela com os usuários cadastrados e nesse momento usuário tem a possibilidade de pesquisá-los pelo nome, além de visualizar, alterar ou excluir o usuário selecionado caso tenha privilégios do sistema para essas funcionalidades.

1 – O usuário insere um nome no campo de busca.

2 - O usuário clica no botão "buscar".

3 – O sistema retorna para a tabela de usuários o resultado da pesquisa, se não for encontrado nenhum registro aparece a mensagem "nenhum registro encontrado".

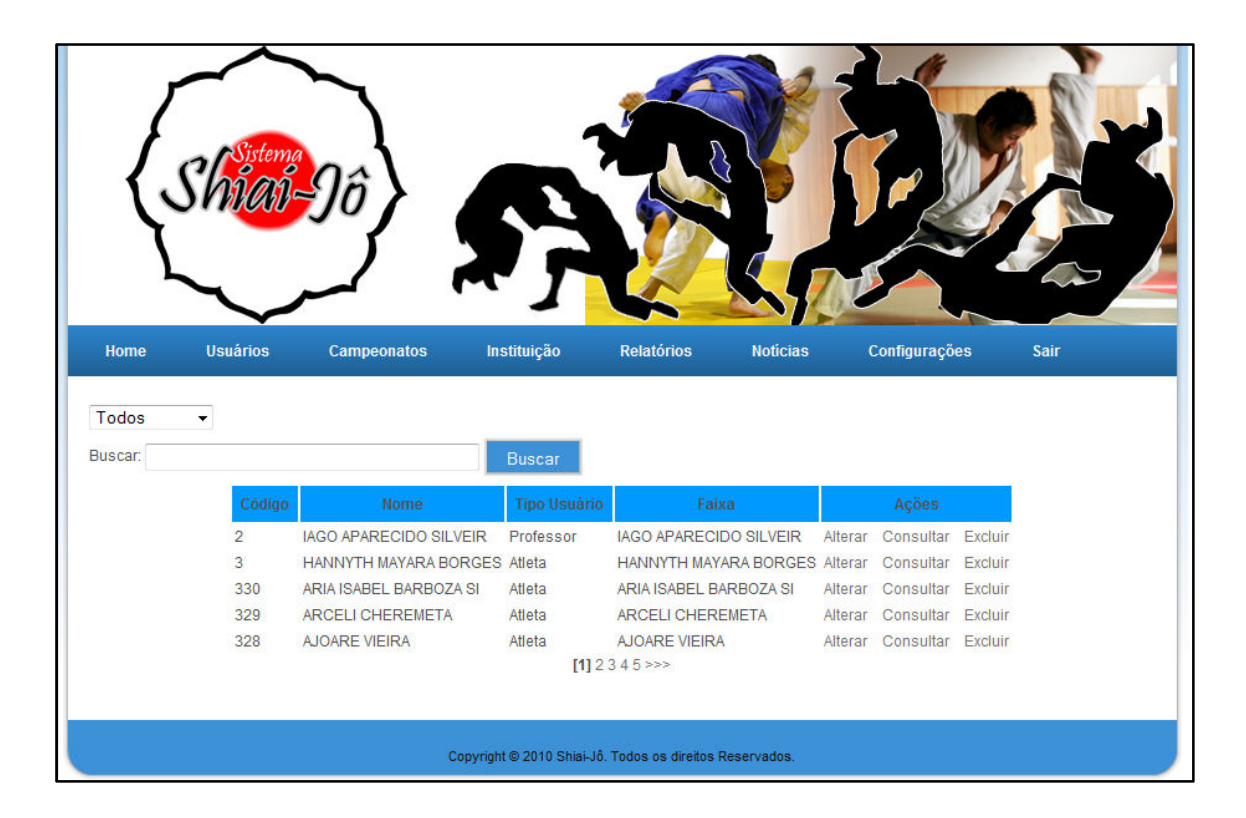

Figura 11: Listar Usuário

No submenu Cadastrar o usuário exibe um formulário de cadastro, Figura 12, que além dos dados pessoais do usuário deve-se escolher se esse usuário que está sendo criado será um Atleta, Arbitro ou Professor. No Combo Box Academia será escolhido a academia que está vinculado o novo usuário.

O sistema valida os campos, não permitindo o cadastro de campos vazios e no caso do CPF e CEP valida se foi inserido um formato válido.

| Kome       Variable                                                                                                    | Instituição Relatórios No                            | ticias Configurações Sair |
|----------------------------------------------------------------------------------------------------|------------------------------------------------------|---------------------------|
| Cadastro de Usuários         Nome:         Natural:         Registro:         CPF:         Data Nasc.:         Tipo usuário:         Selecione •         Academia:         Selecione         Nome do Pai:         Nome da Mãe:         Telefone: | <b>-</b>                                             |                           |
| Endereço   Rua:   Numero:   Cep:   Estado:   Selecione   Cidade:   Bairro:     Accesso   E-mail:   Senha:   Conf. senha:     Confirmar                                                                                                    |                                                      |                           |
|                                                                                                    | Copyright © 2010 Shiai-Jô, Todos os direitos Reserva | dos.                      |

Figura 12: Cadastro de Usuário

## 5.2.2 Menu Instituição

O menu Instituição possui dois submenus: Listar e Cadastrar. A Figura 13 mostra o submenu Listar que exibe uma tabela com as instituições cadastradas. O usuário tem a possibilidade de pesquisá-las por Nome, Endereço e Cidade, ainda podendo alterar ou visualizar a instituição selecionada, ficando restrito somente ao administrador a exclusão das mesmas.

 1 – O usuário insere um Nome e/ou Endereço e/ou Cidade nos campos de busca.

2 - O usuário clica no botão "buscar".

3 – O sistema retorna para a tabela de instituições o resultado da pesquisa, se não for encontrado nenhum registro aparece a mensagem "nenhum registro encontrado".

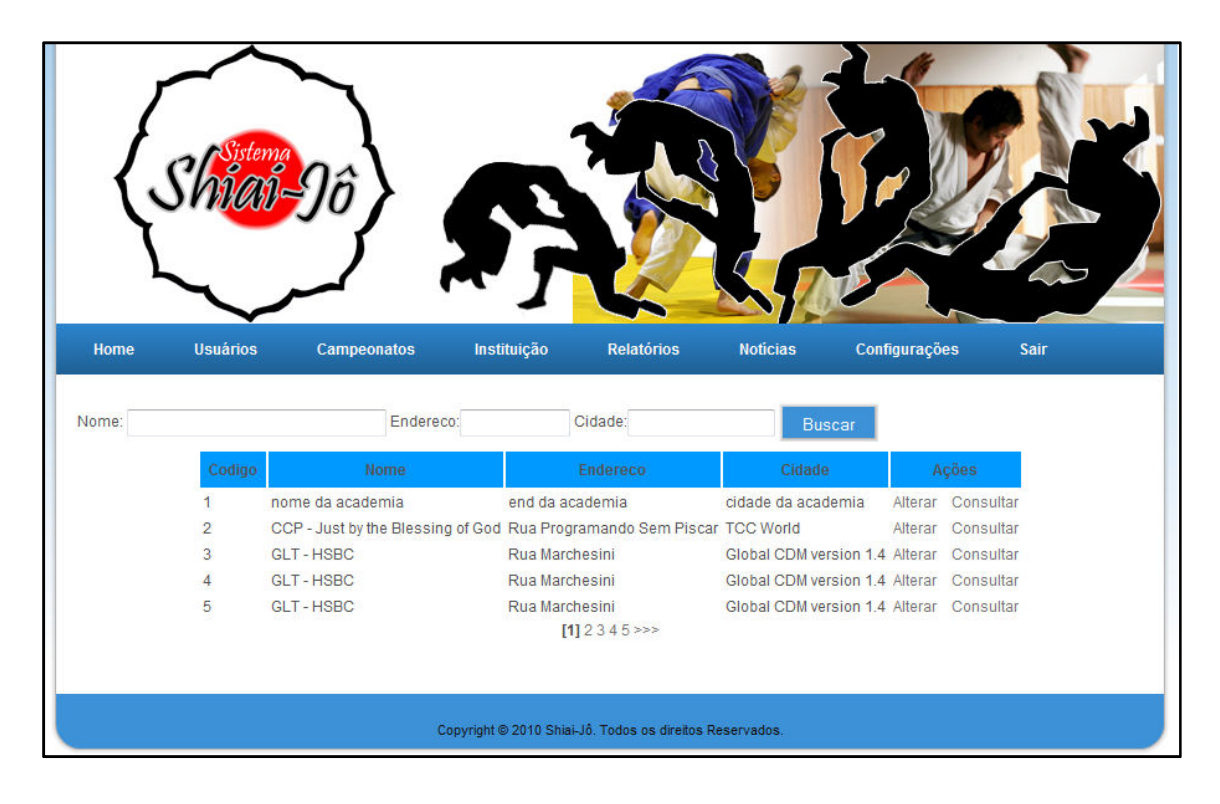

Figura 13: Listar Instituições

A Figura 14 mostra o submenu Cadastrar que quando selecionado exibe um formulário de cadastro composto de todos os dados necessários para o cadastro da instituição. No item Anexo deverá será ser inserido anexo, em pdf, solicitado para efetivação do cadastro.

|                                                                                                  | Sistema<br>Shinais | Ŋô            | <b>\$</b>               |                         |             |               |      |  |
|--------------------------------------------------------------------------------------------------|--------------------|---------------|-------------------------|-------------------------|-------------|---------------|------|--|
| Home                                                                                             | Usuários           | Campeonatos   | Instituição             | Relatórios              | Noticias    | Configurações | Sair |  |
| Cadastr<br>Nome:<br>Razao Social:<br>CNPJ:<br>Endereço<br>Endereço<br>Cep:<br>Cidade:<br>Bairro: | o de Insti         | ituicoes      |                         |                         |             |               |      |  |
| Anexos:                                                                                          | Cancelar           | Selecionar an | quivo_                  |                         |             |               |      |  |
| L.                                                                                               |                    |               | Copyright © 2010 Shiai- | Jô. Todos os direitos f | Reservados. |               |      |  |

Figura 14: Cadastro de Instituições

## 5.2.3 Menu Notícias

O menu Notícias é composto por dois submenus Listar e Cadastrar Notícias. A Figura 15 mostra que o submenu Listar apresenta uma tabela com as notícias cadastradas. O usuário tem a possibilidade de pesquisá-las por título, data ou autor, ainda podendo consultar, alterar ou excluir a notícia selecionada.

1 – O usuário insere um Título e/ou Data e/ou Autor nos campos de busca.

2 - O usuário clica no botão "buscar".

3 – O sistema retorna para a tabela de notícias o resultado da pesquisa, se não for encontrado nenhum registro aparece a mensagem "nenhum registro encontrado".

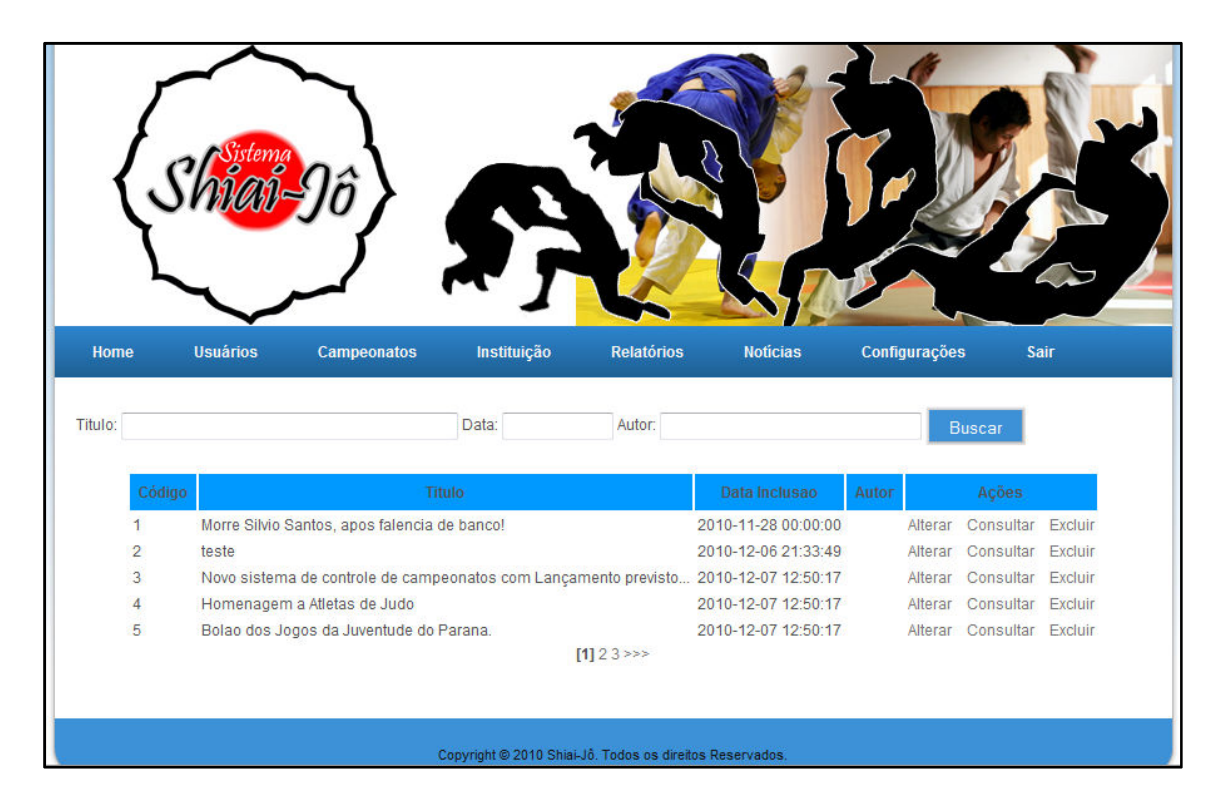

Figura 15: Listar Notícias

Para o Cadastro de Notícia a Figura 16 exibe um formulário de cadastro composto pelos campos: Título, onde o usuário informa o título da notícia, Conteúdo, onde o usuário informa o texto da notícia, Anexo, onde o mesmo insere uma imagem a sua notícia, possibilitando ao usuário cadastrar novas notícias no sistema, sem suporte de um desenvolvedor. Os campos são validados não permitindo o cadastro de campos vazios, com exceção do campo anexo.

|                      | Shitema<br>Shitema | $g_{\hat{0}}$ | <b>\$</b> }            |                         |             |               |      |
|----------------------|--------------------|---------------|------------------------|-------------------------|-------------|---------------|------|
| Home                 | Usuários           | Campeonatos   | Instituição            | Relatórios              | Noticias    | Configurações | Sair |
| Cadastro de N        | lotícias.          |               |                        |                         |             |               |      |
| Título:              |                    |               |                        |                         |             |               |      |
| Conteúdo             |                    |               |                        |                         |             |               |      |
| Imagem:<br>Cadastrar | Cancelar           | Selecionar    | arquivo_               |                         |             |               |      |
|                      |                    |               | Copyright © 2010 Shiai | Jô. Todos os direitos i | Reservados. |               |      |

Figura 16: Cadastro de Notícias

## 5.2.4 Menu Campeonato

O menu Campeonato possui 3 submenus o Listar, Cadastrar e o Gerar Chave de Luta. A Figura 17 mostra que para cadastrar o campeonato o usuário deverá inserir os dados e após seu preenchimento clicar em "Confirmar" para finalizar o processo ou clicar em "Cancelar" para abortar o cadastro e ser redirecionado para a tela "Listar campeonato".

- 1 Acessar Campeonato->Cadastrar
- 2 Preencher informações do campeonato

| {sh                                                                                           | Sistema<br>VAN- | $g_{\hat{o}}$ | S                      |                         |             |               |      |  |
|-----------------------------------------------------------------------------------------------|-----------------|---------------|------------------------|-------------------------|-------------|---------------|------|--|
| Home Usu                                                                                      | ários           | Campeonatos   | Instituição            | Relatórios              | Notícias    | Configurações | Sair |  |
| Cadastro de<br>Nome:<br>Tipo Campeonato:<br>Data:<br>Medico Responsave<br>CRM:<br>Ambulancia: | Selecic         | peonatos      |                        |                         |             |               |      |  |
| Endereco:<br>Cep:<br>Cidade:<br>Bairro:                                                       |                 |               |                        |                         |             |               |      |  |
| Confirmar                                                                                     | celar           |               |                        |                         |             |               |      |  |
|                                                                                               |                 | с             | opyright © 2010 Shiai- | Jô. Todos os direitos I | Reservados. |               |      |  |

3 – Confirmar

Figura 17: Cadastrar Campeonato

No submenu Listar Campeonatos o usuário poderá consultar campeonatos através da tela de Listar, Figura 18, que exibe a relação dos campeonatos, com campos de filtros para seleção do campeonato, filtro este composto de 5 itens:

- Tipo campeonato (caixa de seleção no canto superior direito) que pode assumir o valor "Todos", "Oficial" e "Amador";
- 2. Nome do Campeonato;
- 3. Data;
- 4. Cidade; e
- 5. Responsável

Os campos não necessitam estar preenchidos para efetuar uma consulta (botão "Buscar")

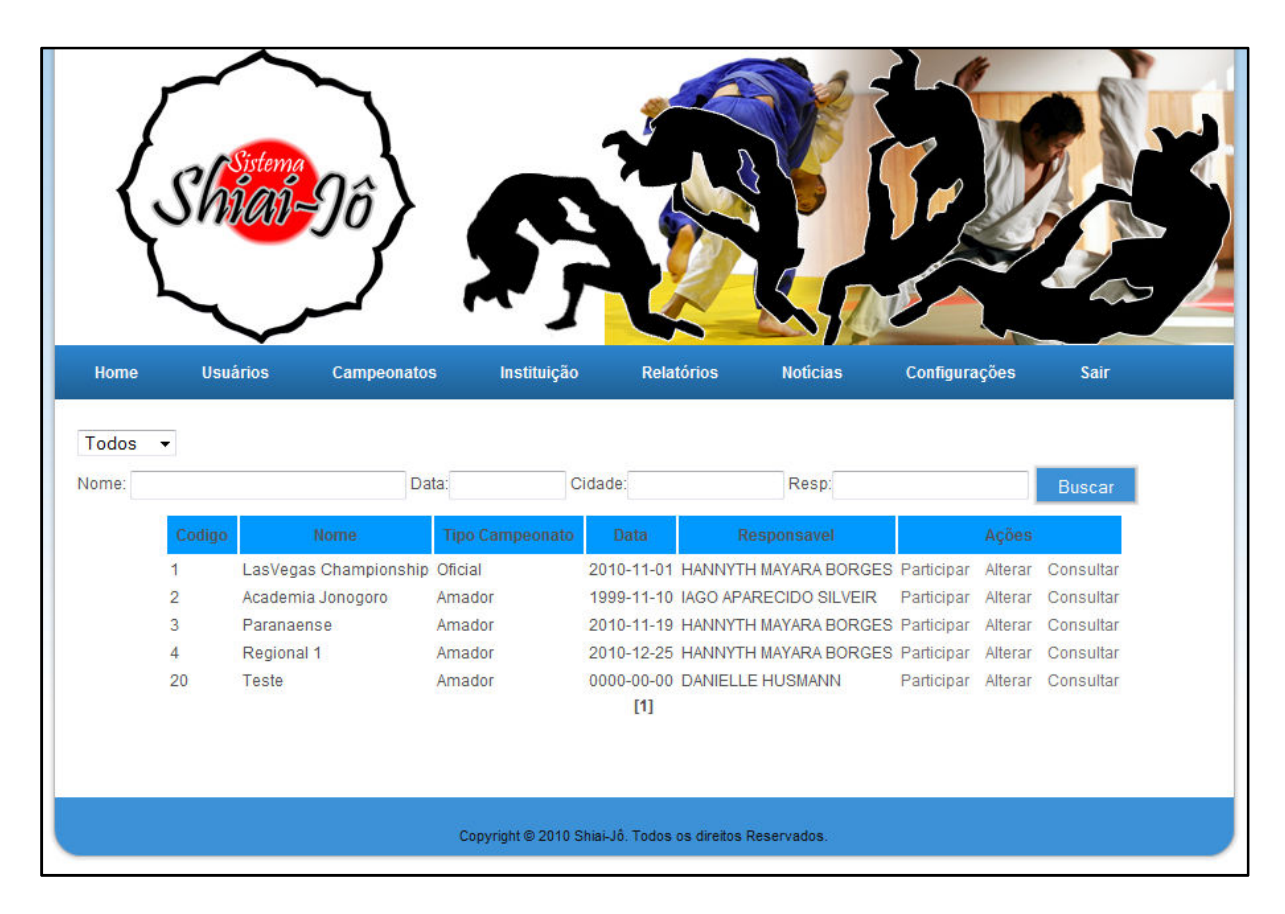

Figura 18: Consulta de Campeonatos

Depois de encontrado o campeonato desejado o usuário pode clicar no link "Consultar" ao lado das informações básicas da competição, o sistema ira exibir uma tela com os dados cadastrais do campeonato, de forma detalhada. A tela possui somente um botão "Voltar" que irá redirecionar o usuário para a tela "Listar" O usuário pode alterar um campeonato clicando em "Alterar" e o sistema exibe uma tela semelhante a de cadastro (com mesmo layout, botões e funcionalidades) para que o usuário faça as alterações.

Com um campeonato criado, um competidor pode participar da competição clicando em "Participar" para efetivamente estar incluso no campeonato que posteriormente gerará as chaves de luta.

#### Observações

Para cadastro de campeonato o usuário deverá ter um perfil de administrador ou Professor.

Somente o professor que criou ou o administrador poderão alterar um campeonato.

No item Gerar Chave, Figura 19, são listadas todas as competições, e ao acessar um campeonato específico, através do link "Consultar", será exibida a tela com a mensagem "Sem Lutas para esta etapa" e um botão "Gerar Chave de Luta Próxima Etapa" na parte inferior da página. Este botão tem como funcionalidade gerar todos os combates para a fase do campeonato, neste caso a primeira rodada.

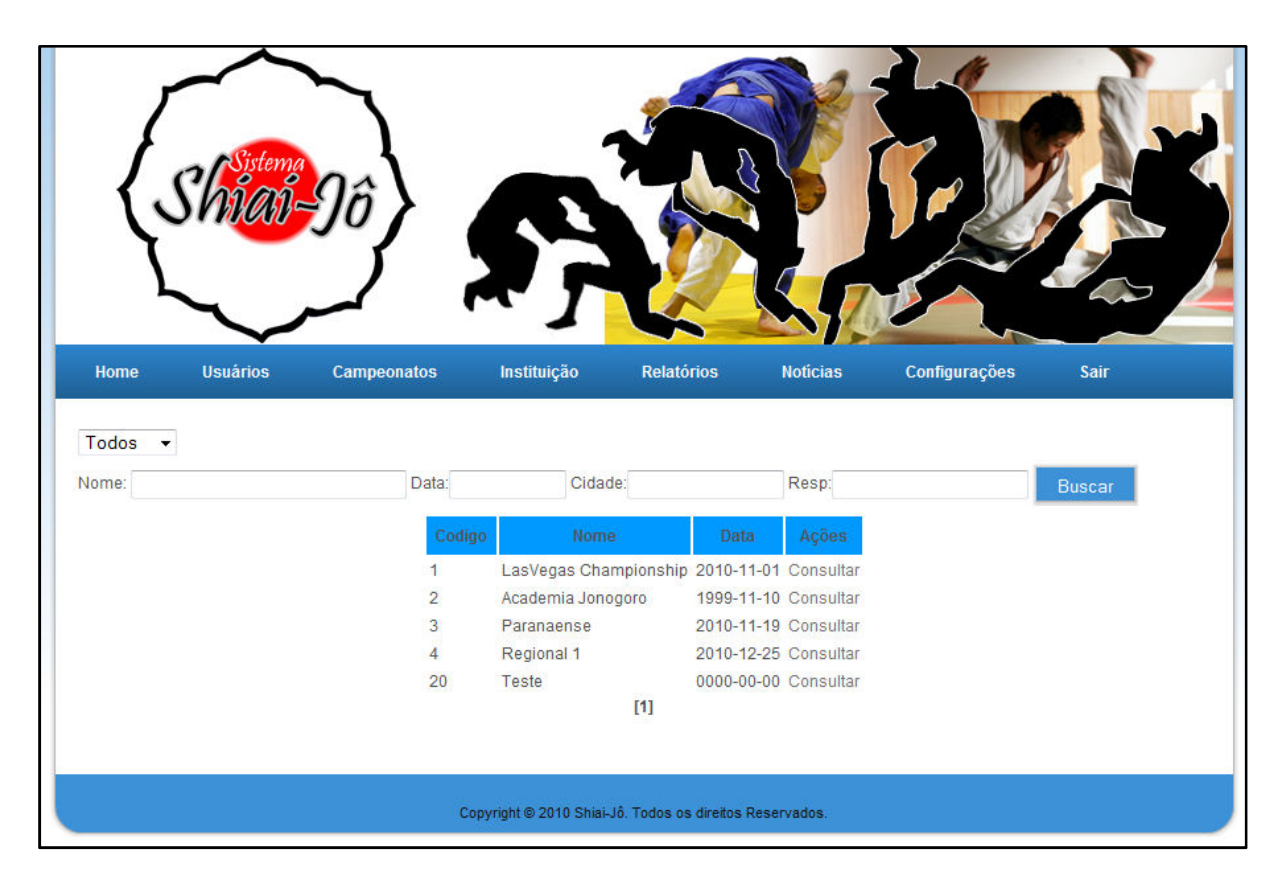

Figura 19: Lista Campeonatos Prontos para Início

A partir do momento em que o usuário clicar em gerar chave de luta serão listados nesta mesma tela todos os confrontos com o nome dos dois competidores e um novo botão ao lado de cada luta: o botão "Acompanhar", como demonstra a Figura 20, onde sua função é mostrar o placar para que os usuários comuns visualizarem o desenvolvimento da luta ou no caso de um administrador um placar com funcionalidades para controle da luta.

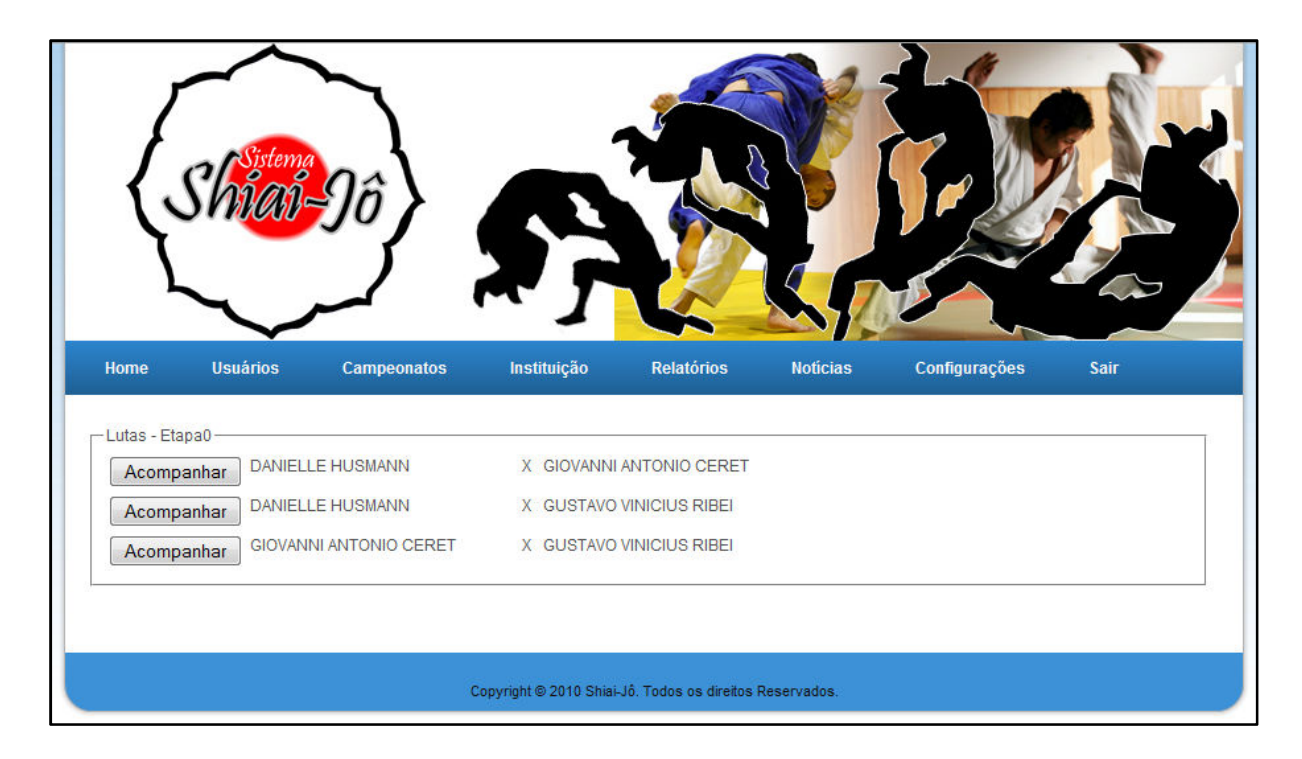

Figura 20: Chave de Luta Gerada

## 5.2.5 Menu Relatórios

A geração de relatórios esta disponível para todos os usuários do sistema, sendo dividido em seções de relatórios:

- 1. Relatório Pessoal;
- 2. Relatório Campeonato;
- 3. Relatório Geral (exclusivo ao administrador do sistema).

A Figura 21 mostra que para gerar um relatório o usuário precisa selecionar a aba referente ao tipo de relatório e clicar em "Gerar" o relatório do campeonato necessita que o usuário selecione qual campeonato quer extrair informações, Figura 22. O formato padrão do relatório é PDF, facilitando a impressão e manuseio das informações pelos usuários. Exemplos dos Relatórios podem ser vistos nas Figuras 23, 24 e 25.

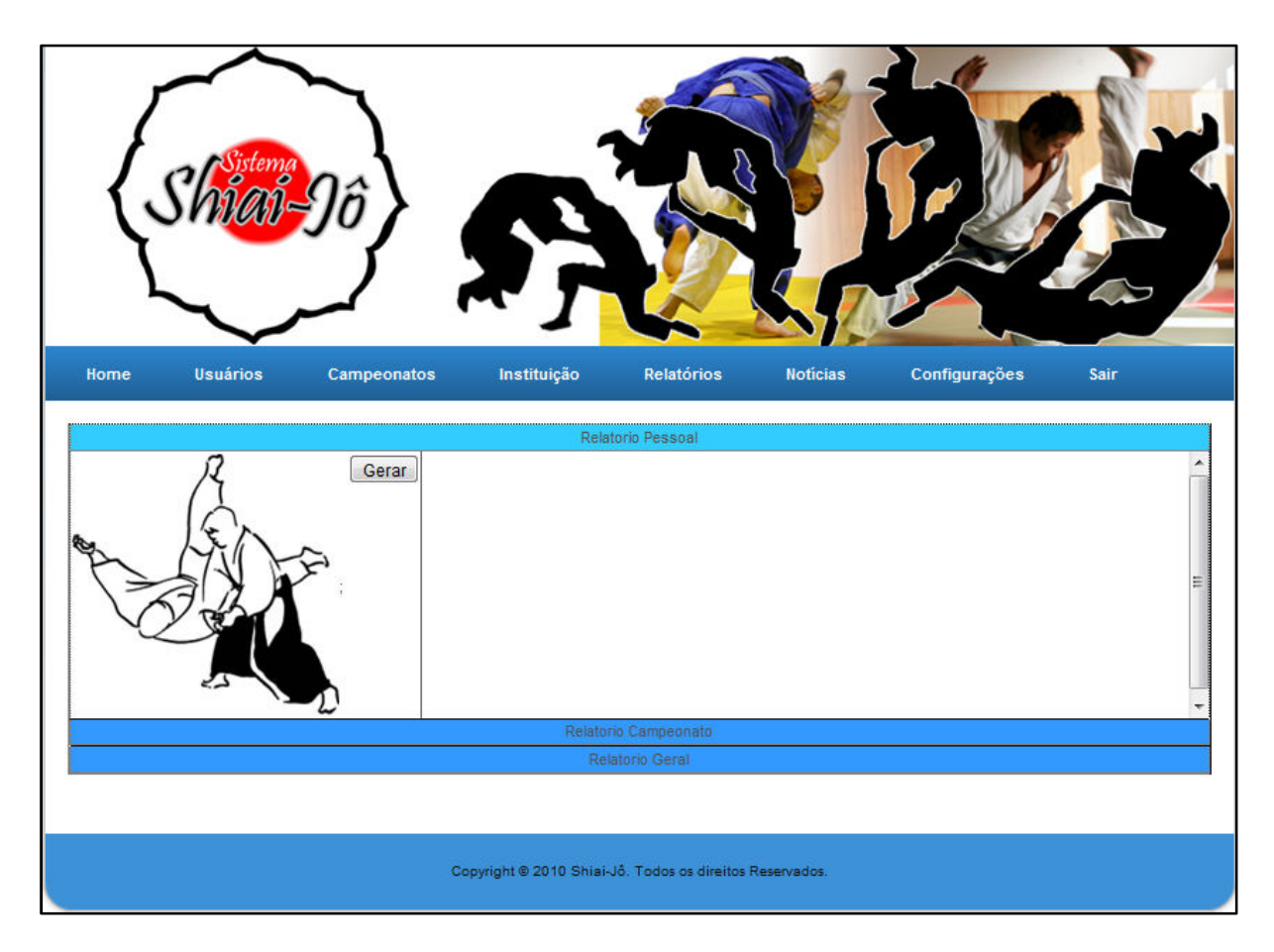

Figura 21: Menu Relatórios

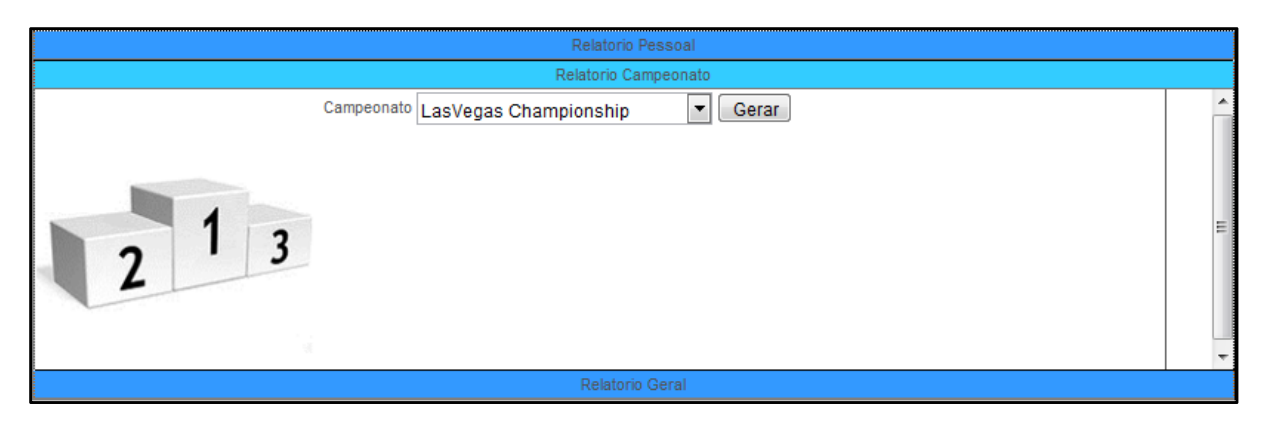

Figura 22:Relatório Campeonato

|                          | hiaijo.com.b             | r/tcc/php, | /Relatorio      | os/viewR | elatorio.   | php?acao:            | =consultar&idUsuario=229 🧧 🔂 💹                                    | 8 |
|--------------------------|--------------------------|------------|-----------------|----------|-------------|----------------------|-------------------------------------------------------------------|---|
| 🧆 🔊                      | 320                      | Relat      | orio            | Com      | petic       | lor\Ca               | ampeonato                                                         | ] |
| Nome                     | do Compe                 | tidor: D   |                 | E HUS    | MANN        |                      | net autilit • Countries result international ung                  | 1 |
| 00.00.000                | 10 Compoons              | to: Tosta  |                 | 2 1100   | Quanti      | idada Vitar          | ria(a) 02 Quantidada Derrota(a) 00                                |   |
| 00.00.000                | o campeona               | to. Teste  |                 |          | Quant       | idade vitor          | na(s) 02 Quantidade Derrota(s) 00                                 |   |
| idLuta                   | Resultado                | Ippon      | Wazari          | Yoko     | Tempo       | Pontos               | Adversario                                                        |   |
| 415                      | VENCEU                   | 1          | 0               | 2        | 0           | 20                   | GIOVANNI ANTONIO CERET                                            | 1 |
| 416                      | VENCEU                   | 1          | 0               | 4        | 0           | 30                   | GUSTAVO VINICIUS RIBEI                                            |   |
| 19.11.201<br>idLuta      | I0 Campeona<br>Resultado | to: Parana | aense<br>Wazari | Yoko     | Qu<br>Tempo | antidade V<br>Pontos | /itoria(s) 03 Quantidade Derrota(s) 02<br>Adver <del>s</del> ario |   |
| 400                      | VENCEU                   | 0          | 1               | 1        | 0           | 12                   | LUAN FERREIRA LIMA DA                                             | 1 |
| 400                      | VENCEU                   | 1          | 1               | 5        | 0           | 42                   | LUCAS INDIUKOV DOS SAN                                            |   |
| 410                      | PERDELL                  | 0          | 1               | 1        | 0           | 12                   | LUCAS LAMY                                                        | 1 |
| 403<br>410<br>411        | TENDED                   |            |                 | 1        | 0           | 22                   | JULIANA ROCIO FERRAZ D                                            |   |
| 410<br>410<br>411<br>401 | VENCEU                   | 1          |                 |          |             |                      |                                                                   |   |

Figura 23: Relatório Pessoal

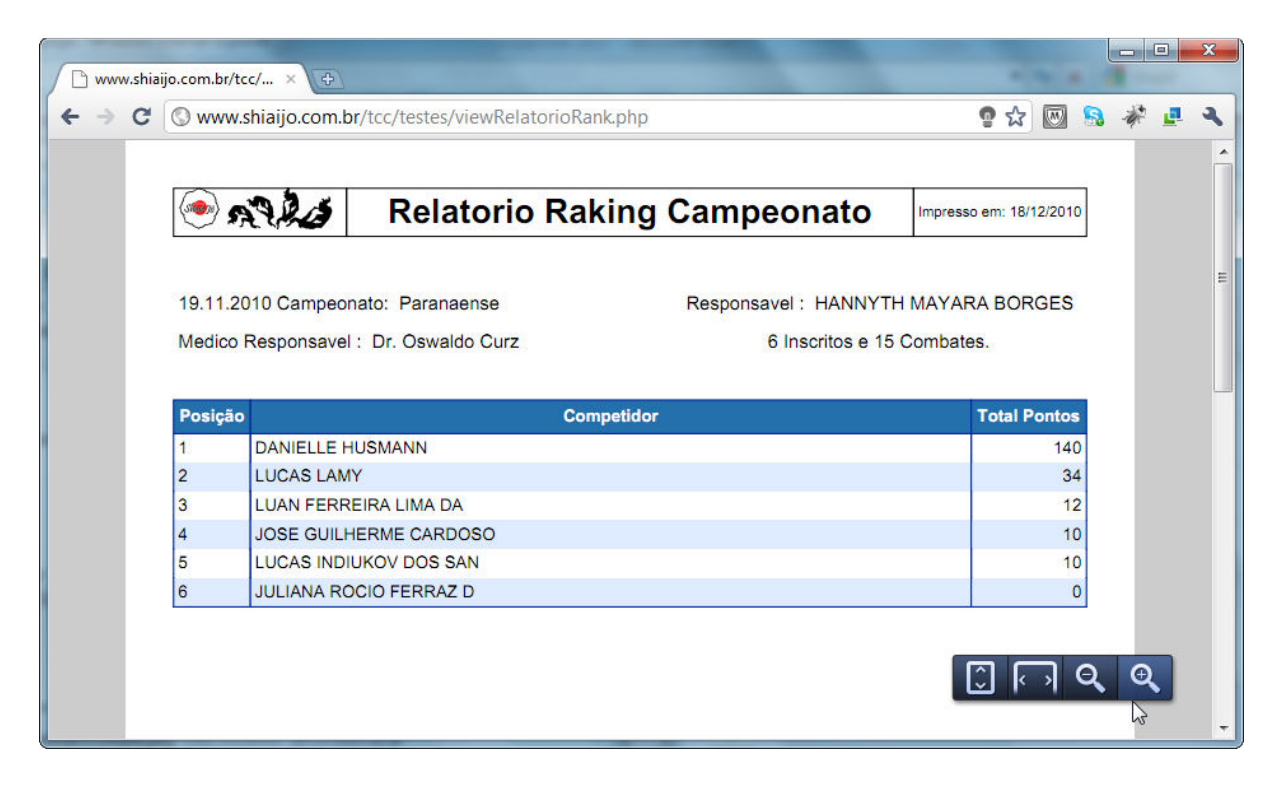

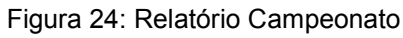

| Www.shiaijo.com.br/tcc/php/Relatorios/viewRelatorioGeral.php     www.shiaijo.com.br/tcc/php/Relatorios/viewRelatorioGeral.php     www.shiaijo.com.br/tcc/php/Relatorios/wiewRelatorioGeral.php     www.shiaijo.com.br/tcc/php/Relatorios/wiewRelatorioGeral.php     www.shiaijo.com.br/tcc/php/Relatorios/wiewRelatorioGeral.php     www.shiaijo.com.br/tcc/php/Relatorios/wiewRelatorioSeral.php     www.shiaijo.com.br/tcc/php/Relatorios/wiewRelatorioSeral.php     www.shiaijo.com.br/tcc/php/Relatorios/wiewRelatorioSeral.php     www.shiaijo.com.br/tcc/php/RelatorioSeral.php     www.shiaijo.com.br/tcc/php/RelatorioSeral.php     www.shiaijo.com.br/tcc/php/RelatorioSeral.php     www.shiaijo.com.br/tcc/php/RelatorioSeral.php     www.shiaijo.com.br/tcc/php/RelatorioSeral.php     www.shiaijo.com.br/tcc/php/RelatorioSeral.php     www.shiaijo.com.br/tcc/php/RelatorioSeral.php     www.shiaijo.com.br/tcc/php/RelatorioSeral.php     www.shiaijo.com.br/tcc/php/RelatorioSeral.php     www.shiaijo.com.br/tcc/php/ |                                                                                                    |   | (C) (C) (C) (C) (C) (C) (C) (C) (C) (C) |                     |                                 | -                |                   |        |            |    |
|----------------------------------------------------------------------------------------------------|----------------------------------------------------------------------------------------------------|---|-----------------------------------------|---------------------|---------------------------------|------------------|-------------------|--------|------------|----|
| Image: Normal State         Nome         Responsavel         Medico         Participantes         Lutas           1         01.11.2010         LasVegas Championship         HANNYTH MAYARA BORGES         Dr. Oswaldo Curz         9         8           3         19.11.2010         Paranaense         HANNYTH MAYARA BORGES         Dr. Oswaldo Curz         9         8           2         00.00000         Teste         DANIELLE HUSMANN         Jo£o da Silva         3         3                                                                                                    | <page-header></page-header>                                                                                                    | C | www.shi                                 | aijo.com.br/tcc/php | /Relatorios/viewRelatorioGeral. | php              | ិ ជ               |        | <b>B</b> # | r. |
| Image: Note of the second second se               | Image: Note:         Netatoria General de Campanato         Image: Marce Marcee |   |                                         |                     |                                 |                  |                   |        |            |    |
| Data       Nome       Responsavel       Medico       Participantes       Lutas         1       01.11.2010       LasVegas Championship       HANNYTH MAYARA BORGES       Dr. Oswaldo Curz       9       8         3       19.11.2010       Paranaense       HANNYTH MAYARA BORGES       Dr. Oswaldo Curz       6       15         20       00.00.0000       Teste       DANIELLE HUSMANN       Joãão da Silva       3       3                                                                                                    | Processo       Reaction Generation Control       Impresso em: 18/12/2010         Impresso em: 18/12/2010       Impresso em: 18/12/2010       Impresso em: 18/12/2010         Impresso em: 18/12/2010       Impresso em: 18/12/2010       Impresso em: 18/12/2010         Impresso em: 18/12/2010       Impresso em: 18/12/2010       Impresso em: 18/12/2010         Impresso em: 18/12/2010       Impresso em: 18/12/2010       Impresso em: 18/12/2010         Impresso em: 18/12/2010       Impresso em: 18/12/2010       Impresso em: 18/12/2010         Impresso em: 18/12/2010       Impresso em: 18/12/2010       Impresso em: 18/12/2010         Impresso em: 18/12/2010       Impresso em: 18/12/2010       Impresso em: 18/12/2010         Impresso em: 18/12/2010       Impresso em: 18/12/2010       Impresso em: 18/12/2010         Impresso em: 18/12/2010       Impresso em: 18/12/2010       Impresso em: 18/12/2010         Impresso em: 18/12/2010       Impresso em: 18/12/2010       Impresso em: 18/12/2010         Impresso em: 18/12/2010       Impresso em: 18/12/2010       Impresso em: 18/12/2010         Impresso em: 18/12/2010       Impresso em: 18/12/2010       Impresso em: 18/12/2010         Impresso em: 18/12/2010       Impresso em: 18/12/2010       Impresso em: 18/12/2010         Impresso em: 18/12/2010       Impresso em: 18/12/2010       Impresso em: 18/12/2010      <                                                                                                    |   |                                         |                     | taria Caral da Ca               | massates         | 100               | 0.0040 |            |    |
| DDataNomeResponsavelMedicoParticipantesLutas101.11.2010LasVegas ChampionshipHANNYTH MAYARA BORGESDr. Oswaldo Curz98319.11.2010ParanaenseHANNYTH MAYARA BORGESDr. Oswaldo Curz615200.00.0000TesteDANIELLE HUSMANNJoão da Silva33                                                                                                    | D     Data     Nome     Responsavel     Medico     Participantes     Lutas       1     01.11.2010     LasVegas Championship     HANNYTH MAYARA BORGES     Dr. Oswaldo Curz     9     8       3     19.11.2010     Paranaense     HANNYTH MAYARA BORGES     Dr. Oswaldo Curz     6     15       20     00.00000     Teste     DANIELLE HUSMANN     Joãão da Silva     3     3                                                                                                    |   | Q 27.4                                  | Rela                | torio Geral de Ca               | mpeonatos        | Impresso em: 18/1 | 2/2010 |            |    |
| IDDataNomeResponsavelMedicoParticipantesLutas101.11.2010LasVegas ChampionshipHANNYTH MAYARA BORGESDr. Oswaldo Curz98319.11.2010ParanaenseHANNYTH MAYARA BORGESDr. Oswaldo Curz6152000.00000TesteDANIELLE HUSMANNJoão da Silva33                                                                                                    | D         Data         Nome         Responsavell         Medico         Participantes         Curas           1         01.11.2010         LasVegas Championship         HANNYTH MAYARA BORGES         Dr. Oswaldo Curz         9         8           3         19.11.2010         Paranaense         HANNYTH MAYARA BORGES         Dr. Oswaldo Curz         6         15           20         00.00000         Teste         DANIELLE HUSMANN         João da Silva         3         3                                                                                                    |   | ID Date                                 |                     |                                 |                  | Destatementer     | 1.11   |            |    |
| 3     19.11.2010     Paranaense     HANNYTH MAYARA BORGES     Dr. Oswaldo Curz     6     15       20     00.00.0000     Teste     DANIELLE HUSMANN     JoĂ£o da Silva     3     3                                                                                                    | 1       01.11.2010       Paranaense       HANNYTH MAYARA BORGES       Dr. Oswaldo Curz       6       15         2       00.00.0000       Teste       DANIELLE HUSMANN       Joģo da Silva       3       3                                                                                                    |   | 10 Data                                 | Nome                |                                 | Medico           | Participantes     | Lutas  |            |    |
| 20     00.00.0000     Teste     DANIELLE HUSMANN     JoÃEo da Silva     3                                                                                                    | 20 00.00000 Teste DANIELLE HUSMANN JoĂ£o da Silva 3 3                                                                                                    |   | 3 19 11 2010                            | Paranaense          | HANNYTH MAYARA BORGES           | Dr. Oswaldo Curz | 6                 | 15     |            |    |
|                                                                                                    |                                                                                                    |   | 20 00 00 0000                           | Teste               |                                 | JoĂ£o da Silva   | 3                 | 3      |            |    |
|                                                                                                    |                                                                                                    |   |                                         |                     |                                 |                  |                   |        |            |    |

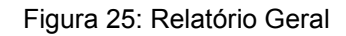

## 5.2.6 Placar

O Placar será acessado a partir da chave de luta, e dependendo dos privilégios do usuário esse poderá apenas visualizar o andamento da luta ou caso seja um administrador ou mesário poderá iniciar, paralisar, reiniciar e pontuar as lutas no placar conforme mostra a Figura 26.

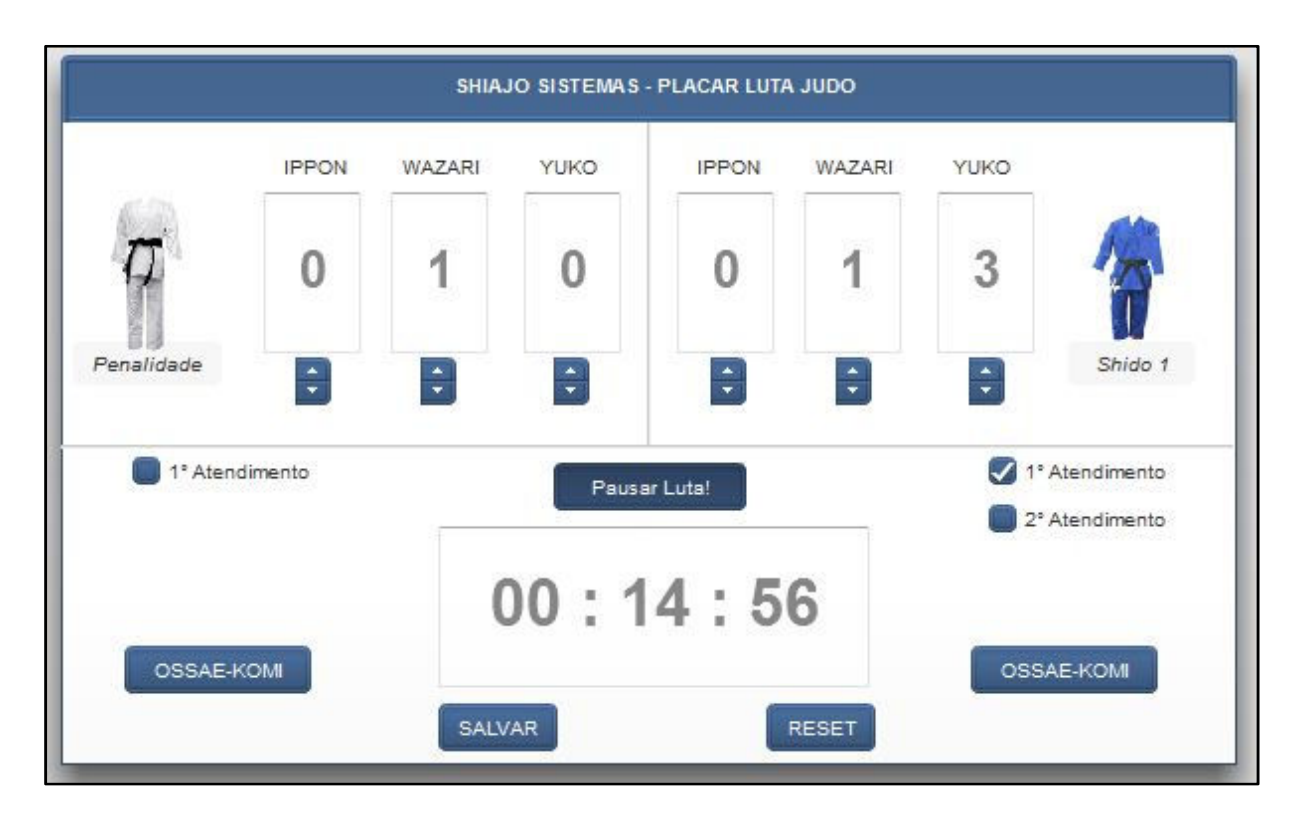

Figura 26: Placar

## 5.3 Instalação do Sistema

No CD de instalação na pasta Sistemas estão todos os fontes para o funcionamento do sistema. Para seu perfeito funcionamento devem-se ser executados os seguintes passos:

- 1. Validar os requisitos mínimos do sistema;
  - a. Servidor WEB (Windows/Linux);
  - b. PHP 5.0 ou superior;
  - c. MySql 5.1 ou superiror;
- 2. Criação da Base de Dados;
  - a. Utilizar o Script de criação da Base de Dados do Sistema que se encontra na pasta Script do BD;
- 3. Troca dos parâmetros de conexão com o Banco de Dados;
  - a. Troca dos parâmetros do Banco de Dados na Classe DAO para os novos parâmetros como na Figura 27.

| E DAO.class.php |                                                             |  |  |  |
|-----------------|-------------------------------------------------------------|--|--|--|
| 1               | □ < ?php                                                    |  |  |  |
| 2               | class DAO(                                                  |  |  |  |
| 3               |                                                             |  |  |  |
| 4               | protected \$servidor;                                       |  |  |  |
| 5               | protected \$base;                                           |  |  |  |
| 6               | protected \$usuario;                                        |  |  |  |
| 7               | protected \$senha;                                          |  |  |  |
| 8               | protected \$conexao;                                        |  |  |  |
| 9               |                                                             |  |  |  |
| 10              | public functionconstruct() {                                |  |  |  |
| 11              | <pre>\$this-&gt;base = "shiaijo";</pre>                     |  |  |  |
| 12              | <pre>\$this-&gt;usuario = 'shiaijo';</pre>                  |  |  |  |
| 13              | <pre>\$this-&gt;senha = 'shiaijo';</pre>                    |  |  |  |
| 14              | <pre>\$this-&gt;servidor = 'dbmy2010.whservidor.com';</pre> |  |  |  |
| 15              | <pre>\$this-&gt;abrirConexao();</pre>                       |  |  |  |
| 16              | <pre>\$this-&gt;selecionar();</pre>                         |  |  |  |
| 17              | - 3                                                         |  |  |  |
| 18              |                                                             |  |  |  |

Figura 27: Parâmetros que devem ser modificados

Copiar o conteúdo da pasta sistemas para o novo servidor, e digitar o novo endereço garantido que o arquivo índex.php esteja no diretório inicial.

## 6 CONSIDERAÇÕES FINAIS

As propostas definidas para a elaboração desse projeto foram devidamente concluídas, e aguarda oportunidade junto à Federação Paranaense de Judô para colocar o sistema como gestor de um dos seus campeonatos.

Apesar das dificuldades encontradas durante a execução desse projeto a equipe teve a oportunidade de se desenvolver nas tecnologias utilizadas no projeto e também aperfeiçoar a competência de trabalho em equipe.

Durante o projeto foram identificadas algumas oportunidades para futuro desenvolvimento:

1. Desenvolver outros algoritmos de criação de campeonatos;

Existem outros métodos de se montar e organizar campeonatos que os utilizados pela F.PR.J. Apesar de não oficiais são usados com freqüência em pequenos campeonatos de academias. Oportunidade seria mapear as diferentes possibilidades de se montar campeonatos codificar sua lógica e disponibilizar no Shiai-Jô.

2. Desenvolver novos relatórios;

Acredita-se que após a disponibilização do sistema em produção será identificado novas necessidades de relatórios, porém durante seu desenvolvimento percebeu-se que o sistema carece de um relatório que identifique todos os usuários ativos e inativos. Também que o sistema poderia disponibilizar em formato Excel para que os dados possam ser manipulados com maior facilidade.

# 7 REFERÊNCIAS

A história da Federação. Federação Paranaense de Judô. Disponível em: <a href="http://www.paranajudo.org.br/">http://www.paranajudo.org.br/</a>. Acesso em: 2 Novembro 2010.

Comprar Bushikai. **Bushikai**, 2010. Disponível em: <a href="http://www.campeonatofacil.com/siteflash/index.html">http://www.campeonatofacil.com/siteflash/index.html</a>. Acesso em: 02 Novembro 2010.

GANTT Project. **Gantt Project**, 2010. Disponível em: <a href="http://www.ganttproject.biz/">http://www.ganttproject.biz/</a>. Acesso em: 26 Novembro 2010.

JUDO Scoreboard Deluxe - **SuperDownloads**. SuperDownloads, 2010. Disponível em: <a href="http://www.superdownloads.com.br/download/150/judo-scoreboard-deluxe/">http://www.superdownloads.com.br/download/150/judo-scoreboard-deluxe/</a>. Acesso em: 2 Novembro 2010.

MYSQL Community Edition. **MySQL.com**, 2010. Disponível em: <a href="http://www.mysql.com/products/community/">http://www.mysql.com/products/community/</a>. Acesso em: 26 Novembro 2010.

MYSQL Query Browser. **MySQL.com**, 2010. Disponível em: <a href="http://dev.mysql.com/doc/query-browser/pt/index.html">http://dev.mysql.com/doc/query-browser/pt/index.html</a>. Acesso em: 26 Novembro 2010.

VISIO 2010. **Microsoft.com**, 2010. Disponível em: <a href="http://office.microsoft.com/pt-br/visio/">http://office.microsoft.com/pt-br/visio/</a>. Acesso em: 26 Novembro 2010.

MYSQL Workbench. **MySQL.com**, 2010. Disponível em: <a href="http://www.mysql.com/downloads/workbench/">http://www.mysql.com/downloads/workbench/</a>. Acesso em: 26 Novembro 2010.

PHP. **PHP**, 2010. Disponível em: <a href="http://www.php.net/">http://www.php.net/</a>. Acesso em: 26 Novembro 2010.

RATIONAL Software Modeler. **IBM**, 2010. Disponível em: <a href="http://www-01.ibm.com/software/awdtools/modeler/swmodeler/">http://www-01.ibm.com/software/awdtools/modeler/swmodeler/</a>. Acesso em: 26 Novembro 2010.

GASSNER, D. **Adobe Flash Builder and Flex 4**: The book you need to succeed!. Indiana : Wiley Publishing, 2010.

SILVA, V. M. D. S. Análise e caracterização da Luta de Judô. Porto. 2009.

VIRGILIO, S. A Arte do Judô. Porto Alegre: Rigel, 1994.

MELO, A. C. **Desenvolvendo Aplicações com UML 2.0**. Rio de Janeiro: Brasport, 2007.

SCHMITZ, D. P. **Desenvolvendo Sistemas com Flex e PHP**. São Paulo: Novatec, 2009.

PRESSMAN, R. S. **Engenharia de Software**. 1ª Edição. São Paulo: Makron Books, 1995.

OLIVEIRA, R. A. M. D. HISTÓRIA DO JUDÔ, DA CRIAÇÃO À ESEFEX. **Revista de Educação Física**, Rio de Janeiro, n. 138, p. 46-49, 2007.

SILVIA, V.; FREITAS, A. O que é Judô. Rio de Janeiro: Casa da Palavra, 2005.

# **APÊNDICE 1 – CASOS DE USO**

# Diagrama de Casos de Uso

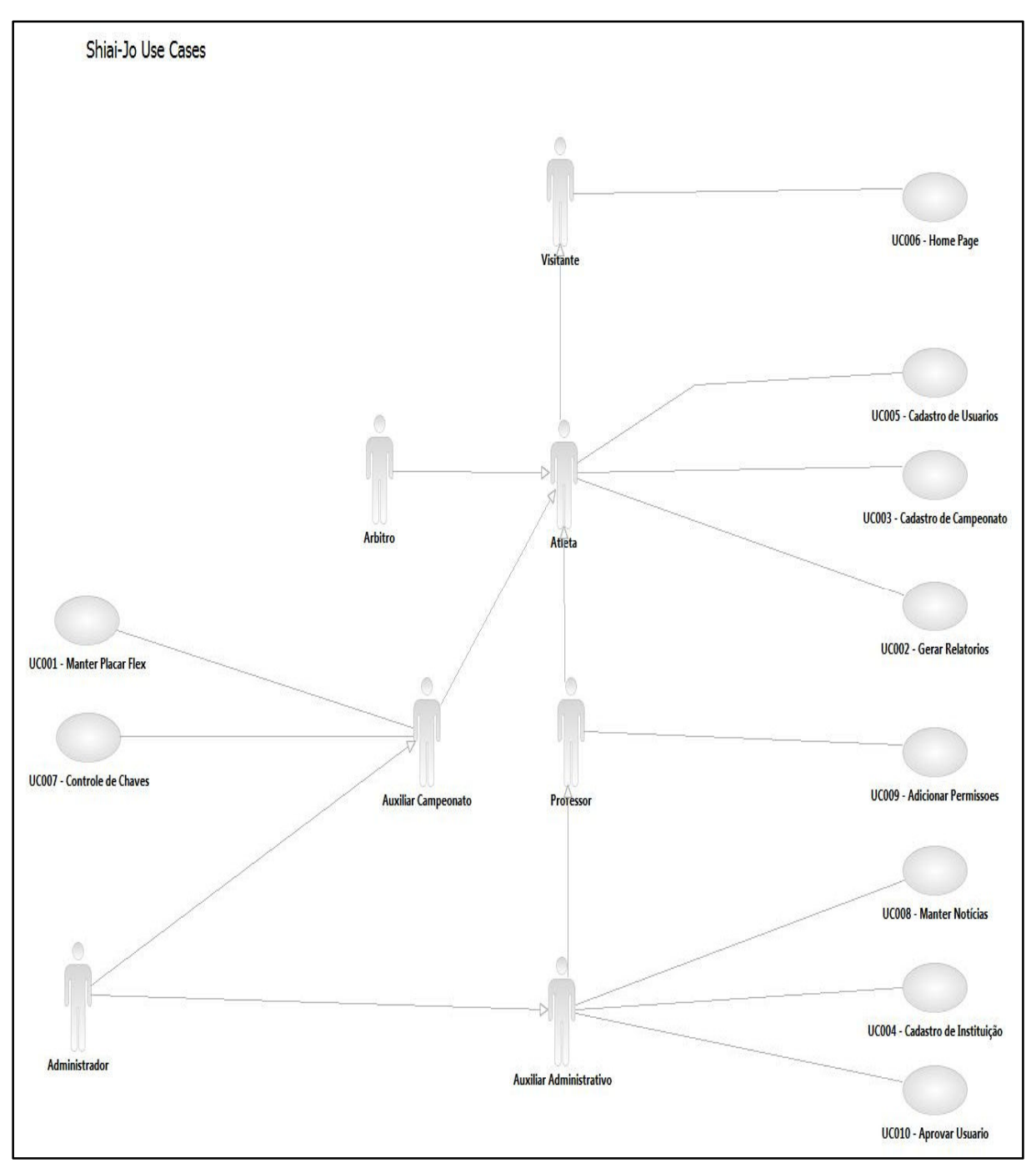

Figura 28: Diagrama de Caso de Uso - Geral

## Casos de Uso - UC001 - Manutenção Placar

# **Controle do Documento**

| Versão | Autor               | Data       | Descrição  |
|--------|---------------------|------------|------------|
| 1.0    | Guilherme Domingues | 27/09/2010 | Elaboração |
| 1.1    | Patrick Azevedo     | 28/11/2010 | Alteração  |

## Descrição

Este caso de uso descreve o processo de controle dos placares das partidas de judô realizadas com o uso do sistema Shiai-Jô. Efetuando a distribuição de pontos e estabelecendo o vencedor da partida e os detalhes da mesma.

# Pré-condições

Este Caso de Uso pode iniciar somente se:

- Usuário possuir Grupos de Acesso necessários.
- Dado o inicio do decorrer de um campeonato.

## Pós-condições

Após o fim normal deste Caso de Uso o sistema deve:

• Após o término normal deste Caso de Uso o aplicativo Shiai-Jô deverá ter efetuado a manutenção do placar de uma luta, podendo finalizar a partida ou deixá–la em aberto.

# Gatilho

Este Caso de Uso deve iniciar após o usuário (Auxiliar) clicar sobre uma chave de luta exibida no final do processo do UC007 – Chaves de Luta.

# Ator Primário

Auxiliar

# Fluxo de Eventos Principal

1. O Sistema exibe tela T001 – Placar Luta com os dados referentes à chave de luta selecionada no UC007 – Chaves de Luta.

2. O Auxiliar clica em "Iniciar Partida".

3. O Sistema Shiai-Jô desbloqueia os botões referentes às pontuações (Ippon, Wazari Yuko) e habilita o botão "Parar Luta".

R1 – Pontuações

4. O Auxiliar clica em um botão de pontuação.

A1 – Finalizar Sawari

5. O sistema calcula a pontuação dos lutadores e a atualiza na tela.

A2 – Pontuação não finalizada.

6. Sistema Shiai-Jô verifica que a pontuação >= 1 e exibe mensagem de confirmação do termino da partida.

7. O Auxiliar confirma término da partida.

A3 – Não confirma termino.

8. O Sistema Shiai-Jô registra os detalhes da partida e exibe tela T014 – Chave de Luta atualizada.

9. O Caso de Uso é finalizado.

# Fluxos Alternativos

A1 – Finalizar Sawari.

- 1. O Auxiliar clica em "Sawari".
- 2. O Sistema Shiai-Jô exibe mensagem de confirmação.
- 3. O Auxiliar confirma vitoria por Sawari.

A6 – Não confirma Sawari.
- 4. Retorna ao passo 8 do fluxo principal.
- A2 Pontuação não finalizada.
  - 1. O Sistema Shiai-Jô verifica que pontuação < 1.
  - 2. Retorna ao passo 4 do fluxo principal.
- A3 Não confirma termino
  - 1. O Auxiliar não confirma o termino da luta.
  - 2. O Sistema Shiai-Jô cancela ultima alteração na pontuação.
  - 3. Retorna ao passo 4 do fluxo principal.
- A4 Não confirma Sawari
  - 1. O Auxiliar não confirma a aplicação do Sawari.
  - 2. O Sistema Shiai-Jô cancela o Sawari.
  - 3. Retorna ao passo 4 do fluxo principal.

## Fluxos de Exceção

E1 – Não se aplica.

## Regras de Negócio

R1 – Pontuações

# Os tipos de pontuações são:

- Yoko 5 pontos.
- Wazari 7 pontos.
- Ippon 10 pontos.

# Alem disto pode ser aplicada uma penalidade que são:

| Shido 1                | - | Advertência.                    |
|------------------------|---|---------------------------------|
| Shido 2 (Chui)         | - | Yoko para o Adversário.         |
| Shido 3 (Keikoku)      | - | Wazari para o Adversário.       |
| Shido 4 (Hansoku-Make) | _ | Desclassificação do Adversário. |

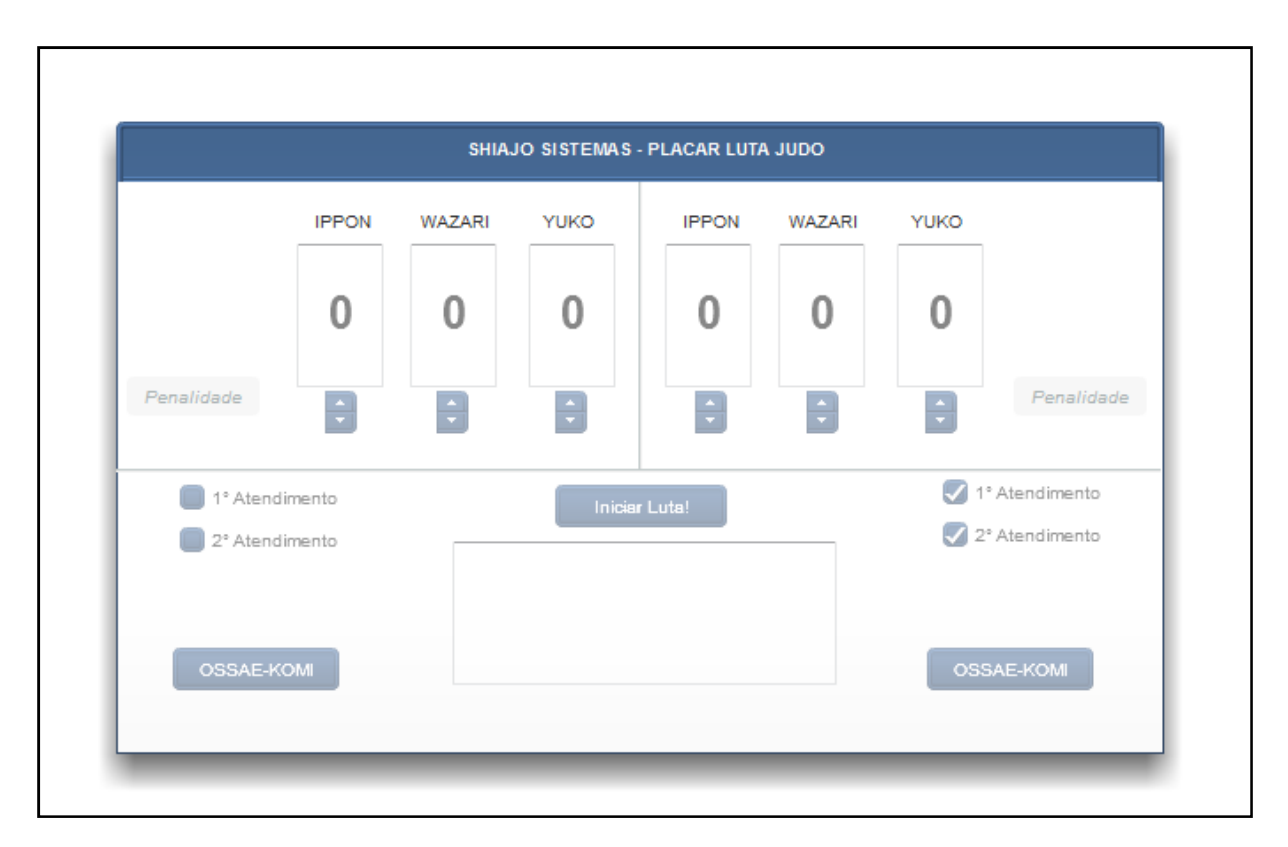

Tela – T001 – Manutenção Placar

Figura 29: Tela T001 Manutenção Placar

# Casos de Uso - UC002 - Gerar Relatórios

# **Controle do Documento**

| Versão | Autor               | Data       | Descrição  |
|--------|---------------------|------------|------------|
| 1.0    | Guilherme Domingues | 27/09/2010 | Elaboração |

## Descrição

Este caso de uso descreve o processo de geração de relatórios do Sistema Shiai-Jô. Podendo ser emitidos relatórios gerais quanto relatórios mais detalhados.

#### Pré-condições

Este Caso de Uso pode iniciar somente se:

• Usuário possuir Grupos de Acesso necessários.

#### Pós-condições

Após o fim normal deste Caso de Uso o sistema deve:

• Após o término normal deste caso de uso o aplicativo Shiai-Jô deverá ter gerado o relatório solicitado pelo Usuário.

#### Gatilho

Este caso de uso deve iniciar após o Usuário clicar na aba Gerar Relatórios na pagina principal do Sistema Shiai-Jô.

## Ator Primário

Usuário (Atleta, Professor, Árbitro, Administrador, Auxiliar Adm.)

#### Fluxo de Eventos Principal

1. O Sistema exibe tela T002 – Gerar Relatórios com as opções: Relatório Geral, Relatório Campeonatos, Relatório Pessoal.

R1 – Tipos Relatórios

2. O Usuário Clica no botão Relatório Campeonatos.

A1 – Relatório Pessoal

A2 – Relatório Federação

3. O Sistema Shiai-Jô exibe a tela T003 – Personalizar Relatório Campeonatos

 O usuário seleciona o campeonato da janela "Campeonatos", qual ele deseja obter relatórios e clica em adicionar.

5. O Sistema Shiai-Jô remove o nome do Campeonato da janela "Campeonatos" e move para a janela "Relatórios"

(Repete passos 4–5 para cada Campeonato que o usuário deseja obter Relatório).

6. O usuário seleciona um campeonato da janela "Relatórios" e clica em "Remover".

7. O sistema Shiai-Jô remove um Relatório da janela "Relatórios" e move para a janela "Campeonatos"

8. O Usuário clica em "Gerar Relatório".

E1 – Nenhum Campeonato na janela "Relatórios"

9. O sistema Shiai-Jô gera o Relatório dos campeonatos da janela "Relatórios".

10. O Sistema Shiai-Jô exibe mensagem "Relatório emitido com sucesso".

11. O caso de uso é finalizado.

#### **Fluxos Alternativos**

A1 – Relatório Pessoal

1. O Usuário Clica no botão Relatório Pessoal.

2. O Sistema Shiai-Jô gera o Relatório geral referente ao Usuário.

3. O Sistema Shiai-Jô exibe mensagem "Relatório emitido com sucesso".

4. Caso de Uso Finalizado.

A2 – Relatório Federação.

- 1. O Usuário Clica no botão Relatório Federação.
- 2. O Sistema Shiai-Jô gera o Relatório geral referente à Federação.
- 3. O Sistema Shiai-Jô exibe mensagem "Relatório emitido com sucesso".
- 4. O caso de Uso é Finalizado.

#### Fluxos de Exceção

E1 – Nenhum Campeonato na janela "Relatórios"

1. O usuário clica em gerar Relatório com a janela "Relatórios vazia".

2. O sistema Shiai-Jô exibe a mensagem "Nenhum campeonato na janela Rela-tórios".

3. Retorna ao passo 4 do fluxo principal.

## Regras de Negócio

R1 – Tipos Relatórios

**Relatório Pessoal:** Relatório a respeito das atividades exercidas pelo Usuário que o solicita.

**Relatório Campeonatos:** Usuário adiciona e Remove campeonatos que deseja ou não receber um Relatório.

**Relatório Federação:** Relatório a respeito de todas as atividades envolvendo a federação.

Tela – T002 – Gerar Relatórios

| Kome                             | Vsuários       Instituição       Relatórios       Noficias       Configurações |
|----------------------------------|--------------------------------------------------------------------------------|
| Gerar Relatórios<br>Campeonatos: | s.<br>Selecione                                                                |
| Lutas:                           | Selecione                                                                      |
|                                  | Visualizar                                                                     |
|                                  |                                                                                |
|                                  | Copyright © 2010 Shiai-Jð. Todos os direitos Reservados.                       |

Figura 30: Tela T002 – Gerar Relatórios

# Tela – T003 – Personalizar Relatório Campeonato

| Home Usuários | O     Image: Constraint of the second second s | Noticias Co | enfigurações | Logout |
|---------------|----------------------------------------------------------------------------------------------------|-------------|--------------|--------|
|               |                                                                                                    | 1           |              |        |
|               | Selecionar Campeonato: Selecione                                                                                                    | Adicionar   |              |        |
|               | Campeonatos Selecionados                                                                                                    | Ação        |              |        |
|               | Copa Paraná                                                                                                    | Remover     |              |        |
|               | Campeonato Paranaense                                                                                                    | Remover     |              |        |
|               | Campeonato Brasileiro - Seletiva                                                                                                    | Remover     |              |        |
|               | Cadastrar Cancelar                                                                                                    |             |              |        |
|               | Copyright © 2010 Shiai-Jô. Todos os direitos Reserv                                                                                                    | ados.       |              |        |

Figura 31: Tela – T003 – Personalizar Relatório Campeonato

# Casos de Uso – UC003 – Cadastro Campeonato

## **Controle do Documento**

| Versão | Autor               | Data       | Descrição  |
|--------|---------------------|------------|------------|
| 1.0    | Guilherme Domingues | 27/10/2010 | Elaboração |

#### Descrição

Este caso de uso descreve o processo de cadastro de um campeonato. Efetuando inclusão, exclusão e alteração do mesmo.

## Pré-condições

Este Caso de Uso pode iniciar somente se:

• Usuário possuir níveis de acesso e privilégios necessários.

#### Pós-condições

Após o fim normal deste Caso de Uso o sistema deve:

• Após o término normal deste caso de uso o aplicativo Shiai-Jô deverá ter efetuado a inclusão, exclusão ou alteração de um determinado campeonato.

#### Gatilho

Este caso de uso deve iniciar após o Usuário clicar na opção "Manter Campeonatos" na tela "T001 – Home Page".

## Ator Primário

Usuário

## Fluxo de Eventos Principal

1. O aplicativo Shiai-Jô exibe a tela "T004 – Cadastro Campeonatos" com todos os campeonatos ordenados por ordem alfabética.

## R1 – Permissão

2. O Usuário preenche os campos de filtro e clica em buscar.

A1 – Cadastrar Novo Campeonato

3. O Sistema Shiai-Jô exibe a tela com os campeonatos filtrados pelas condições anteriormente estabelecidas.

4. O Usuário seleciona um campeonato e clica no botão "Alterar Campeonato"

A2 – Clica em Excluir Campeonato

A3 – Participar de um Campeonato

5. O Sistema Shiai-Jô exibe tela "T005 – Campeonato"

6. O Usuário Altera os dados que deseja, inclusive podendo incluir anexos e alterar a data do evento e clica em "Alterar"

E3 – Erro validação de campos Alteração

7. O sistema Shiai-Jô exibe mensagem de confirmação

E4 – Não confirma operação

8. O Sistema Shiai-Jô exibe tela "T004 – Pesquisar Campeonato" e mensagem "Campeonato Alterado com sucesso"

9. O caso de uso é finalizado.

# **Fluxos Alternativos**

A1 – Cadastrar Novo Campeonato

1. Usuário Clica em Cadastrar Novo Campeonato

2. O Sistema Shiai-Jô exibe a tela "T004 – Cadastrar Campeonato" com os campos em branco.

3. O Usuário preenche os campos, anexa arquivos, define a data e clica em "Cadastrar".

R2 – Anexos

E1 – Erro validação de campos

4. O Sistema Shiai-Jô exibe mensagem de confirmação.

E4 – Não confirma operação

5. O Usuário confirma o cadastro.

6. Sistema Shiai-Jô exibe tela "T005 – Pesquisar Campeonato" e mensagem "Campeonato Cadastrado com sucesso"

7. Caso de Uso é Finalizado.

A2 – Excluir Campeonato

1. O Usuário seleciona um campeonato e clica no botão "Excluir Campeonato"

2. O Sistema Shiai-Jô exibe mensagem de confirmação.

E4 – Não confirma operação

3. O Usuário confirma a exclusão.

4. Sistema Shiai-Jô exibe mensagem "Campeonato Excluído com sucesso"

5. Caso de Uso é Finalizado.

A3 – Participar de um Campeonato

- 1. O Usuário clica no botão "Participar"
- 2. Sistema Shiai-Jô exibe mensagem de confirmação
- 3. O Usuário confirma a mensagem de confirmação

E4 – Não confirma operação

- 4. Sistema Shiai-Jô cadastra o usuário em um campeonato atualizando sua base de dados
- 5. Caso de Uso é finalizado.

# Fluxos de Exceção

E1 – Erro validação de campos de Filtro

1. Usuário preenche um ou mais campos incorretamente.

2. Sistema Shiai-Jô exibe mensagem de erro e posiciona o cursor sobre o primeiro campo incorreto.

3. Retorna ao passo 2 do Fluxo Principal.

**E2** – Erro validação de campos Cadastro

1. Usuário preenche um ou mais campos incorretamente.

2. Sistema Shiai-Jô exibe mensagem de erro e posiciona o cursor sobre o primeiro campo incorreto.

3. Retorna ao passo 3 do Fluxo Alternativo 1.

E3 – Erro validação de campos Alteração

1. Usuário preenche um ou mais campos incorretamente.

2. Sistema Shiai-Jô exibe mensagem de erro e posiciona o cursor sobre o primeiro campo incorreto.

3. Retorna ao passo 3 do Fluxo Principal.

E4 – Não confirma operação

- 1. Usuário não confirma operação.
- 2. Retorna ao passo 3 do Fluxo Principal

#### Regras de Negócio

R1 – Permissão

Operações e usuários com permissão de executá-las:

**Pesquisar –** Todos os Usuários cadastrados

**Cadastrar Novo Campeonato –** Administrador, Auxiliar Administrativo e Professores cadastrados

**Alterar** – Administrador/Auxiliar Adm. poderão alterar qualquer campeonato e Professores poderão alterar apenas campeonatos que eles mesmos cadastraram.

**Excluir** – Administrador/Auxiliar Adm. poderão excluir qualquer campeonato, Professores poderão excluir apenas campeonatos que eles mesmos cadastraram.

| Visition of the state of the state of t                                | AL A  |
|----------------------------------------------------------------------------------------------------|-------|
| Visiting of the statute       Visiting of the statute       Visiting of the statute <th>1</th>                                                                                                    | 1     |
| Area       Variance       Carganova       Sataraja       Radice       Carganova       Sataraja         Cardento de compromento:                                                                                                    |       |
| Nor       Variance       Cargaropiane       Nativação       Nativação                                                                                                    |       |
| Arren o Bastos       Arren o Bastos       Arren                                                                                                    | Aller |
| Name       Name dace       Angeonatos       Natituição       Reidório       Noticias       Onfiguração       S         Cadastro de campeenato.         Data do evento:         Data do evento:         Ceg:         Enderego:         Rua:         Ceg:       Estado:       PR • Cidade:       Cutitaba       • Bairro:       Centro< •         Ceg:       Estado:       PR • Cidade:       • Cutitaba       • Bairro:       Centro< •         Assitância médica:                                                                                                    |       |
| Home       Usuários       Campeonatos       Instituição       Relatórios       Noticias       Configurações       S         Cadastro de campeonato.       Nome do evento:                                                                                                    |       |
| Cadasto de campeonato.<br>Nome do evento:<br>Data do evento:<br>Enderego<br>Rua:<br>Cep:<br>Estado: PR • Cidade: Cuthiba • Bairro: Centro •<br>Austre Centro •<br>Austre Centro •<br>Austre Centro •<br>Austre Centro •<br>Cep:<br>Estado: PR • Cidade: Cuthiba • Bairro: Centro •<br>Austre Centro •<br>Austre Centro •<br>Centro •<br>Centro •<br>Centro •<br>Nome Graduiação função Ação<br>Austre Bastos Preta 2* Dan Harbitro <u>Bernover</u><br>Austre Bastos <u>Preta 2* Dan Harbitro <u>Bernover</u><br/>Austre Bastos <u>Preta 2* Dan Harbitro <u>Bernover</u><br/>Luiza Washita <u>Marron Hesária Bernover</u><br/>Cutiza Washita <u>Marron Hesária Remover</u><br/>Categorias: <u>Selecionar • Inserir</u><br/>Nome da categorita <u>Horánio Ação</u><br/>Mitim 73kg <u>9.00h Ação</u><br/>Sénior +100kg <u>11:30h Remover</u><br/>Sénior 73kg <u>13:00h Remover</u><br/>Sénior 73kg <u>13:00h Remover</u><br/>Avará dos Bombeiros <u>28/10/2010 12kk Download / Remover</u><br/>Avará da Policia Militar <u>29/10/2010 73kb Download / Remover</u><br/>Cedastrar Cancelar</u></u>                                                                                                    | air   |
| Catasto de campeinato. Nome do evento: Data do evento: Endereço Rua: Cep: Estado: PR Citade: Cutitiba Bairro: Cento Cep: Estado: PR Citade: Cutitiba Bairro: Cento Cento Cep: Estado: PR Citade: Cutitiba Bairro: Cento Cento  |       |
| Nome do evento:<br>Data do evento:<br>Endareço<br>Rua:<br>Cep: Estado: PR Cidade: Cutitba Bairro: Centro Centro<br>Assitência médica:<br>Convidados: Selecionar Inserir<br>Nome Graduação Função Ação<br>Aveito Bastos Preta 2º Dan Harbito Remover<br>Lucia Vashita Marron Mesário Remover<br>Marcos Paulo de souza Preta 2º Dan Harbito Remover<br>Marcos Paulo de souza Preta 2º Dan Harbito Remover<br>Categorias: Selecionar Inserir<br>Nome da categoria Marco Remover<br>Sénior 100kg 11:30h Remover<br>Sénior 73kg 9:00h Remover<br>Sénior 73kg 13:00h Remover<br>Averá dos Bombeiros 22/10/2010 12Kb Download / Remover<br>Avará da Policia Militar 29/10/2010 516Kb Download / Remover<br>Categoriar Cancelar                                                                                                    |       |
| Dala do evento:  Fundereço Rua: Cep: Estado: PR  Cidade: Cutitiba Bairro: Centro  Assitência médica:  Convidados: Selecionar  Inserir  Nome Graduação Preta 2* Dan Harbitro Remover Luiza Washita Marcon Mesária Remover Luiza Washita Marcon Mesária Remover Categorias: Selecionar  Inserir  Nome da categoria Horianio Ação Mirim 73Kg 900h Remover Señior 73Kg 1300h Remover Señior 73Kg 1300h Remover Señior 73Kg 28/10/2010 12Kb Download / Remover Avará da Policia Militar 29/10/2010 51Kb Download / Remover Avará da Policia Militar 29/10/2010 51Kb Download / Remover Categoria Categoria Cate |       |
| Enderego         Rua:       Numero:         Cep:       Estado:       PR • Cidade:       Cutitba       • Bairro:       Centro •         Assiténcia médica:       Inserir       •       •       •         Convidados:       .Selecionar •       Inserir       •         Mome       Graduação       Função       Ação         Avelino Bastos       Preta 2º Dan       Harbitro       Remover         Luiza Washita       Marcon       Mesária       Remover         Categorias:       .Selecionar •       Inserir         Categorias:       .Selecionar •       Inserir         Marcos Paulo de souza       Preta       Mesária       Remover         Sénior 73Kg       9:00h       Remover         Sénior 73Kg       13:00h       Remover         Sénior 73Kg       13:00h       Remover         Avará dos Bombeiros       28/10/2010       12Kb       Download / Remover         Avará da Policia Militar       29/10/2010       516Kb       Download / Remover         Avará da Policia Militar       29/10/2010       516Kb       Download / Remover         Avará da Policia Militar       29/10/2010       73Kb       Download / Remover         Cadastrar                                                                                                    |       |
| Rua:       Numero:         Cep:       Estado: PR • Cidade:       Cutitiba • Bairro Centro •         Assitência médica:                                                                                                    |       |
| Cep:       Estado: PR Cidade:       Cutitba Bairo: Cento Cento Ce                                                  |       |
| Cep:       Estado: PR • Cidade:       • Bairro: Centro •         Assitiência médica:                                                                                                    |       |
| Assitiencia médica:         Convidados:       Selecionar         Nome       Graduação       Função       Ação         Avelino Bastos       Preta 2° Dan       Harbitro       Remover         Avelino Bastos       Preta 2° Dan       Harbitro       Remover         Luiza Washita       Marcon       Mesária       Remover         Marcos Paulo de souza       Preta       Mesário       Remover         Marcos Paulo de souza       Preta       Mesário       Remover         Selecionar •       Inserir       Nome da categoria       Ação         Mirim 73Kg       9:00h       Remover       Selecionar sequivo:         Arxos       Selecionar arquivo.       Naces Secondar arquivo.       Naces Secondar arquivo.         Arxos       Selecionar arquivo.       Nota Upload       Tamanho       Ação         Alvará dos Bombeiros       28/10/2010       12Kb       Download / Remover         Alvará da Policia Militar       29/10/2010       13Kb       Download / Remover         Alvará dos Bombeiros       28/10/2010       12Kb       Download / Remover         Alvará dos Bombuláncia       29/10/2010       13Kb       Download / Remover         Alvará dos Bombuláncia       29/10/2010       13Kb       <                                                                                                    |       |
| Assiténcia médica:         Convidados:      Selecionar          Image: Image: Ima                                                                                                 |       |
| Nome       Graduação       Função       Ação         Avelino Bastos       Preta 2º Dan       Harbitro       Remover         Luiza Washita       Marron       Mesária       Remover         Marcos Paulo de souza       Preta       Mesário       Remover         Marcos Paulo de souza       Preta       Mesário       Remover         Categorias:      Selecionar       Inserir         Nome da categoria       Horário       Ação         Mirim 73Kg       9:00h       Remover         Sênior +100kg       11:30h       Remover         Sênior 73Kg       13:00h       Remover         Sênior 73Kg       28/10/2010       12Kb       Download / Remover         Alvará dos Bombeiros       28/10/2010       12Kb       Download / Remover         Alvará dos Bombeiros       29/10/2010       73Kb       Download / Remover         Contrato Ambulância       29/10/2010       73Kb       Download / Remover                                                                                                    |       |
| Avelino Bastos       Preta 2º Dan       Harbitro       Remover         Luiza Washita       Marron       Mesária       Remover         Marcos Paulo de souza       Preta       Mesário       Remover         Categorias:      Selecionar       Inserir       Inserir         Mome da categoria       Horàrio       Ação         Mirim 73Kg       9:00h       Remover         Sênior +100kg       11:30h       Remover         Sênior 73Kg       13:00h       Remover         Nexos:       Selecionar arquivo_       Selecionar arquivo_         Nome do Arquivo       Data Upload       Tamanho       Ação         Alvará dos Bombeiros       28/10/2010       12Kb       Download / Remover         Alvará da Policia Militar       29/10/2010       516Kb       Download / Remover         Cantrato Ambulância       29/10/2010       73Kb       Download / Remover                                                                                                    |       |
| Luiza Washita       Marron       Mesária       Remover         Marcos Paulo de souza       Preta       Mesário       Remover         Categorias:      Selecionar       Inserir         Mirim 73Kg       9:00h       Remover         Sênior +100kg       11:30h       Remover         Sênior 73Kg       13:00h       Remover         Sênior 73Kg       13:00h       Remover         Nome do Arquivo       Data Upload       Tamanho       Ação         Alvará dos Bombeiros       28/10/2010       12Kb       Download / Remover         Alvará da Policia Militar       29/10/2010       516Kb       Download / Remover         Contrato Ambulância       29/10/2010       73Kb       Download / Remover                                                                                                    |       |
| Marcos Paulo de souza       Preta       Mesário       Remover         Categorias:      Selecionar       Inserir         Mome da categoria       Horário       Ação         Mirim 73Kg       9:00h       Remover         Sênior +100kg       11:30h       Remover         Sênior 73Kg       13:00h       Remover         Anexos:       Selecionar arquivo.         Nome do Arquivo       Data Upload       Tamanho       Ação         Alvará dos Bombeiros       28/10/2010       12Kb       Download / Remover         Alvará da Policia Militar       29/10/2010       516Kb       Download / Remover         Contrato Ambulância       29/10/2010       73Kb       Download / Remover                                                                                                    |       |
| Categorias:      Selecionar       Inserir         Nome da categoria       Horário       Ação         Mirim 73Kg       9:00h       Remover         Sênior +100kg       11:30h       Remover         Sênior 73Kg       13:00h       Remover         Sênior 73Kg       13:00h       Remover         Anexos:       Selecionar arquivo_       Data Upload       Tamanho       Ação         Alvará dos Bombeiros       28/10/2010       12Kb       Download / Remover         Alvará da Policia Militar       29/10/2010       516Kb       Download / Remover         Contrato Ambulância       29/10/2010       73Kb       Download / Remover                                                                                                    |       |
| Nome da categoria       Horário       Ação         Mirim 73Kg       9:00h       Remover         Sênior +100kg       11:30h       Remover         Sênior 73Kg       13:00h       Remover         Anexos:       Selecionar arquivo_       Data Upload       Tamanho       Ação         Alvará dos Bombeiros       28/10/2010       12Kb       Download / Remover         Alvará da Policia Militar       29/10/2010       516Kb       Download / Remover         Cancelar       Cancelar       Cancelar       Cancelar                                                                                                    |       |
| Mirim 73Kg       9:00h       Remover         Sênior +100kg       11:30h       Remover         Sênior 73Kg       13:00h       Remover         Anexos:       Selecionar arquivo_         Nome do Arquivo       Data Upload       Tamanho       Ação         Alvará dos Bombeiros       28/10/2010       12Kb       Download / Remover         Alvará da Policia Militar       29/10/2010       516Kb       Download / Remover         Contrato Ambulância       29/10/2010       73Kb       Download / Remover                                                                                                    |       |
| Sênior +100kg       11:30h       Remover         Sênior 73Kg       13:00h       Remover                                                                                                    |       |
| Senior / 3Kg     13:00n     Remover       Anexos:     Selecionar arquivo_       Nome do Arquivo     Data Upload     Tamanho     Ação       Alvará dos Bombeiros     28/10/2010     12Kb     Download / Remover       Alvará da Policia Militar     29/10/2010     516Kb     Download / Remover       Contrato Ambulância     29/10/2010     73Kb     Download / Remover                                                                                                    |       |
| Nome do Arquivo       Data Upload       Tamanho       Ação         Alvará dos Bombeiros       28/10/2010       12Kb       Download / Remover         Alvará da Policia Militar       29/10/2010       516Kb       Download / Remover         Contrato Ambulância       29/10/2010       73Kb       Download / Remover                                                                                                    |       |
| Nome do Arquivo     Data Upload     Tamanho     Ação       Alvará dos Bombeiros     28/10/2010     12Kb     Download / Remover       Alvará da Policia Militar     29/10/2010     516Kb     Download / Remover       Contrato Ambulância     29/10/2010     73Kb     Download / Remover                                                                                                    |       |
| Alvará dos Bombeiros     28/10/2010     12Kb     Download / Remover       Alvará da Policia Militar     29/10/2010     516Kb     Download / Remover       Contrato Ambulância     29/10/2010     73Kb     Download / Remover                                                                                                    |       |
| Alvará da Policia Militar     29/10/2010     516Kb     Download / Remover       Contrato Ambulância     29/10/2010     73Kb     Download / Remover                                                                                                    |       |
| Contrato Ambulância 29/10/2010 73Kb Download / <u>Remover</u>                                                                                                    |       |
| Cadastrar Cancelar                                                                                                    |       |
|                                                                                                    |       |
|                                                                                                    |       |
|                                                                                                    |       |

Figura 32: Tela – T004 – Cadastro Campeonato

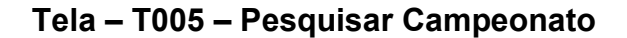

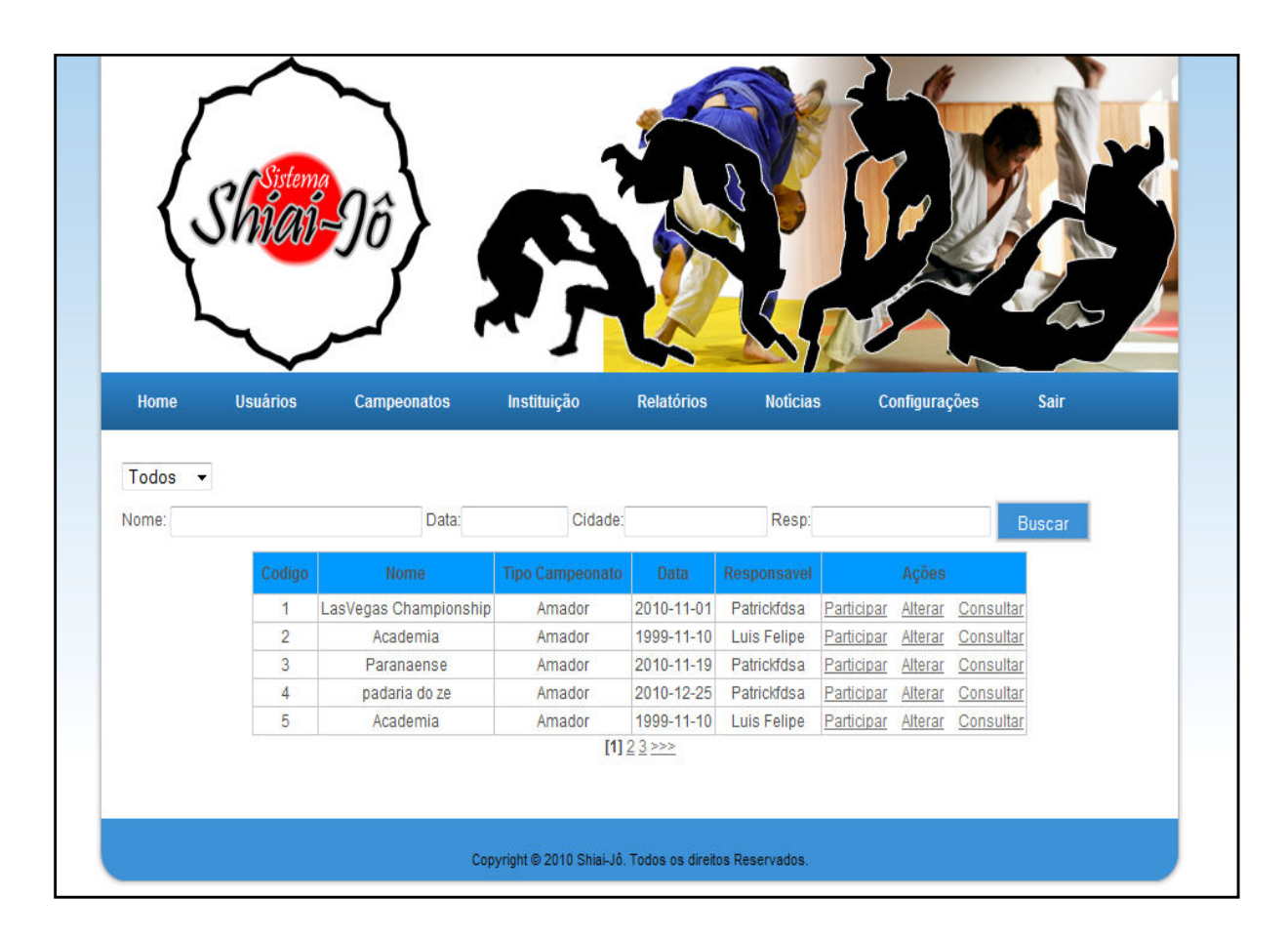

Figura 33: Tela – T005 – Campeonato

# Casos de Uso - UC004 - Cadastro Instituição

Controle do Documento

| Versão | Autor               | Data       | Descrição  |
|--------|---------------------|------------|------------|
| 1.0    | Guilherme Domingues | 27/10/2010 | Elaboração |

## Descrição

Este caso de uso descreve o processo de cadastro de uma instituição. Efetuando inclusão, exclusão e alteração do mesmo.

## Pré-condições

Este Caso de Uso pode iniciar somente se:

• Usuário possuir níveis de acesso e privilégios necessários.

#### Pós-condições

Após o fim normal deste Caso de Uso o sistema deve:

• Após o término normal deste Caso de Uso o aplicativo Shiai-Jô deverá ter efetuado a inclusão, exclusão ou alteração de uma determinada Instituição.

## Gatilho

Este Caso de Uso deve iniciar após o Usuário clicar na opção "Manter Instituições" na tela "T001 – Home Page".

## Ator Primário

Usuário

## Fluxo de Eventos Principal

1. O aplicativo Shiai-Jô exibe a tela "T006 – Pesquisar Instituições" com todos as instituições ordenadas por ordem alfabética.

## R1 – Permissão

2. O Usuário preenche os campos de filtro e clica em pesquisar.

A1 – Cadastrar Nova Instituição

3. O Sistema Shiai-Jô exibe a tela com as Instituições filtradas pelas condições anteriormente estabelecidas.

4. O Usuário seleciona uma Instituição e clica no botão "Alterar Instituição"

A2 – Clica em Excluir Instituição

5. O Sistema Shiai-Jô exibe tela "T007 – Instituição"

6. O Usuário Altera os dados que deseja, inclusive podendo incluir anexos e alterar a data do evento e clica em "Alterar"

E3 – Erro validação de campos Alteração

7. O sistema Shiai-Jô exibe mensagem de confirmação

E4 – Não confirma operação

8. O Sistema Shiai-Jô exibe tela "T006 – Pesquisar Instituições" e mensagem "Instituição Alterada com sucesso"

9. O Caso de Uso é finalizado.

# Fluxos Alternativos

A1 – Cadastrar Nova Instituição

1. Usuário Clica em "Cadastrar Nova Instituição"

2. O Sistema Shiai-Jô exibe a tela "T007 – Instituição" com os campos em branco.

3. O Usuário preenche os campos, anexa arquivos, define a data e clica em "Cadastrar".

R2 – Anexos

E1 – Erro validação de campos

4. O Sistema Shiai-Jô exibe mensagem de confirmação.

E4 – Não confirma operação

5. O Usuário confirma o Cadastro.

6. Sistema Shiai-Jô exibe tela "T006 – Pesquisar Instituições" e mensagem "Instituição Cadastrado com sucesso"

7. Caso de Uso é Finalizado.

A2 – Excluir Instituição

1. O Usuário seleciona uma Instituição e clica no botão "Excluir Instituição"

2. O Sistema Shiai-Jô exibe mensagem de confirmação.

E4 – Não confirma operação

- 3. O Usuário confirma a exclusão.
- 4. Sistema Shiai-Jô exibe mensagem "Instituição Excluída com sucesso"
- 5. Caso de Uso é Finalizado.

## Fluxos de Exceção

E1 – Erro validação de campos de Filtro

1. Usuário preenche um ou mais campos incorretamente.

2. Sistema Shiai-Jô exibe mensagem de erro e posiciona o cursor sobre o primeiro campo incorreto.

3. Retorna ao passo 2 do Fluxo Principal.

**E2** – Erro validação de campos Cadastro

1. Usuário preenche um ou mais campos incorretamente.

2. Sistema Shiai-Jô exibe mensagem de erro e posiciona o cursor sobre o primeiro campo incorreto.

3. Retorna ao passo 3 do Fluxo Alternativo 1.

E3 – Erro validação de campos Alteração

1. Usuário preenche um ou mais campos incorretamente.

2. Sistema Shiai-Jô exibe mensagem de erro e posiciona o cursor sobre o primeiro campo incorreto.

3. Retorna ao passo 3 do Fluxo Principal.

E4 – Não confirma operação

- 1. Usuário não confirma operação.
- 2. Retorna ao passo 3 do Fluxo Principal

## Regras de Negócio

R1 – Permissão

- Operações e usuários com permissão de executá-las:
- **Pesquisar –** Todos os Usuários cadastrados
- Cadastrar Nova Instituição Administrador/Auxiliar Adm.
- Alterar Administrador/Auxiliar Adm.
- **Excluir –** Administrador/Auxiliar Adm.

## R2 – Anexos

Antes da confirmação do cadastro ser efetivada, os anexos terão que passar por uma vistoria e aprovação do responsável.

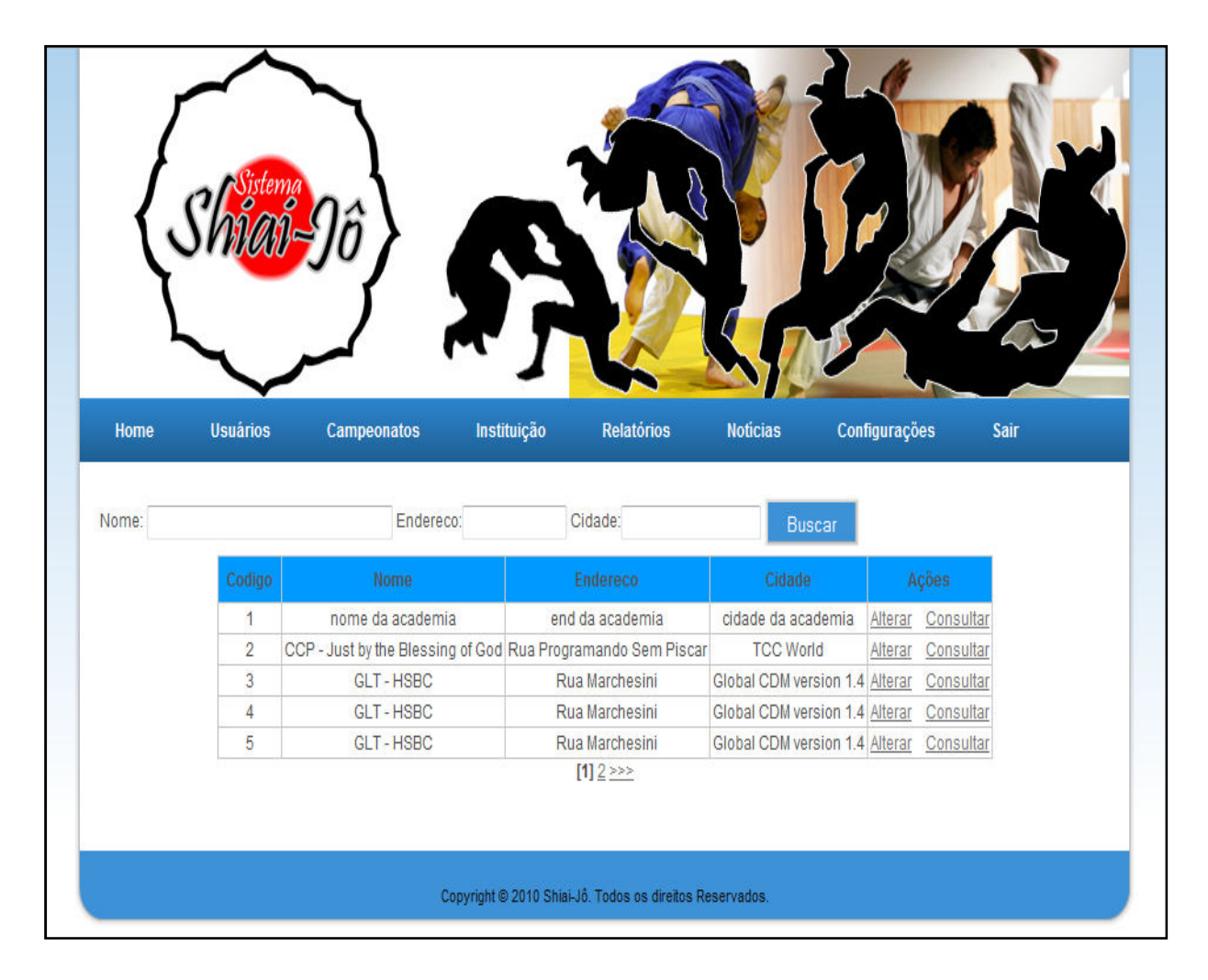

Figura 34: Tela – T006 – Pesquisar Instituições

| nome                  | Usuários             | Campeonatos                                  | Instituição                                | Relatórios | Noticias       | Configuraç | ões | Sair |    |
|-----------------------|----------------------|----------------------------------------------|--------------------------------------------|------------|----------------|------------|-----|------|----|
| Cadastro de In        | istituição.          |                                              |                                            |            |                |            |     |      |    |
| Nome da Instit        | tuição:              |                                              |                                            |            |                |            |     |      |    |
| Responsável:          |                      |                                              |                                            |            |                |            |     |      |    |
| Fendereço —           |                      |                                              |                                            |            |                |            |     |      |    |
| Rua:                  |                      |                                              |                                            | Nu         | imero:         |            |     | 1    |    |
| Second of an and lack |                      |                                              |                                            |            |                |            |     |      |    |
|                       |                      |                                              |                                            |            |                |            |     |      |    |
| Cep:                  |                      | Estado: PR 🝷                                 | Cidade: Cutitiba                           | <b>▼</b> E | Bairro: Centro | D 🔫        |     |      |    |
| Cep:                  |                      | Estado: PR -                                 | Cidade: Cutitiba                           | ▼ E        | Bairro: Centr  | 0 🔻        |     |      |    |
| Cep:                  |                      | Estado: PR -                                 | Cidade: Cutitiba                           | ✓          | Bairro: Centr  | D <b>•</b> |     |      |    |
| Cep:                  |                      | Estado: PR 🗸                                 | Cidade: Cutitiba                           | •          | Bairro: Centr  | 0 •        |     |      |    |
| Cep:                  |                      | Estado: PR -                                 | Cidade: Cutitiba                           | • [        | Bairro: Centr  | 0 •        |     |      |    |
| Cep:                  |                      | Estado: PR -                                 | Cidade: Cutitiba                           | •          | Bairro: Centr  |            |     |      |    |
| Cep:                  | Nome do              | Estado: PR -<br>E-mail:<br>Selecionar a      | Cidade: Cutitiba<br>rquivo<br>Data Upl     | oad Tama   | Bairro: Centr  | o →        |     |      |    |
| Cep:                  | Nome do<br>Alvará da | Estado: PR   E-mail:  Selecionar a  Academia | Cidade: Cutitiba rquivo_ 28/10/20 28/10/20 | oad Tama   | Alirro: Centr  | D ▼        |     |      | 34 |

Figura 35: Tela – T007 – Instituição

#### Casos de Uso - UC005 - Cadastro Usuário

#### **Controle do Documento**

| Versão | Autor               | Data       | Descrição  |
|--------|---------------------|------------|------------|
| 1.0    | Guilherme Domingues | 27/10/2010 | Elaboração |

#### Descrição

Este caso de uso descreve o processo de cadastro de um Usuário. Efetuando inclusão, exclusão e alteração do mesmo.

#### Pré-condições

Este Caso de Uso pode iniciar somente se:

• Usuário possuir níveis de acesso e privilégios necessários.

## Pós-condições

Após o fim normal deste Caso de Uso o sistema deve:

• Após o término normal deste Caso de Uso o aplicativo Shiai-Jô deverá ter efetuado a inclusão, exclusão ou alteração de um determinado Usuário.

## Gatilho

Este Caso de Uso deve iniciar após o Usuário clicar na opção "Manter Usuários" na tela "T001 – Home Page" caso seja o Administrador ou Auxiliar Administrativo e na opção "Atualizar Perfil" para todos os Usuários.

Ator Primário

Usuário

# Fluxo de Eventos Principal

1. O aplicativo Shiai-Jô exibe a tela "T008 – Pesquisar Usuários" com todos os Usuários ordenados por ordem alfabética.

R1 – Permissão

2. O Usuário preenche os campos de filtro e clica em pesquisar.

A1 – Cadastrar Novo Usuário

3. O Sistema Shiai-Jô exibe a tela com os Usuários filtrados pelas condições anteriormente estabelecidas.

4. O Usuário seleciona um Usuário e clica no botão "Alterar Usuário"

A2 – Clica em Excluir Usuário

5. O Sistema Shiai-Jô exibe tela "T009 – Usuário"

6. O Usuário Altera os dados que deseja, inclusive podendo incluir anexos e alterar a data do evento e clica em "Alterar"

E3 – Erro validação de campos Alteração

7. O sistema Shiai-Jô exibe mensagem de confirmação

E4 – Não confirma operação

8. O Sistema Shiai-Jô exibe tela "T008 – Pesquisar Usuários" e mensagem "Usuário Alterado com sucesso"

9. O Caso de Uso é finalizado.

# **Fluxos Alternativos**

A1 – Cadastrar Novo Usuário

1. Usuário Clica em "Cadastrar Novo Usuário"

2. O Sistema Shiai-Jô exibe a tela "T008 – Usuário" com os campos em branco.

3. O Usuário preenche os campos, anexa arquivos, define a data e clica em "Cadastrar".

R2 – Anexos

E1 – Erro validação de campos

4. O Sistema Shiai-Jô exibe mensagem de confirmação.

E4 – Não confirma operação

5. O Usuário confirma o Cadastro.

6. Sistema Shiai-Jô exibe tela "T009 – Pesquisar Usuários" e mensagem "Usuário Cadastrado com sucesso"

7. Caso de Uso é Finalizado.

A2 – Excluir Usuário

- 1. O Usuário seleciona um usuário e clica no botão "Excluir Usuário"
- 2. O Sistema Shiai-Jô exibe mensagem de confirmação.
- **E4** Não confirma operação
- 3. O Usuário confirma a exclusão.
- 4. Sistema Shiai-Jô exibe mensagem "Usuário Excluído com sucesso"
- 5. Caso de Uso é Finalizado.

# Fluxos de Exceção

E1 – Erro validação de campos de Filtro

1. Usuário preenche um ou mais campos incorretamente.

2. Sistema Shiai-Jô exibe mensagem de erro e posiciona o cursor sobre o primeiro campo incorreto.

3. Retorna ao passo 2 do Fluxo Principal.

**E2** – Erro validação de campos Cadastro

1. Usuário preenche um ou mais campos incorretamente.

2. Sistema Shiai-Jô exibe mensagem de erro e posiciona o cursor sobre o primeiro campo incorreto.

3. Retorna ao passo 3 do Fluxo Alternativo 1.

## E3 – Erro validação de campos Alteração

1. Usuário preenche um ou mais campos incorretamente.

2. Sistema Shiai-Jô exibe mensagem de erro e posiciona o cursor sobre o primeiro campo incorreto.

3. Retorna ao passo 3 do Fluxo Principal.

E4 – Não confirma operação

1. Usuário não confirma operação.

2. Retorna ao passo 3 do Fluxo Principal

# Regras de Negócio

R1 – Permissão

Operações e usuários com permissão de executá-las:

**Pesquisar –** Administrador e Auxiliar Administrativo

Cadastrar Novo Usuário – Qualquer Usuário não cadastrado.

**Alterar** – Administrador e Auxiliar Administrativo para qualquer Usuário e cada Usuário podem alterar seu perfil.

**Excluir –** Administrador e Auxiliar Administrativo para qualquer Usuário e cada Usuário podem excluir seu perfil.

| F             | Sistema                                                                 |
|---------------|-------------------------------------------------------------------------|
| {\$           |                                                                         |
| <u>۲</u>      |                                                                         |
| 7             |                                                                         |
|               |                                                                         |
| Home          | Usuários Campeonatos Instituição Relatórios Noticias Configurações Sair |
|               |                                                                         |
|               |                                                                         |
| Cadastro      | o de Usuários                                                           |
| Nome:         |                                                                         |
| Natural:      |                                                                         |
| Registro:     |                                                                         |
| CPF:          |                                                                         |
| Data Nasc.:   |                                                                         |
| Tipo usuário: | Atleta 👻                                                                |
| Academia:     | Selecione -                                                             |
| Nome do Pai:  |                                                                         |
| Nome da Mãe:  |                                                                         |
| Data Nasc.:   |                                                                         |
| Tipo usuário: | Atleta 🗸                                                                |
| Academia:     | Selecione -                                                             |
| Nome do Pai:  |                                                                         |
| Nome da Mãe:  |                                                                         |
| Telefone:     |                                                                         |
| Endereço —    |                                                                         |
| Rua:          |                                                                         |
| Numero:       |                                                                         |
| Cep:          |                                                                         |
| Estado: Se    | ecione •                                                                |
| Cidade:       |                                                                         |
| Bairro:       |                                                                         |
| Acesso        |                                                                         |
| E-mail:       |                                                                         |
| Senha:        |                                                                         |
| Conf. senha:  |                                                                         |
|               |                                                                         |
| Confirmar     |                                                                         |
|               |                                                                         |
|               |                                                                         |

| Home Usuários | Campeona | tos Institui    | ção Re                                         | atórios Not             | icias   | Config    | gurações | Sair |
|---------------|----------|-----------------|------------------------------------------------|-------------------------|---------|-----------|----------|------|
|               | Código   | Nome            | Tipo Usuário                                   | Faixa                   | A       | ções      |          |      |
|               | 1        | guilherme123444 | Professor                                      | guilherme123444         | Alterar | Consultar |          |      |
|               | 2        | Luis Felipe     | Professor                                      | Luis Felipe             | Alterar | Consultar |          |      |
|               | 3        | Patrickfdsa     | Atleta                                         | Patrickfdsa             | Alterar | Consultar |          |      |
|               | 4        | nome do usu�rio | Atleta                                         | nome do usu�rio         | Alterar | Consultar |          |      |
|               | 5        | nome do usu�rio | Atleta                                         | nome do usu�rio         | Alterar | Consultar |          |      |
|               |          |                 | <b>[1]</b> <u>2</u> <u>3</u> <u>4</u> <u>5</u> | <u>&gt;&gt;&gt;</u>     |         |           |          |      |
|               |          | Copyright © 20  | 110 Shiai-Jô. Todo                             | is os direitos Reservad | ios.    |           |          |      |

Figura 37: Tela – T009 – Pesquisar usuário

#### Casos de Uso – UC006 – Home Page

#### **Controle do Documento**

| Versão | Autor               | Data       | Descrição  |
|--------|---------------------|------------|------------|
| 1.0    | Guilherme Domingues | 27/10/2010 | Elaboração |

#### Descrição

Este caso de uso, descreve o processo de exibição da tela principal, exibição de notícias, composição do Menu e link com outras paginas.

#### Pré-condições

Este Caso de Uso pode iniciar somente se:

• Usuário possuir Grupos de Acesso necessários.

## Pós-condições

Após o fim normal deste Caso de Uso o sistema deve:

• Após o término normal deste Caso de Uso o aplicativo Shiai-Jô deverá ter exibido a Home Page do Sistema Shiai-Jô corretamente.

## Gatilho

Este Caso de Uso deve iniciar após o Usuário solicitar ao browser exibir a pagina www.shiaijo.com.br.

## Ator Primário

Usuário

# Fluxo de Eventos Principal

1. O Usuário digita o endereço da pagina do Sistema Shiai-Jô e clica em enter.

2. O Sistema Shiai-Jô exibira a tela "T000 – Home Page" com as notícias atualizadas de Judô no Estado, Novidades, Menu Principal, etc.

R1 – Permissões

- 3. O Usuário clica no botão "Login" no menu.
- 4. O Sistema Shiai-Jô exibe a tela "T020 Login".
- 5. O Usuário Preenche os campos de Login e Senha e clica em "OK"
- E1 Usuário Invalido
- 6. O Sistema identifica e utiliza do cadastro do Usuário.
- 7. O Sistema Atualiza as permissões de acesso ao menu do Usuário.
- 8. O Usuário clica na opção "Logout".

9. O Sistema Shiai-Jô identifica o Usuário como um Usuário sem cadastro ("Visitante") e atualiza suas permissões.

10. Caso de uso finalizado.

# Fluxos de Exceção

- E1 Usuário Invalido
  - 1. O Usuário digita um Usuário e senha inválidos.
  - 2. O Sistema exibe a mensagem "Usuário e ou Senha inválidos"
  - 3. Retorna ao passo 2 do Fluxo Principal.

#### Regras de Negócio

**R1** – Permissões

- **UC001 –** Placar Administrador e Usuário com permissão vinculada.
- UC002 Relatórios Qualquer Usuário cadastrado.
- **UC003 –** Cadastro de Campeonatos Qualquer Usuário Cadastrado
- **UC004 –** Cadastro de Instituições Administrador e Auxiliar Administrativo.
- UC005 Cadastro de Usuários Qualquer Usuário não Cadastrado.
- **UC007 –** Chaves de Luta Administrador e Auxiliar Administrativo.
- **UC008 –** Manter Notícias Administrador e Auxiliar Administrativo
- **UC009 –** Adicionar Permissões Administrador.
- **UC009 –** Aprovar Árbitros–Professores Administrador e Auxiliar Administrativo.

**OBS:** Mais detalhes quanto à permissão podem ser encontrados em cada um dos Casos de Uso acima.

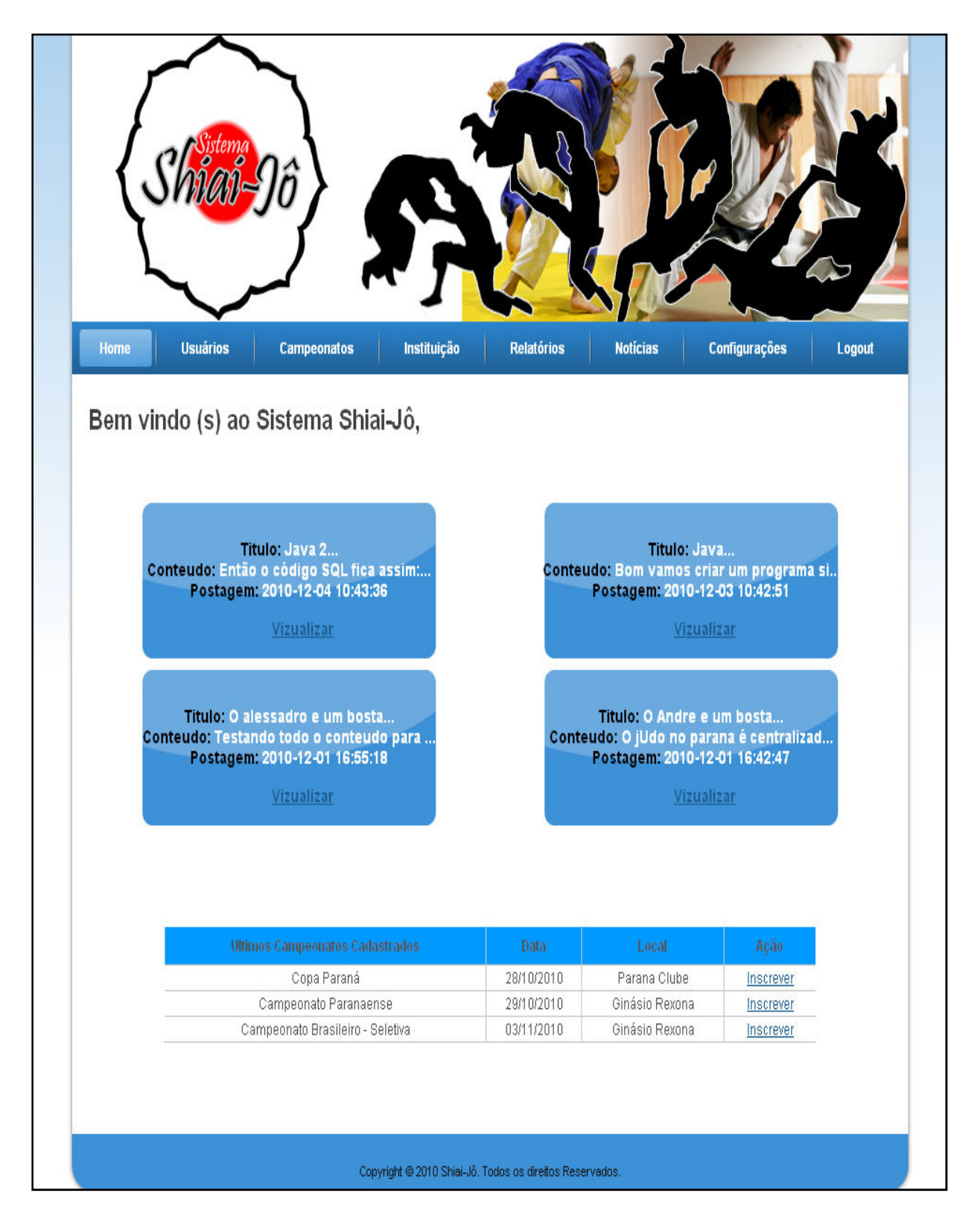

Figura 38: Tela – T000 – Home Page

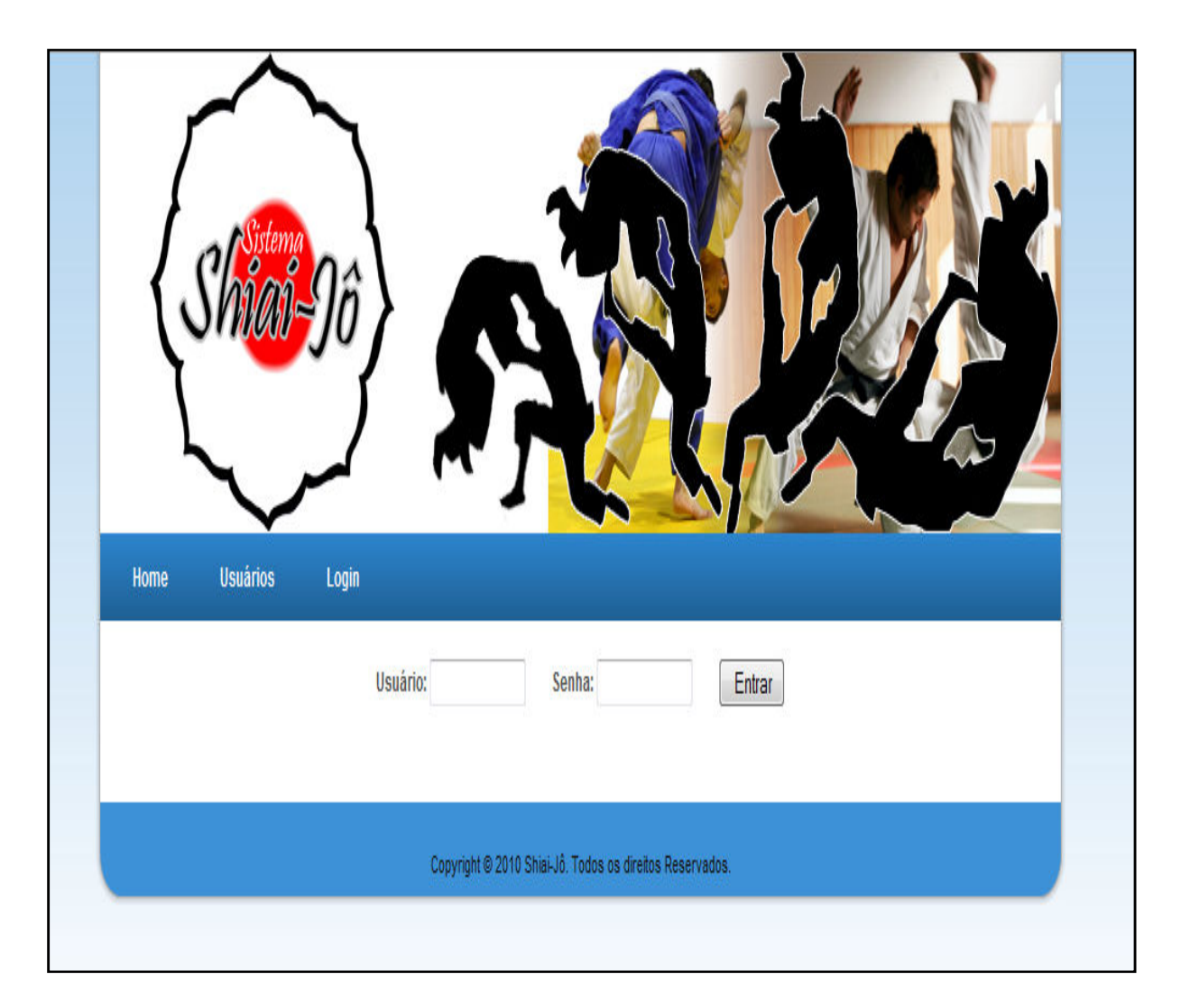

Figura 39: Tela – T020 – Login

## Casos de Uso - UC007 - Controle de Chaves

# **Controle do Documento**

| Versão | Autor               | Data       | Descrição  |
|--------|---------------------|------------|------------|
| 1.0    | Guilherme Domingues | 27/10/2010 | Elaboração |

## Descrição

Este caso de uso descreve a confirmação dos lutadores inscritos no campeonato e o processo de sorteio e montagem das chaves de luta.

# Pré-condições

Este Caso de Uso pode iniciar somente se:

• Usuário possuir Grupos de Acesso necessários.

## Pós-condições

Após o fim normal deste Caso de Uso o sistema deve:

• Após o término normal deste Caso de Uso o aplicativo Shiai-Jô deverá ter confirmado a inscrição dos lutadores e montado as chaves de luta, possibilitando o acesso ao Caso de Uso – UC001 – Manutenção Placar.

## Gatilho

Este Caso de Uso deve iniciar após o Usuário clicar na opção Chaves de Luta no Menu da pagina.

## Ator Primário

Usuário

#### Fluxo de Eventos Principal

1. O Sistema exibe a tela T010 – Chaves de Luta–Campeonato com os campeonatos cadastrados com data de ocorrência = dia atual.

2. O Usuário clica no campeonato qual deseja criar a chave de luta.

3. O sistema exibe a tela T011 – Chaves de Luta–Categoria com as categorias geradas para o campeonato selecionado anteriormente.

4. O Usuário clica na categoria que ele deseja confirmar as inscrições.

5. O sistema exibe a tela T012 – Lista Lutadores Inscritos, com lista dos lutadores cadastrados para este campeonato em ordem alfabética.

6. O Usuário clica em um lutador.

7. O Sistema exibe tela para T013 – Definir a categoria.

8. O Usuário digita o peso e outros dados do Usuário e clica "Definir Categoria".

9. O sistema exibe novamente a tela T012 – Lista Lutadores Inscritos.

10. O Usuário clica em "Chave de Luta" após confirmar a inscrição de todos os lutadores.

A1 – Incluir mais lutadores.

E1 – Apenas um lutador cadastrado.

E2 – Nenhum lutador cadastrado.

11. O sistema faz os cálculos necessários para montar as chaves de luta.

R2 – Cálculos da montagem das chaves de luta.

12. O sistema exibe a tela T014 – Chave de Luta.

13. O Usuário seleciona a categoria que deseja ver a chave de luta.

14. O Sistema exibe a chave de luta da categoria selecionada.

15. O Usuário clica em uma luta.

16. O Sistema aciona o Caso de Uso UC001 – Manutenção Placar.

17. Sistema fica aguardando a finalização dos processos do Caso de Uso UC001 – Placar Flex.

18. O Sistema identifica a finalização de uma luta, vinda do UC001 – Placar Flex.

19. O Sistema Atualiza as lutas que ocorreram e adiciona o vencedor para a próxima luta da fase seguinte.

A2 – Fim de Campeonato.

20. Retorna ao passo 14 do Fluxo Principal.

## **Fluxos Alternativos**

A1 – Incluir mais lutadores.

1. Volta ao passo 3 do Fluxo Principal.

A2 – Fim de Campeonato.

1. O Sistema identifica que não há mais lutas a serem realizadas.

2. O Sistema atualiza a ultima luta e o campeonato e a pontuação de cada Atleta, Professor ou Arbitro.

R3 – Pontuação.

3. Caso de Uso é finalizado.
#### Fluxos de Exceção

E1 – Apenas um lutador cadastrado.

1. O Sistema monta uma única luta e grava o único Lutador como vencedor da luta.

2. Caso de Uso Finalizado.

E2 – Nenhum lutador cadastrado.

1. O Sistema exibe a mensagem "O campeonato necessita de ao menos um participante"

## Regras de Negócio

R1 – Cálculos da montagem das chaves de luta

- 1. O sistema contabiliza a número de atletas inscritos no campeonato;
- 2. Caso o número de lutadores for menor que 3;
  - a. O sistema informa que o mínimo de atletas são 3 e finaliza o processo.
- 3. Caso o número de lutadores for maior 2 e menor que 7;
  - a. O sistema fará todos os atletas lutarem entre si e o campeão será aquele que obtiver maior pontuação na somatória de todas as lutas;
- 4. Caso o número de lutadores for superior a 6;
  - a. O sistema contabilizará se existe a possibilidade de formar pares de lutas sem que sobre lutador sem par;
    - i. Caso sobre um lutador sem par, o sistema escolherá, aleatoriamente, um lutador para não lutar nessa primeira fase e montará pares de luta, também de forma aleatória, e garantindo que nenhum lutador participe em mais de uma luta.
    - ii. Caso não sobre lutador o sistema escolherá o montará pares de luta, de forma aleatória, e garantindo que nenhum lutador participe em mais de uma luta.
- 5. Será feito a pontuação de cada uma das lutas;

- 6. Após a finalização de todas as lutas criadas no passo 5 o sistema retornará novamente ao passo 4 com os lutadores ganhadores da fase anterior. Com a diferença que caso exista um lutador que não lutou no passo 4 anterior devido ao número total de lutadores não ser compatível para formar pares de lutas com todos os lutadores, ele será contabilizado como ganhador da fase anterior para geração de novas lutas.
- O sistema executará o passo 4 ao 6 até que sobre apenas um lutador que será nomeado campeão do campeonato.

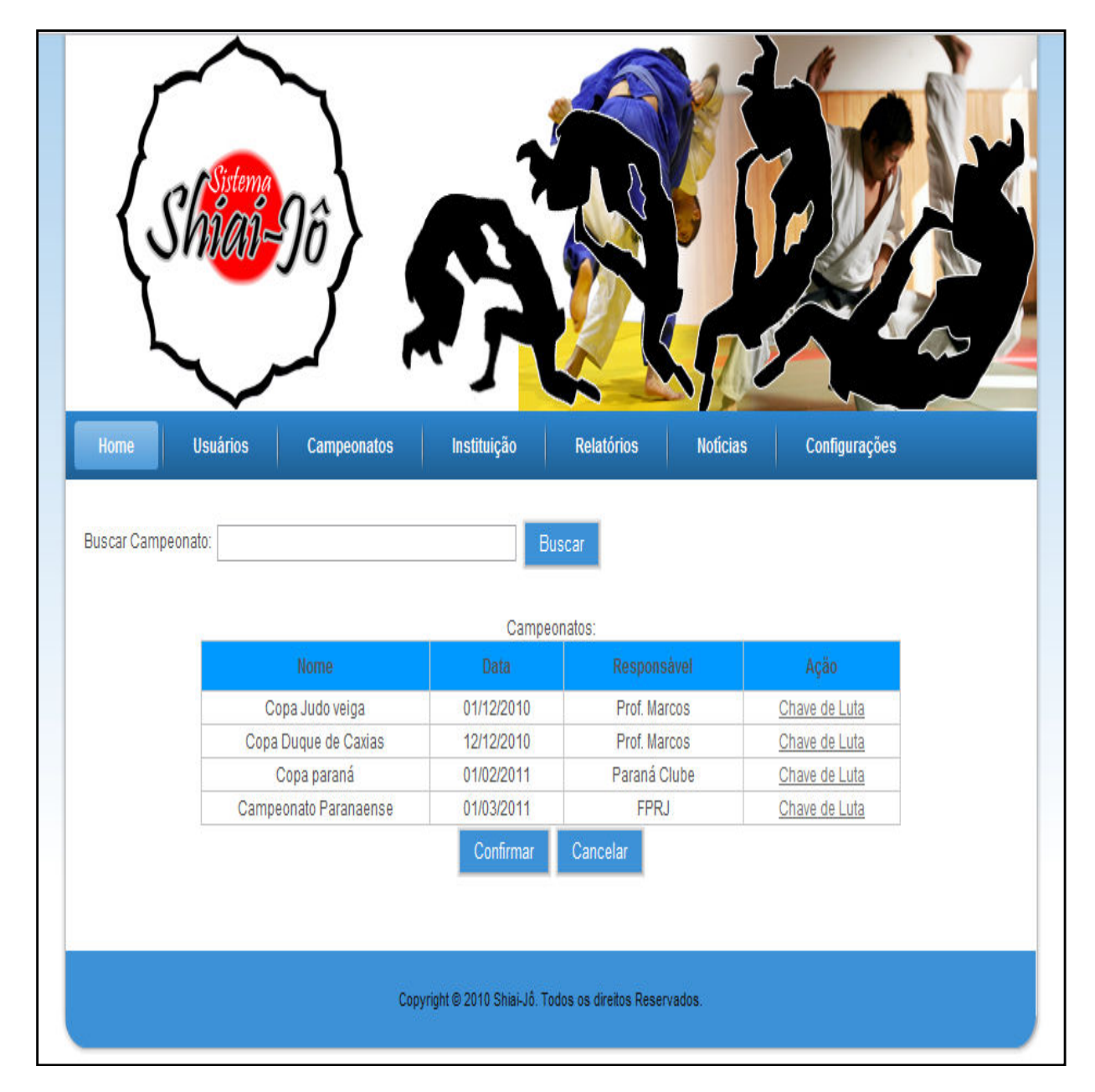

Tela – T010 – Chaves de Luta-Campeonato

Figura 40: Tela – T010 – Chaves de Luta-Campeonato

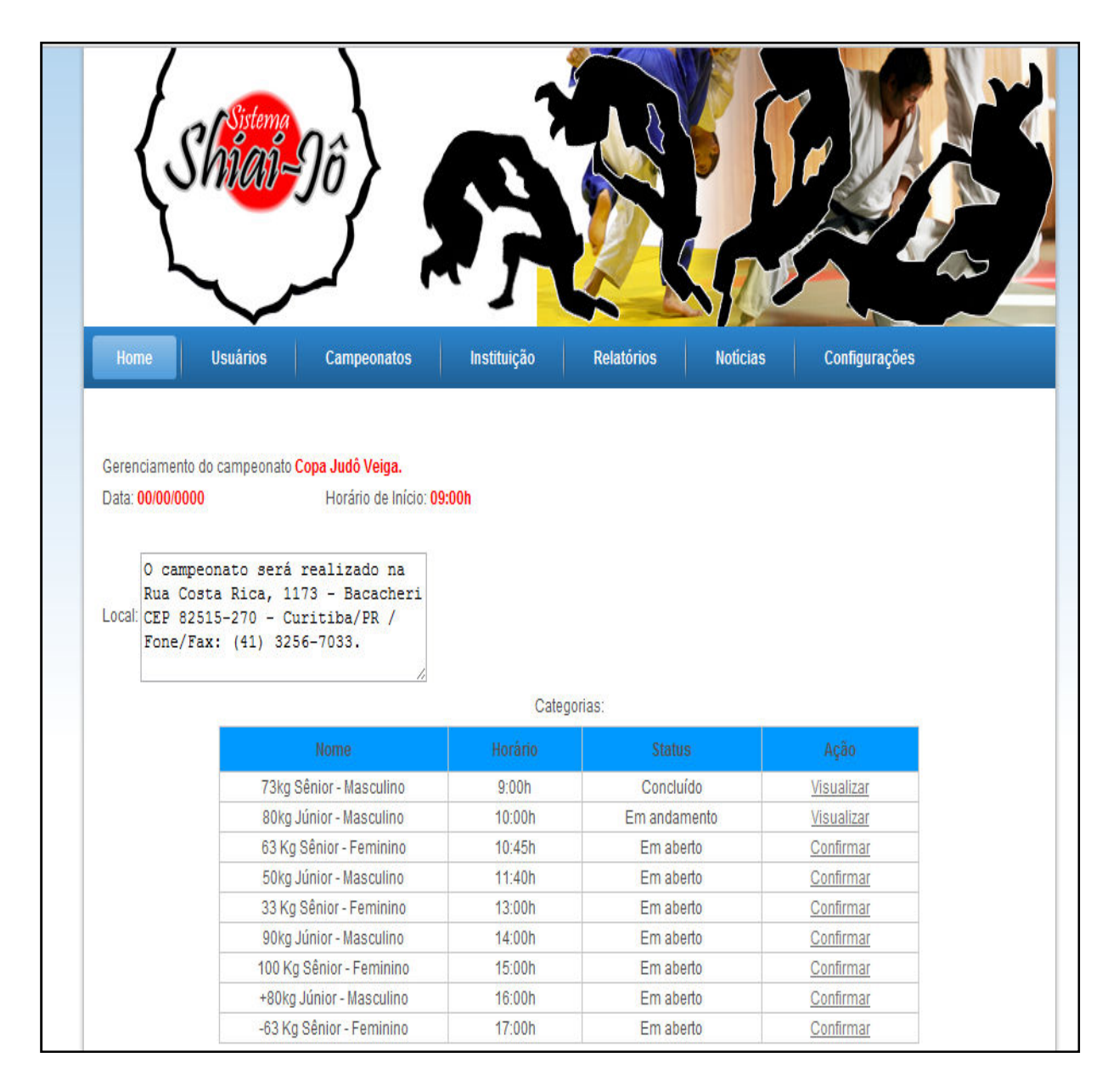

#### Tela – T011 – Campeonato Confirmação Categorias

Figura 41: Tela – T011 – Campeonato Confirmação Categorias

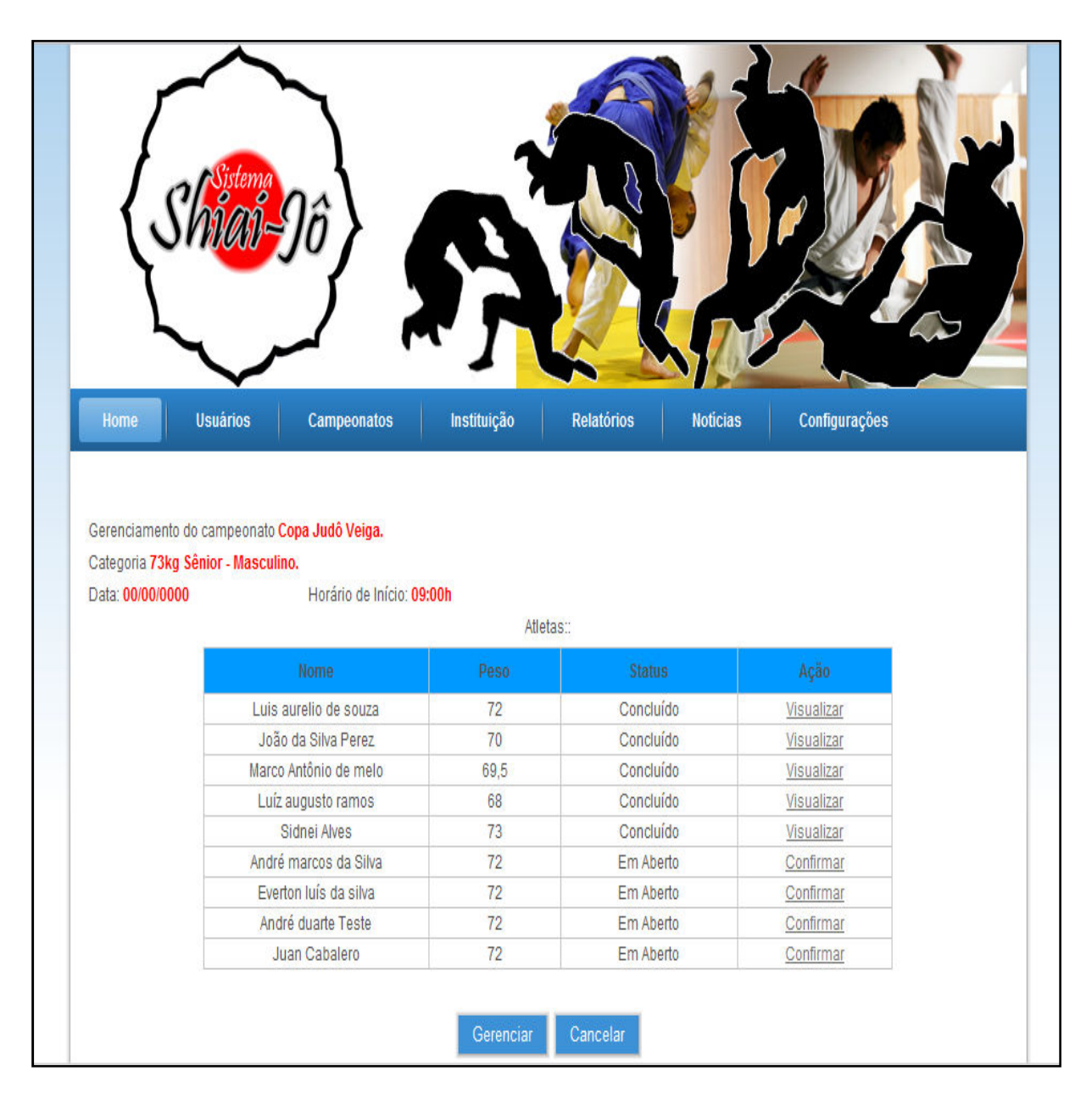

## Tela – T012 – Campeonato Confirmação Inscrição por Categorias

Figura 42: Tela – T012 – Campeonato Confirmação Inscrição por Categorias

| C<br>C<br>C<br>F<br>N | Home       Usuários       Campeonatos       Instituição       Relatórios       Noticias       Configurações         Gerenciamento do campeonato Copa Judô Veiga.       .       .       .       .       .       .       .       .       .       .       .       .       .       .       .       .       .       .       .       .       .       .       .       .       .       .       .       .       .       .       .       .       .       .       .       .       .       .       .       .       .       .       .       .       .       .       .       .       .       .       .       .       .       .       .       .       .       .       .       .       .       .       .       .       .       .       .       .       .       .       .       .       .       .       .       .       .       .       .       .       .       .       .       .       .       .       .       .       .       .       .       .       .       .       .       .       .       .       .       .       .       .       .       . |
|-----------------------|----------------------------------------------------------------------------------------------------|
| ł                     | Inserir Peso:<br>Confirmar<br>Cancelar<br>Copyright © 2010 Shiai-Jô. Todos os direitos Reservados.                                                                                                    |

# Tela – T013 – Confirmação Atletas Descrição

Figura 43: Tela – T013 – Confirmação Atletas Descrição

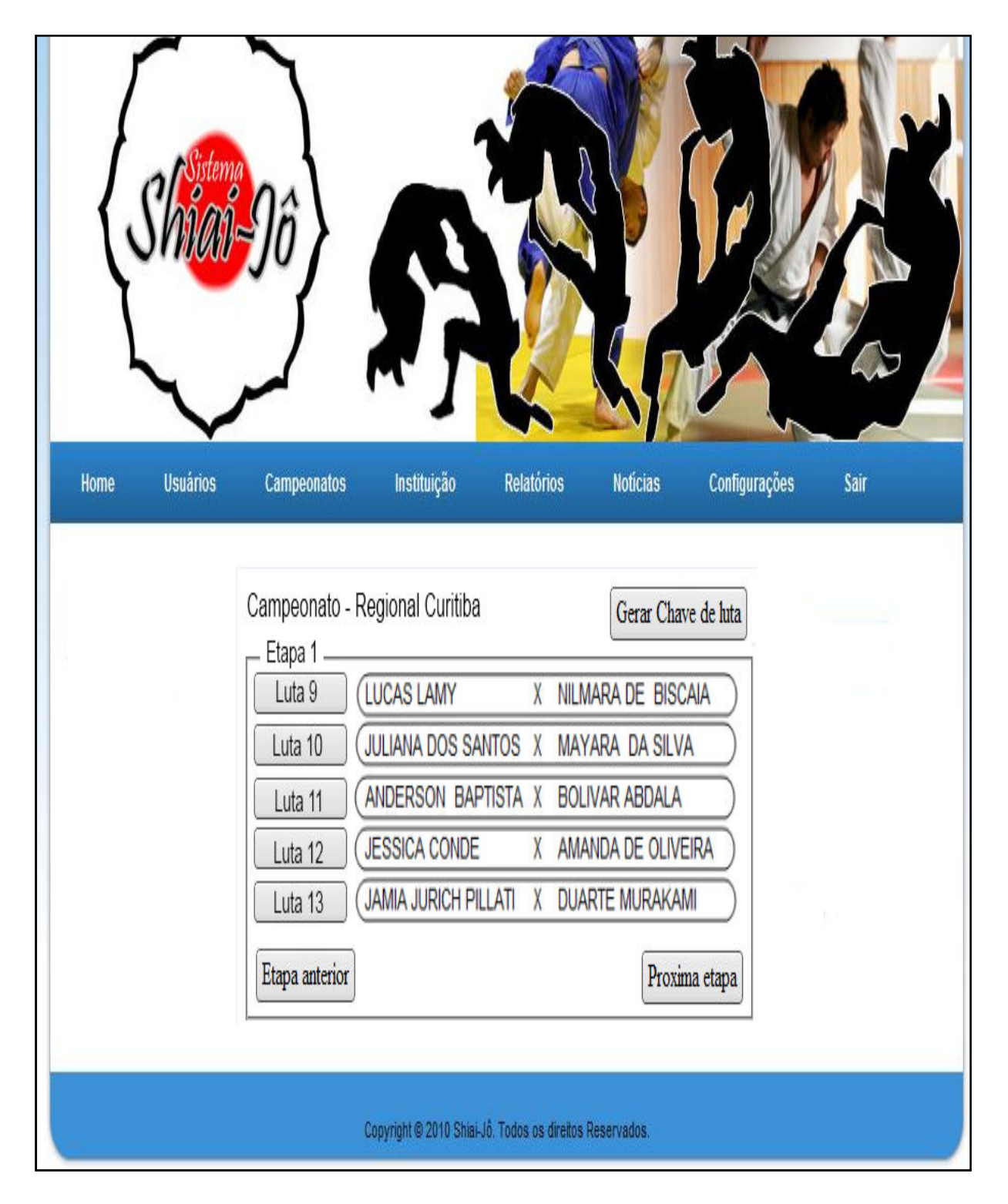

Figura 44: Tela - T014 - Chave de Luta

#### Casos de Uso - UC008 - Manter Notícias

### **Controle do Documento**

| Versão | Autor               | Data       | Descrição  |
|--------|---------------------|------------|------------|
| 1.0    | Guilherme Domingues | 27/10/2010 | Elaboração |

#### Descrição

Este caso de uso descreve o processo de inclusão, exclusão e alteração de Notícias exibidas na pagina principal do sistema Shiai-Jô.

#### Pré-condições

Este Caso de Uso pode iniciar somente se:

• Usuário possuir Grupos de Acesso necessários.

#### Pós-condições

Após o fim normal deste Caso de Uso o sistema deve:

• Após o término normal deste Caso de Uso o aplicativo Shiai-Jô deverá incluído, excluído ou atualizado uma notícia.

#### Gatilho

Este Caso de Uso deve iniciar após o Usuário clicar na opção: "Manter Notícias" no Menu do sistema Shiai-Jô.

## Ator Primário

Usuário

#### Fluxo de Eventos Principal

1. O aplicativo Shiai-Jô exibe a tela "T015 – Pesquisar Notícias" com todos as Noticias ordenadas por ordem alfabética.

## R1 – Permissão

2. O Usuário preenche os campos de filtro e clica em pesquisar.

A1 – Cadastrar Novo Noticia

3. O Sistema Shiai-Jô exibe a tela com as Noticias filtrados pelas condições anteriormente estabelecidas.

4. O Usuário seleciona uma Noticia e clica no botão "Alterar Noticia"

A2 – Clica em Excluir Noticia

5. O Sistema Shiai-Jô exibe tela "T016 – Noticia"

6. O Usuário Altera os dados que deseja, inclusive podendo incluir anexos e alterar a data do evento e clica em "Alterar"

R2 – Imagens

E3 – Erro validação de campos Alteração

7. O sistema Shiai-Jô exibe mensagem de confirmação

E4 – Não confirma operação

8. O Sistema Shiai-Jô exibe tela "T015 – Pesquisar Noticias" e mensagem "Noticia Alterada com sucesso"

9. O Caso de Uso é finalizado.

## **Fluxos Alternativos**

A1 – Cadastrar Nova Noticia

1. Usuário Clica em "Cadastrar Nova Noticia"

2. O Sistema Shiai-Jô exibe a tela "T016 – Noticia" com os campos em branco.

3. O Usuário preenche os campos, define a data, adiciona imagem e clica em "Cadastrar".

R2 – Imagens

E1 – Erro validação de campos

4. O Sistema Shiai-Jô exibe mensagem de confirmação.

E4 – Não confirma operação

5. O Usuário confirma o Cadastro.

 Sistema Shiai-Jô exibe tela "T015 – Pesquisar Noticias" e mensagem "Noticia Cadastrado com sucesso"

7. Caso de Uso é Finalizado.

#### A2 – Excluir Noticia

- 1. O Usuário seleciona uma Noticia e clica no botão "Excluir Noticia"
- 2. O Sistema Shiai-Jô exibe mensagem de confirmação.

E4 – Não confirma operação

- 3. O Usuário confirma a exclusão.
- 4. Sistema Shiai-Jô exibe mensagem "Noticia Excluída com sucesso"
- 5. Caso de Uso é Finalizado.

## Fluxos de Exceção

E1 – Erro validação de campos de Filtro

1. Usuário preenche um ou mais campos incorretamente.

2. Sistema Shiai-Jô exibe mensagem de erro e posiciona o cursor sobre o primeiro campo incorreto.

3. Retorna ao passo 2 do Fluxo Principal.

E2 – Erro validação de campos Cadastro

1. Usuário preenche um ou mais campos incorretamente.

2. Sistema Shiai-Jô exibe mensagem de erro e posiciona o cursor sobre o primeiro campo incorreto.

3. Retorna ao passo 3 do Fluxo Alternativo.

E3 – Erro validação de campos Alteração

1. Usuário preenche um ou mais campos incorretamente.

2. Sistema Shiai-Jô exibe mensagem de erro e posiciona o cursor sobre o primeiro campo incorreto.

3. Retorna ao passo 3 do Fluxo Principal.

E4 – Não confirma operação

- 1. Usuário não confirma operação.
- 2. Retorna ao passo 3 do Fluxo Principal

## Regras de Negócio

R1 – Permissão

Operações e usuários com permissão de executá-las:

**Pesquisar –** Administrador e Auxiliar Administrativos.

Cadastrar Novo Campeonato – Administrador e Auxiliar Administrativos.

- Alterar Administrador e Auxiliar Administrativos.
- **Excluir –** Administrador e Auxiliar Administrativos.
- R2 Imagem
- É possível adicionar uma imagem para ser exibida abaixo da notícia.

Tela – T015 – Pesquisar Notícias

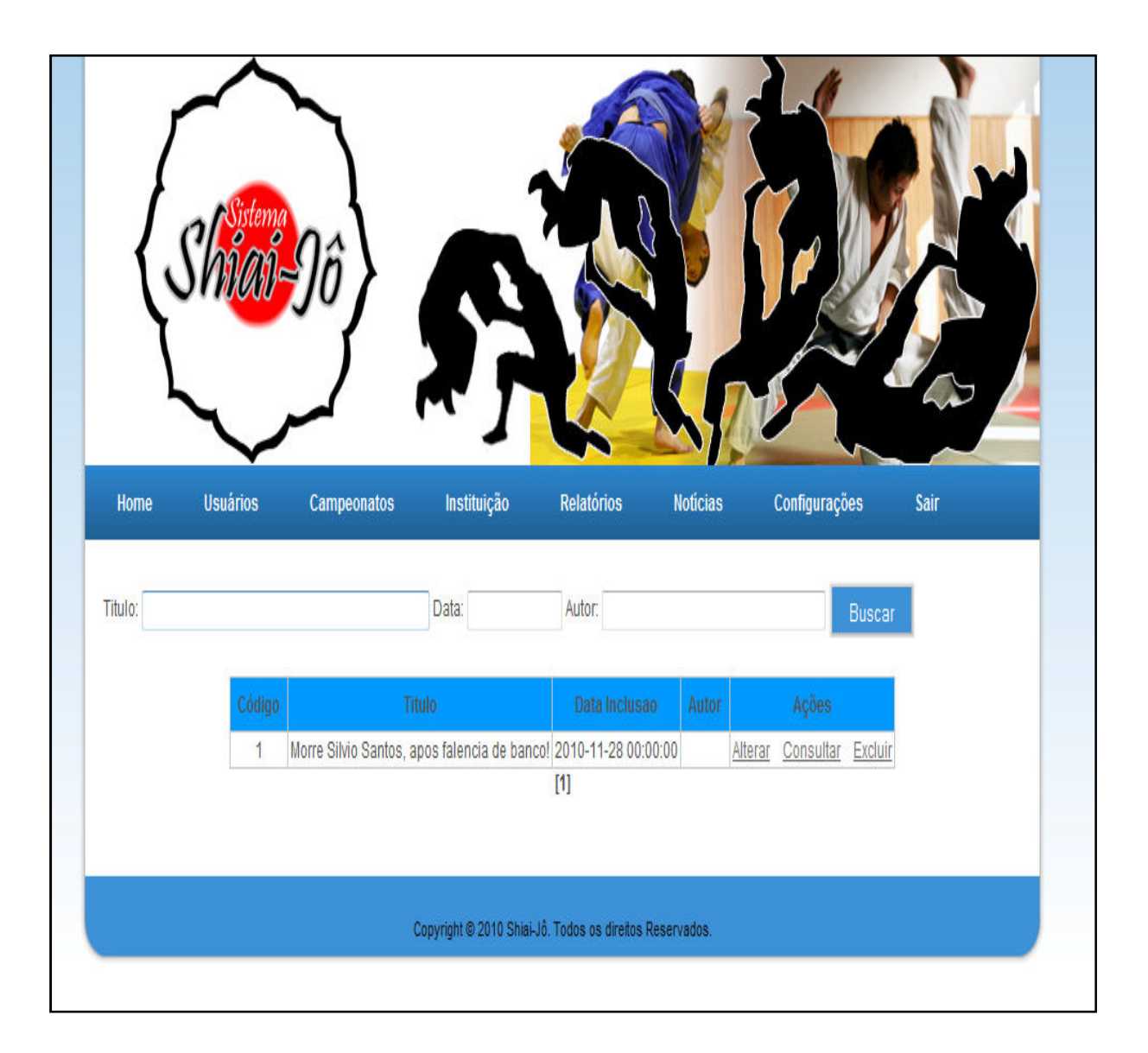

Figura 45: Tela – T015 – Pesquisar Notícias

| Home          | Usuários | Campeonatos | Instituição | Relatórios | Noticias | Configurações | Sair |
|---------------|----------|-------------|-------------|------------|----------|---------------|------|
| Cadastro de N | oticias. |             |             |            |          |               |      |
| Titulo:       |          |             |             |            |          |               |      |
|               |          |             |             |            |          |               |      |
|               |          |             |             |            |          |               |      |
| Conteúdo      |          |             |             |            |          |               |      |
|               |          |             |             |            |          |               |      |
|               |          |             |             |            |          |               |      |
| Imagom        |          | Selecionar  | arquivo     |            |          |               |      |

Figura 46: Tela – T016 – Noticia

#### Casos de Uso – UC009 – Manter Permissões

### **Controle do Documento**

| Versão | Autor               | Data       | Descrição  |
|--------|---------------------|------------|------------|
| 1.0    | Guilherme Domingues | 27/10/2010 | Elaboração |

#### Descrição

Este caso de uso descreve o processo de Manutenção de Permissões extras (aprovação de Mesário).

#### Pré-condições

Este Caso de Uso pode iniciar somente se:

• Usuário possuir Grupos de Acesso necessários.

#### Pós-condições

Após o fim normal deste Caso de Uso o sistema deve:

• Após o término normal deste Caso de Uso o aplicativo Shiai-Jô incluído, alterado ou deletado uma permissão.

#### Gatilho

Este Caso de Uso deve iniciar após o Usuário clicar na opção: "Adicionar Permissões" no Menu.

## Ator Primário

Usuário

#### Fluxo de Eventos Principal

1. O aplicativo Shiai-Jô exibe a tela "T017 – Pesquisar Permissões" com todas as Permissões ordenadas por ordem alfabética.

## R1 – Permissão

2. O Usuário preenche os campos de filtro e clica em pesquisar.

A1 – Cadastrar Nova Permissão

3. O Sistema Shiai-Jô exibe a tela com as Permissões filtradas pelas condições anteriormente estabelecidas.

4. O Usuário seleciona uma Permissão e clica no botão "Alterar Permissão"

A2 – Clica em Excluir Permissão

5. O Sistema Shiai-Jô exibe tela "T018 – Permissão"

6. O Usuário Altera os dados que deseja, inclusive podendo incluir anexos e alterar a data do evento e clica em "Alterar"

E3 – Erro validação de campos Alteração

7. O sistema Shiai-Jô exibe mensagem de confirmação

E4 – Não confirma operação

8. O Sistema Shiai-Jô exibe tela "T017 – Pesquisar Permissão" e mensagem "Permissão Alterada com sucesso"

9. O Caso de Uso é finalizado.

Fluxos Alternativos

A1 – Cadastrar Nova Permissão

1. Usuário Clica em "Cadastrar Nova Permissão"

2. O Sistema Shiai-Jô exibe a tela "T018 – Permissão" com os campos em branco.

3. O Usuário preenche os campos, define a data, adiciona imagem e clica em "Cadastrar".

E1 – Erro validação de campos

4. O Sistema Shiai-Jô exibe mensagem de confirmação.

E4 – Não confirma operação

5. O Usuário confirma o Cadastro.

6. Sistema Shiai-Jô exibe tela "T017 – Pesquisar Permissões" e mensagem "Permissão Cadastrado com sucesso"

7. Caso de Uso é Finalizado.

#### A2 – Excluir Permissão

1. O Usuário seleciona uma permissão e clica no botão "Excluir Permissão"

- 2. O Sistema Shiai-Jô exibe mensagem de confirmação.
- E4 Não confirma operação
- 3. O Usuário confirma a exclusão.
- 4. Sistema Shiai-Jô exibe mensagem "Permissão Excluída com sucesso"
- 5. Caso de Uso é Finalizado.

#### Fluxos de Exceção

E1 – Erro validação de campos de Filtro

1. Usuário preenche um ou mais campos incorretamente.

2. Sistema Shiai-Jô exibe mensagem de erro e posiciona o cursor sobre o primeiro campo incorreto.

3. Retorna ao passo 2 do Fluxo Principal.

E2 – Erro validação de campos Cadastro

1. Usuário preenche um ou mais campos incorretamente.

2. Sistema Shiai-Jô exibe mensagem de erro e posiciona o cursor sobre o primeiro campo incorreto.

3. Retorna ao passo 3 do Fluxo Alternativo.

## E3 – Erro validação de campos Alteração

1. Usuário preenche um ou mais campos incorretamente.

2. Sistema Shiai-Jô exibe mensagem de erro e posiciona o cursor sobre o primeiro campo incorreto.

3. Retorna ao passo 3 do Fluxo Principal.

E4 – Não confirma operação

- 1. Usuário não confirma operação.
- 2. Retorna ao passo 3 do Fluxo Principal

#### Regras de Negócio

R1 – Permissão

Operações e usuários com permissão de executá-las:

**Pesquisar** – Administrador, Auxiliar Administrativos e Professores (somente as permissões que eles concederam).

Cadastrar Nova Permissao – Administrador, Auxiliar Administrativos e Professores.

Alterar – Administrador, Auxiliar Administrativos e Professores.

**Excluir –** Administrador, Auxiliar Administrativos e Professores.

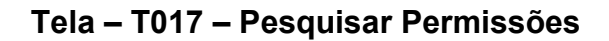

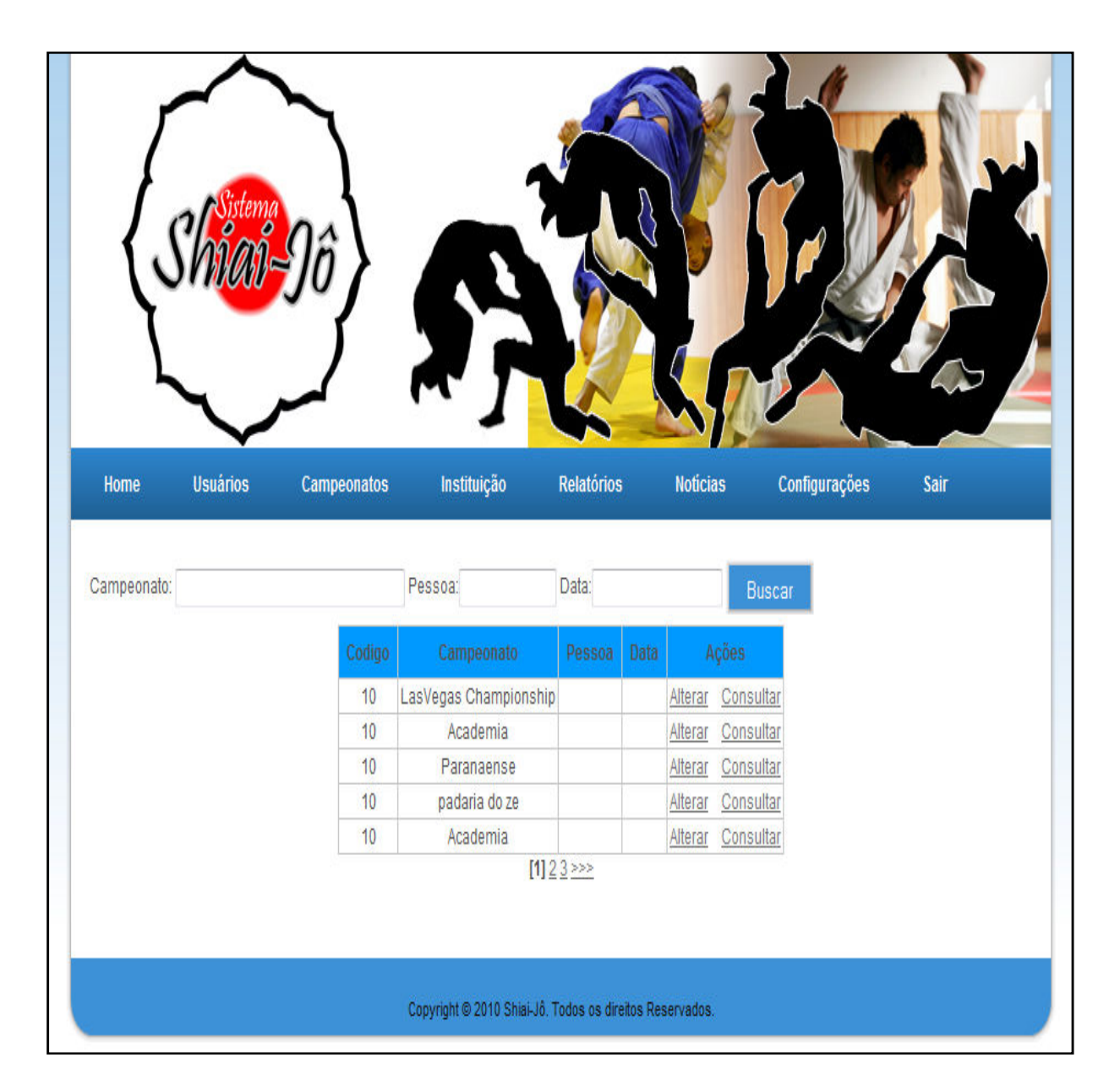

Figura 47: Tela – T017 – Pesquisar Permissões

| Mem         Varianta         Mathing         Relation         Notices         Configurações                             |
|----------------------------------------------------------------------------------------------------|
| Cadastro de Permissões.<br>Nome do Usuário:Selecione  Evento:Selecione  Tipo de Permissão:Selecione  Atualizar Cancelar |
| Copyright © 2010 Shiai-Jô. Todos os direitos Reservados.                                                                |

Figura 48: Tela – T018 – Permissão

### Casos de Uso – UC010 – Aprovar Usuários

### **Controle do Documento**

| Versão | Autor               | Data       | Descrição  |
|--------|---------------------|------------|------------|
| 1.0    | Guilherme Domingues | 27/10/2010 | Elaboração |

#### Descrição

Este caso de uso descreve o processo de aprovação ou rejeição de Árbitros, Professores, etc.

#### Pré-condições

Este Caso de Uso pode iniciar somente se:

• Usuário possuir Grupos de Acesso necessários.

#### Pós-condições

Após o fim normal deste Caso de Uso o sistema deve:

• Após o término normal deste Caso de Uso o aplicativo Shiai-Jô deverá ter exibido a Home Page do Sistema Shiai-Jô corretamente.

#### Gatilho

Este Caso de Uso deve iniciar após o Usuário clicar na opção: "Adicionar Permissões" no Menu.

## Ator Primário

Usuário

#### Fluxo de Eventos Principal

1. O aplicativo Shiai-Jô exibe a tela "T019 – Aprovação Inscrições" com lista de todos os Árbitros/Professores pendentes de aprovação.

## R1 – Permissão

2. O Usuário seleciona um Usuário, e clica no botão "Aprovar".

A1 – Clica em "Rejeitar".

3. O Sistema Shiai-Jô exibe a mensagem de confirmação da operação.

4. O Usuário confirma a operação.

5. E1 – Usuário não confirma a operação.

6. O sistema aprova o usuário, alterando a Flag de "Pendente Aprovação".

7. Caso de Uso finalizado.

## Fluxos Alternativos

A1 – Clica em Rejeitar

- 1. Usuário Clica no botão "Rejeitar".
- 2. O Sistema Shiai-Jô exibe a mensagem de confirmação da operação.
- 3. O Usuário confirma a operação.

A2 – Usuário não confirma a operação.

1. O sistema aprova o usuário, alterando a Flag de "Pendente Aprovação" para "N" e altera a Flag "Excluir Usuário".

2. Caso de Uso é Finalizado.

E1 – Usuário não confirma operação.

- 1. O Usuário não confirma a operação.
- 2. Retorna ao passo 1 do Fluxo Principal.

## Fluxos de Exceção

Não se aplica.

# Regras de Negócio

#### R1 – Permissão

Apenas os Administradores e Auxiliares Administrativos têm permissão de aprovar ou rejeitar inscrições.

| Aprovar Usuários:                                               |              |           |                                     |  |
|-----------------------------------------------------------------|--------------|-----------|-------------------------------------|--|
| Nome                                                            | Graduação    | Função    | Ação                                |  |
| Maicon Jean de Oliveira                                         | Preta 2º Dan | Arbitro   | <u>Rejeitar</u> /<br>Aprovar        |  |
| Guilherme Domingues                                             | Marron       | Professor | Rejeitar /                          |  |
| Ricardo Latoch                                                  | Preta        | Atleta    | <u>Rejeitar</u> /<br><u>Aprovar</u> |  |
| Jsuários Pendentes:Selecione ▼<br>Tipo de Permissão:Selecione ▼ |              |           |                                     |  |

Figura 49: Tela – T019 – Aprovar Inscrições

## **APÊNDICE 2 – DIAGRAMA DE CLASSE**

#### Diagrama de Classe

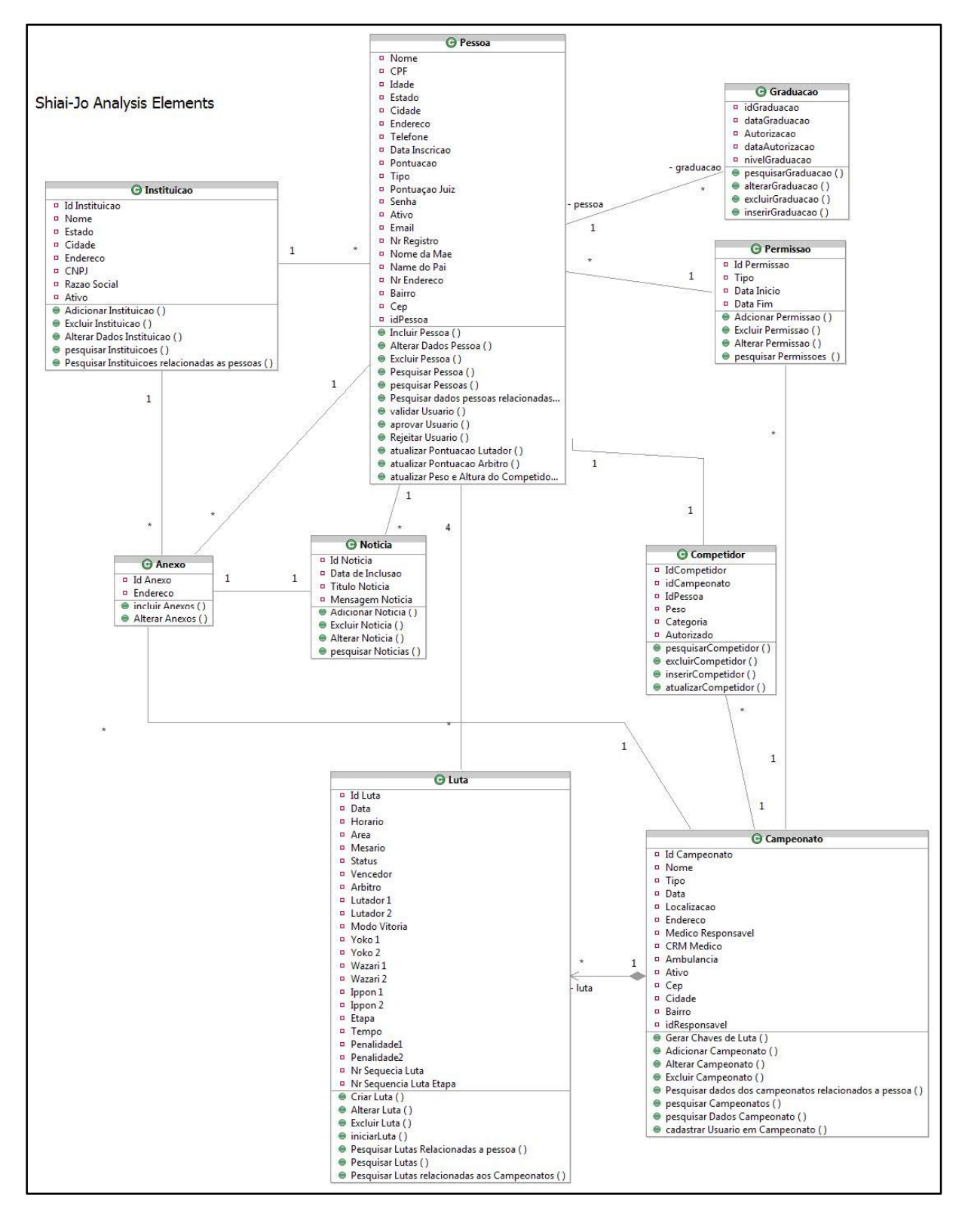

Figura 50: Diagrama de Classe

# APÊNDICE 3 – DIAGRAMA DE SEQUÊNCIA Diagrama de Sequência – UC001 – Manutenção Placar

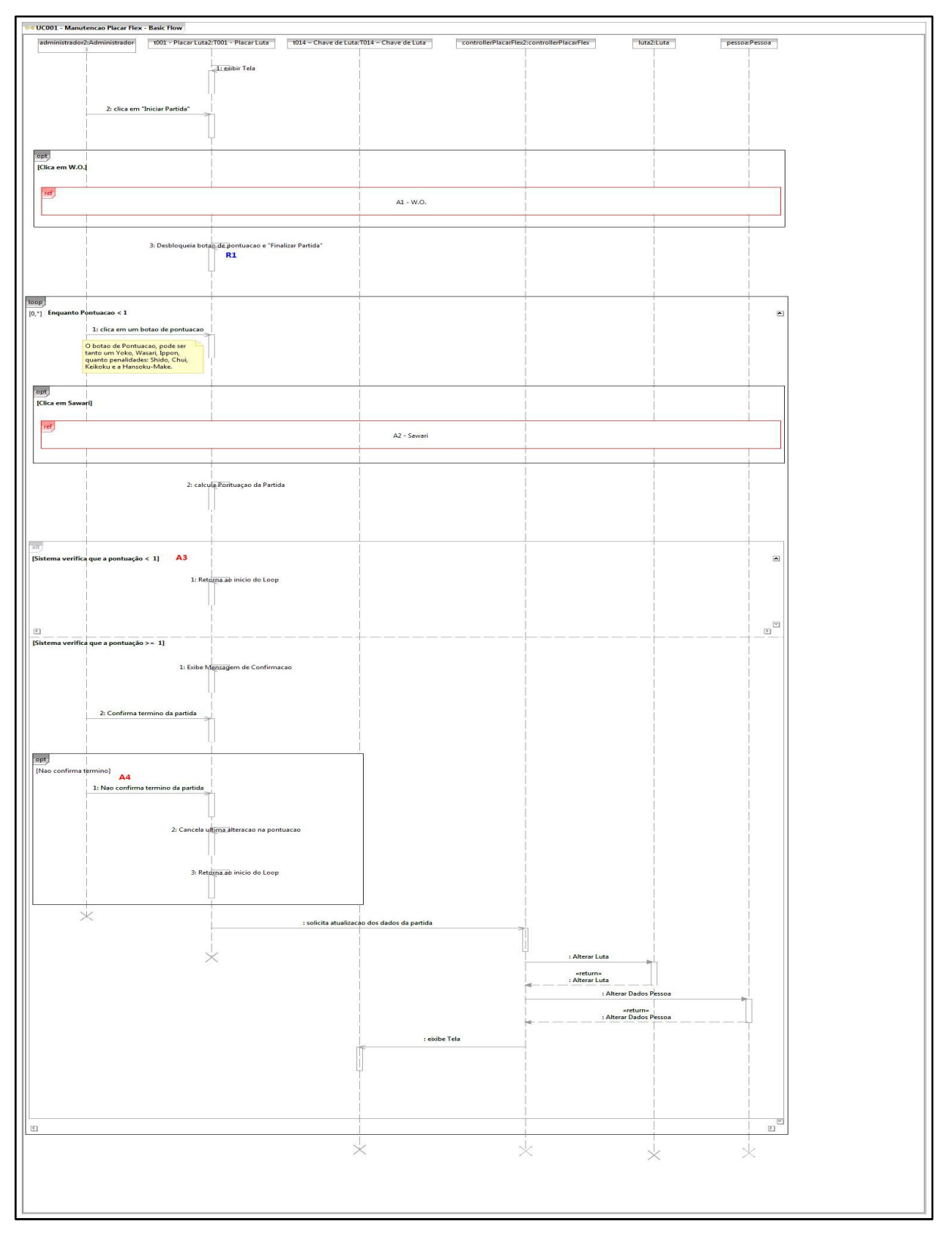

Figura 51: Diagrama de Sequência – UC001 – Manutenção Placar

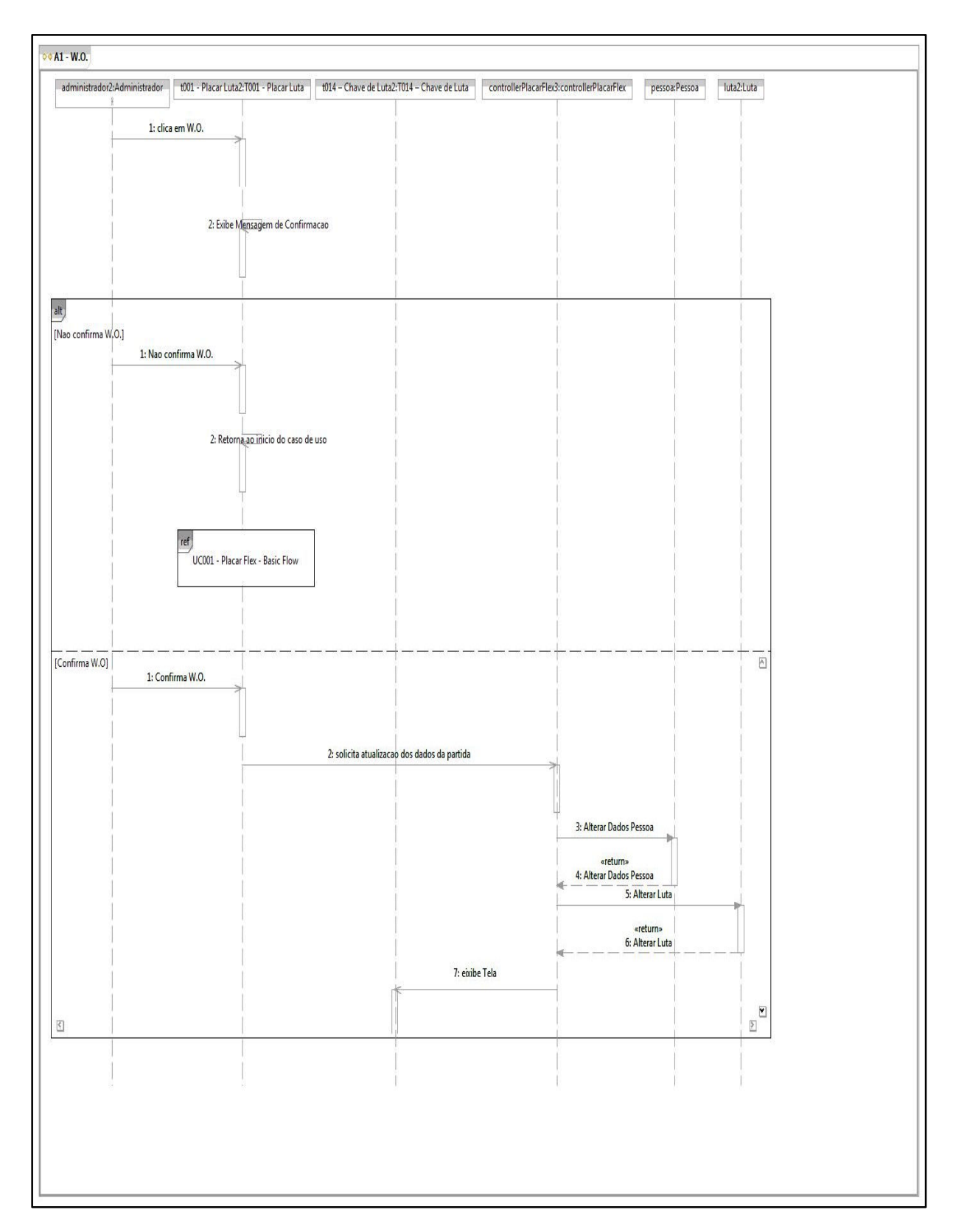

#### Diagrama de Sequência – UC001-A1 – Manutenção Placar

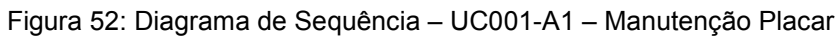

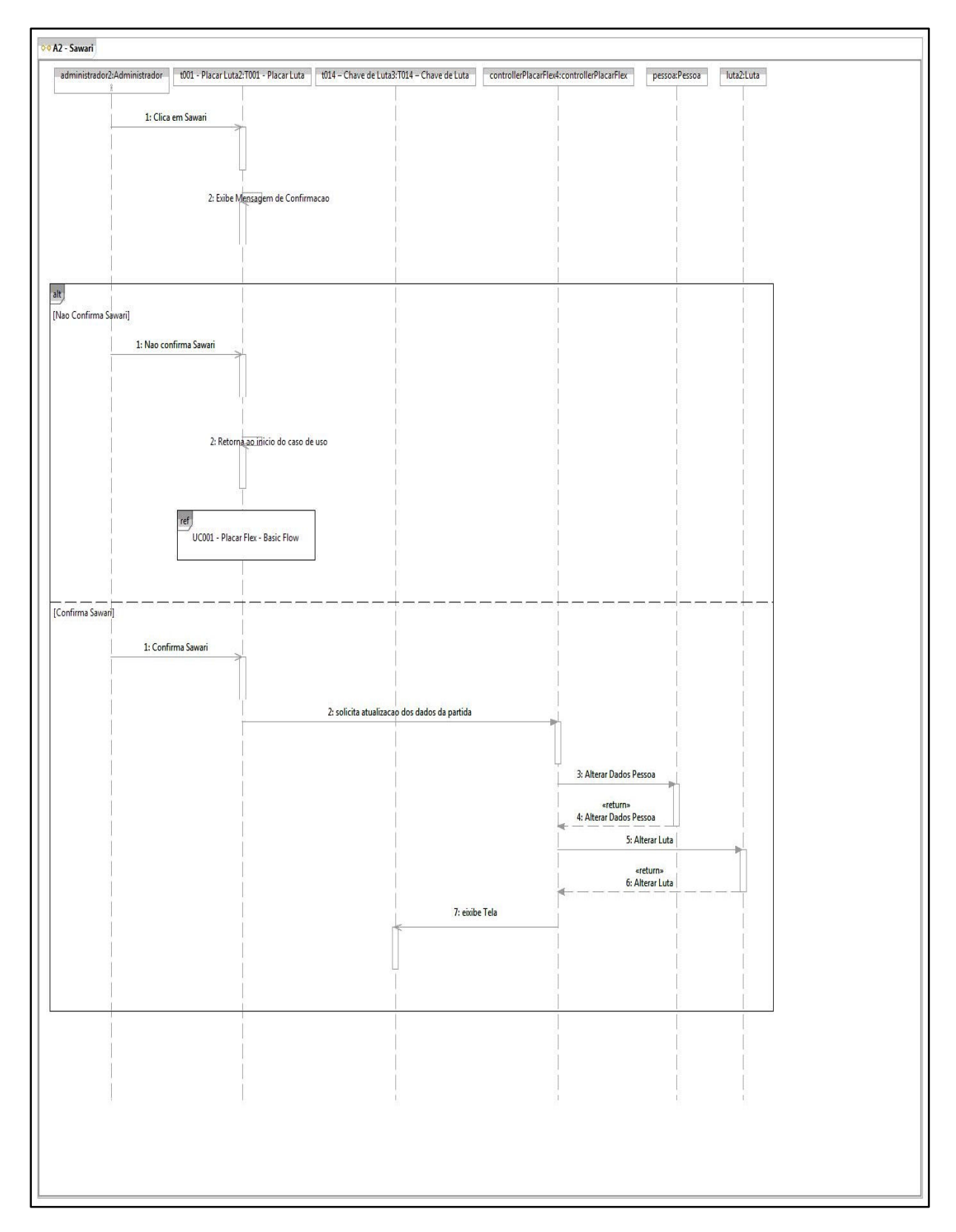

### Diagrama de Sequência – UC001-A2 – Manutenção Placar

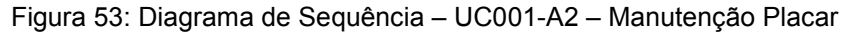

## Diagrama de Sequência – UC002 – Gerar Relatório

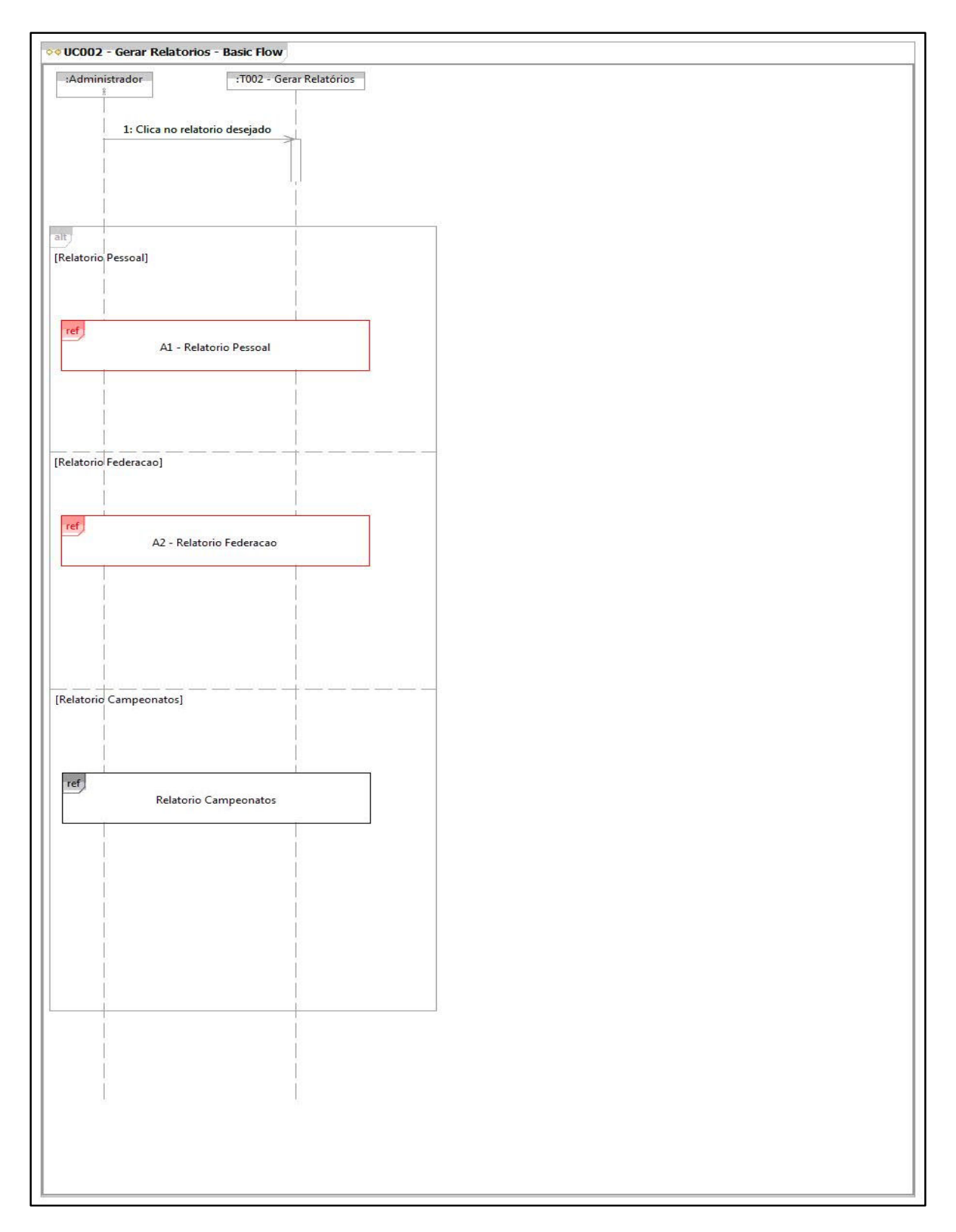

Figura 54: Diagrama de Sequência – UC002 – Gerar Relatório

### Diagrama de Sequência – UC002 – Relatório Campeonatos

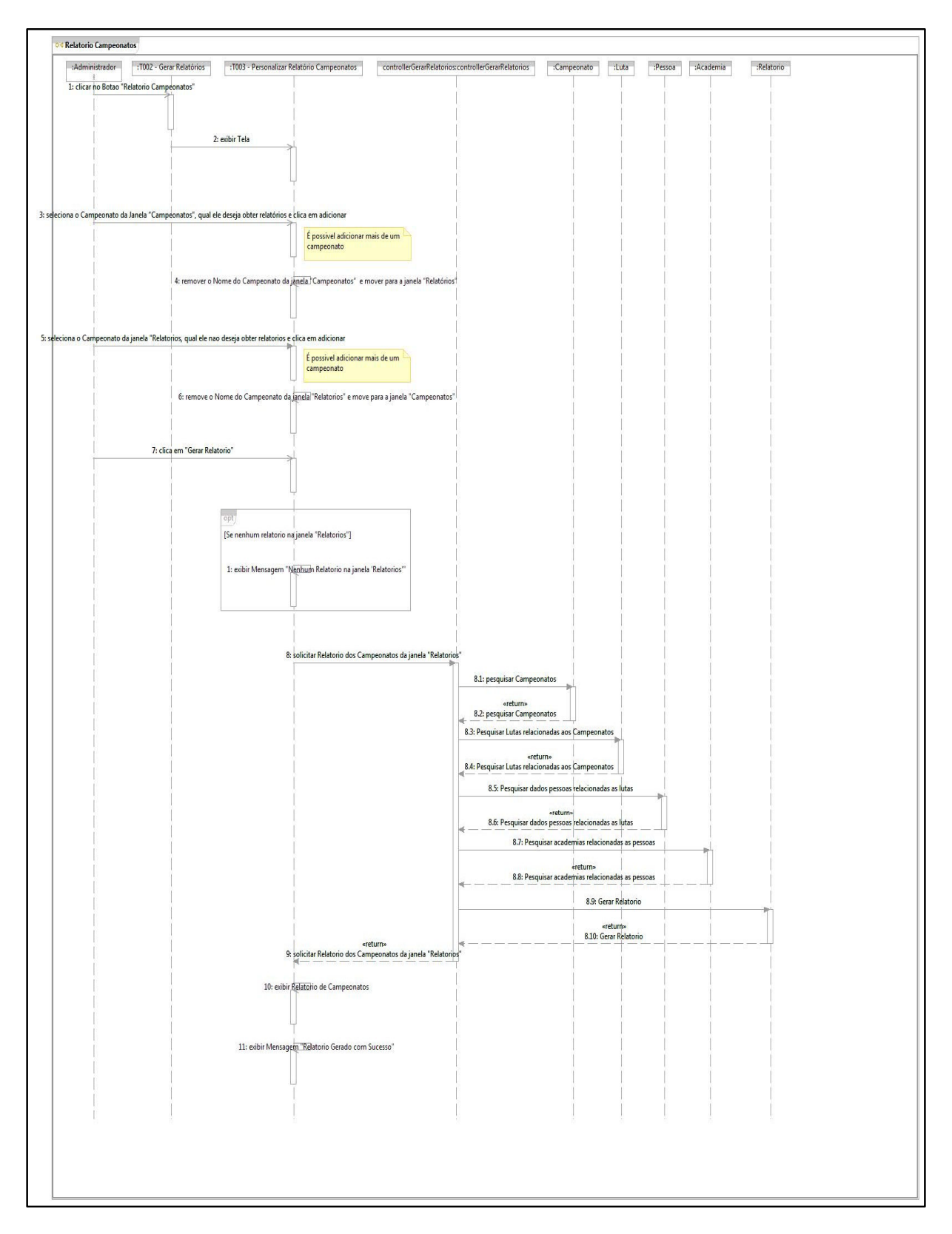

Figura 55: Diagrama de Sequência – UC002 – Relatório Campeonatos

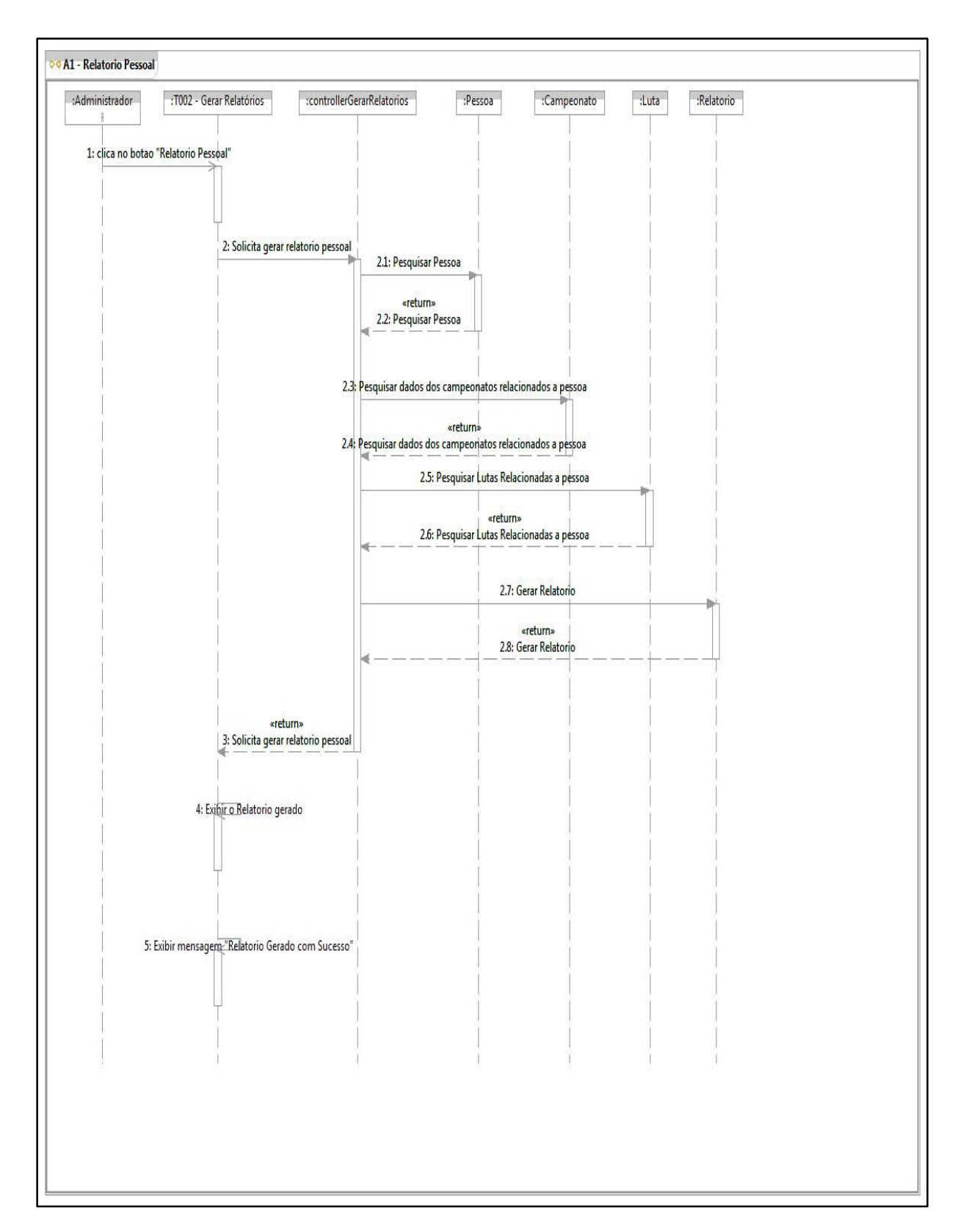

## Diagrama de Sequência – UC002-A1 – Relatório Pessoal

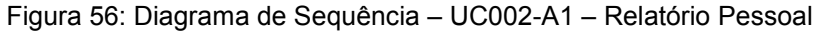

# 🕫 A2 - Relatorio Federacao :Administrador :T002 - Gerar Relatórios :controllerGerarRelatorios :Pessoa :Academia :Luta :Relatorio :Campeonato 1: Clicar no botao "Relatorio Federacao" 2: solicitar Gerar Relatorio Pessoal 2.1: pesquisar Pessoas «return» 2.2: pesquisar Pessoas 2.3: pesquisar Academias «return» 2.4: pesquisar Academias 2.5: pesquisar Campeonatos «return» 2.6: pesquisar Campeonatos 2.7: Pesquisar Lutas «return» 2.8: Pesquisar Lutas 2.9: Gerar Relatorio «return» 2.10: Gerar Relatorio «return» 3: solicitar Gerar Relatorio Pessoal 4: Exibir o Relatorio gerado 5: Exibir mensagern "Relatorio Gerado com Sucesso"

## Diagrama de Sequência – UC002–A2 – Relatório

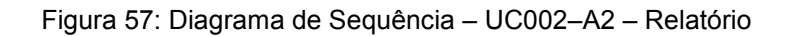

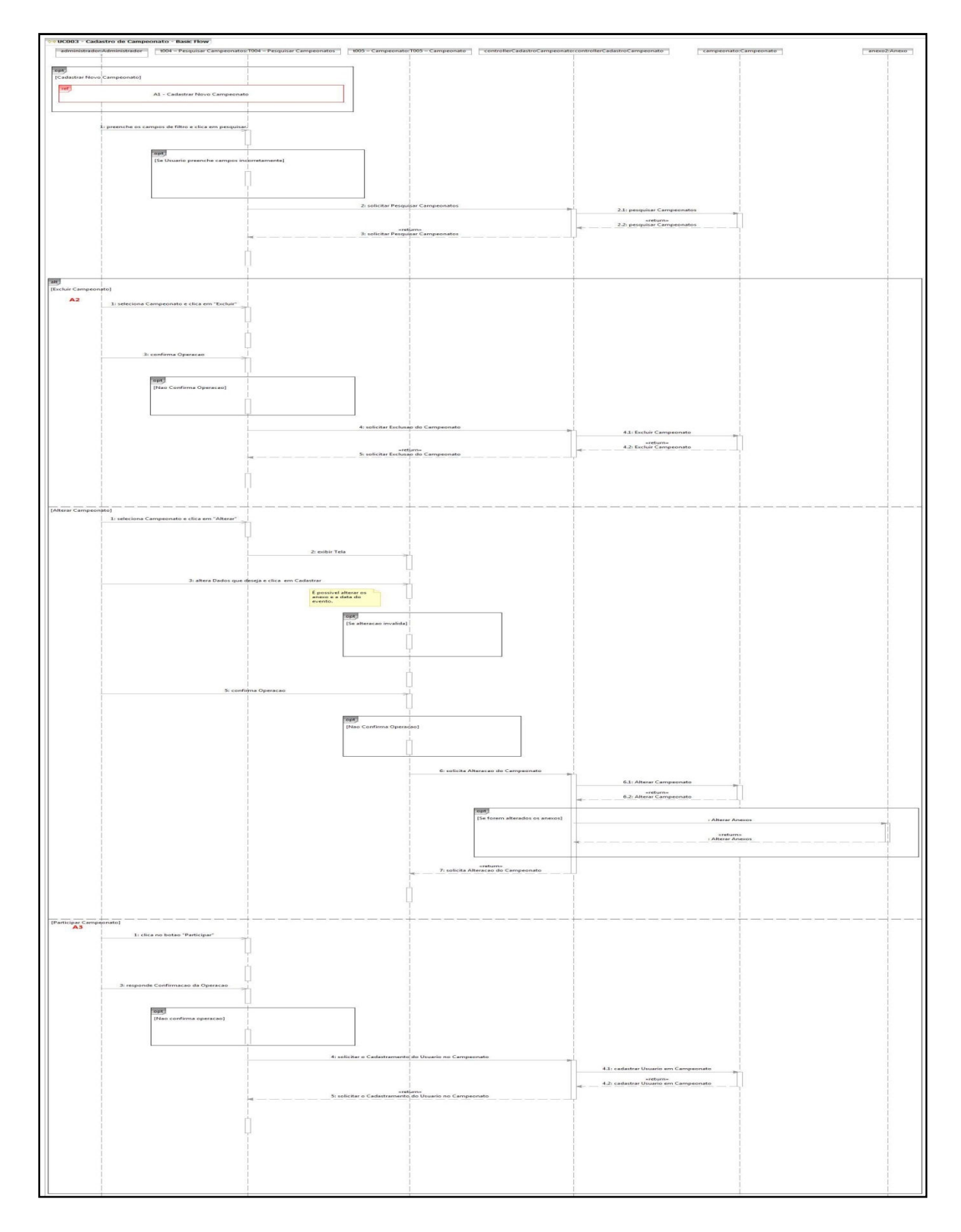

# Diagrama de Sequência – UC003 – Cadastro Campeonato

Figura 58: Diagrama de Sequência – UC003 – Cadastro Campeonato

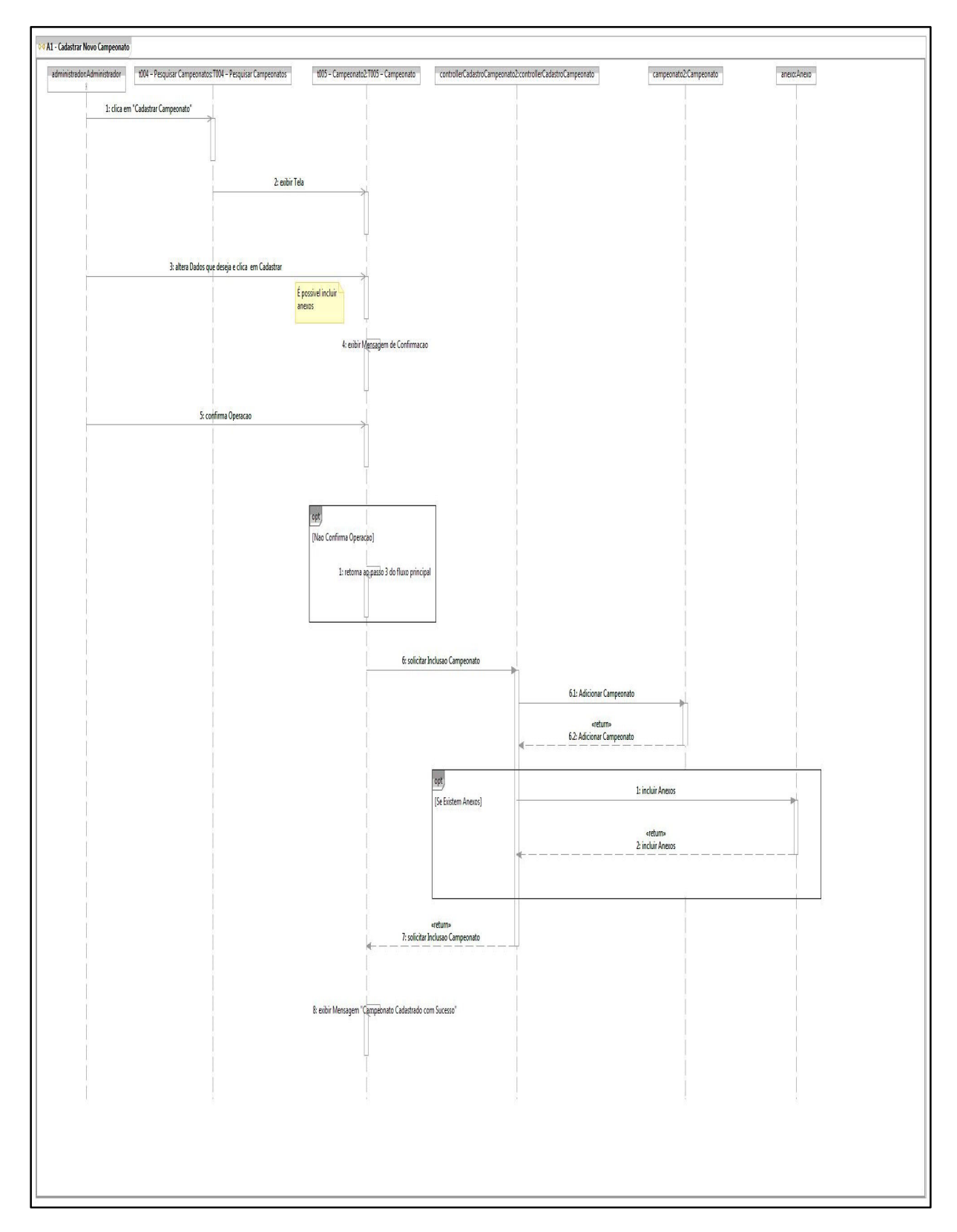

#### Diagrama de Sequência – UC003-A1 – Cadastro Campeonato

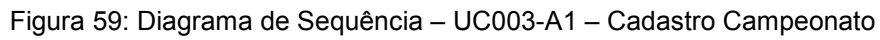

# Diagrama de Sequência – UC004 – Cadastro Instituição

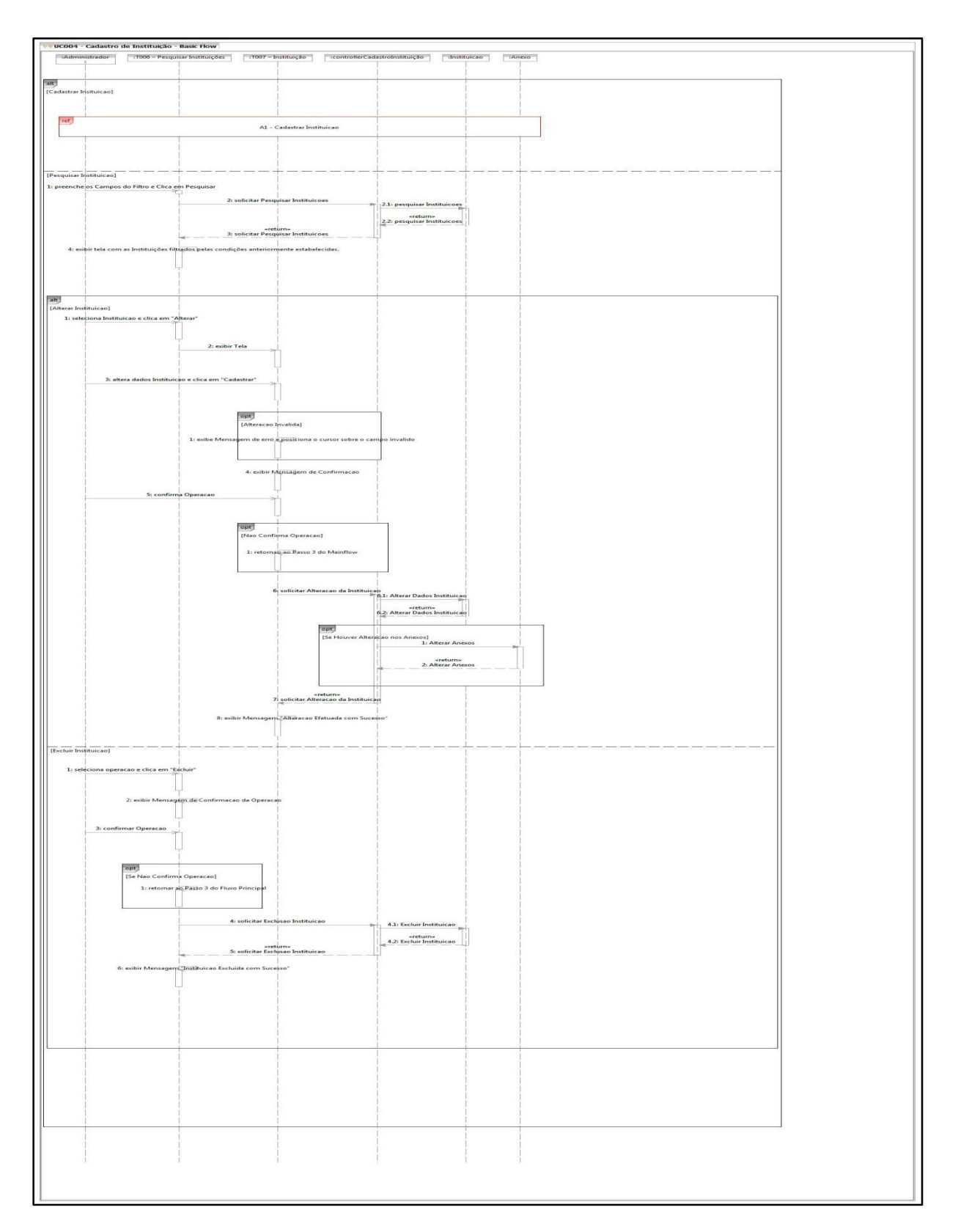

Figura 60: Diagrama de Sequência – UC004 Cadastro Instituição

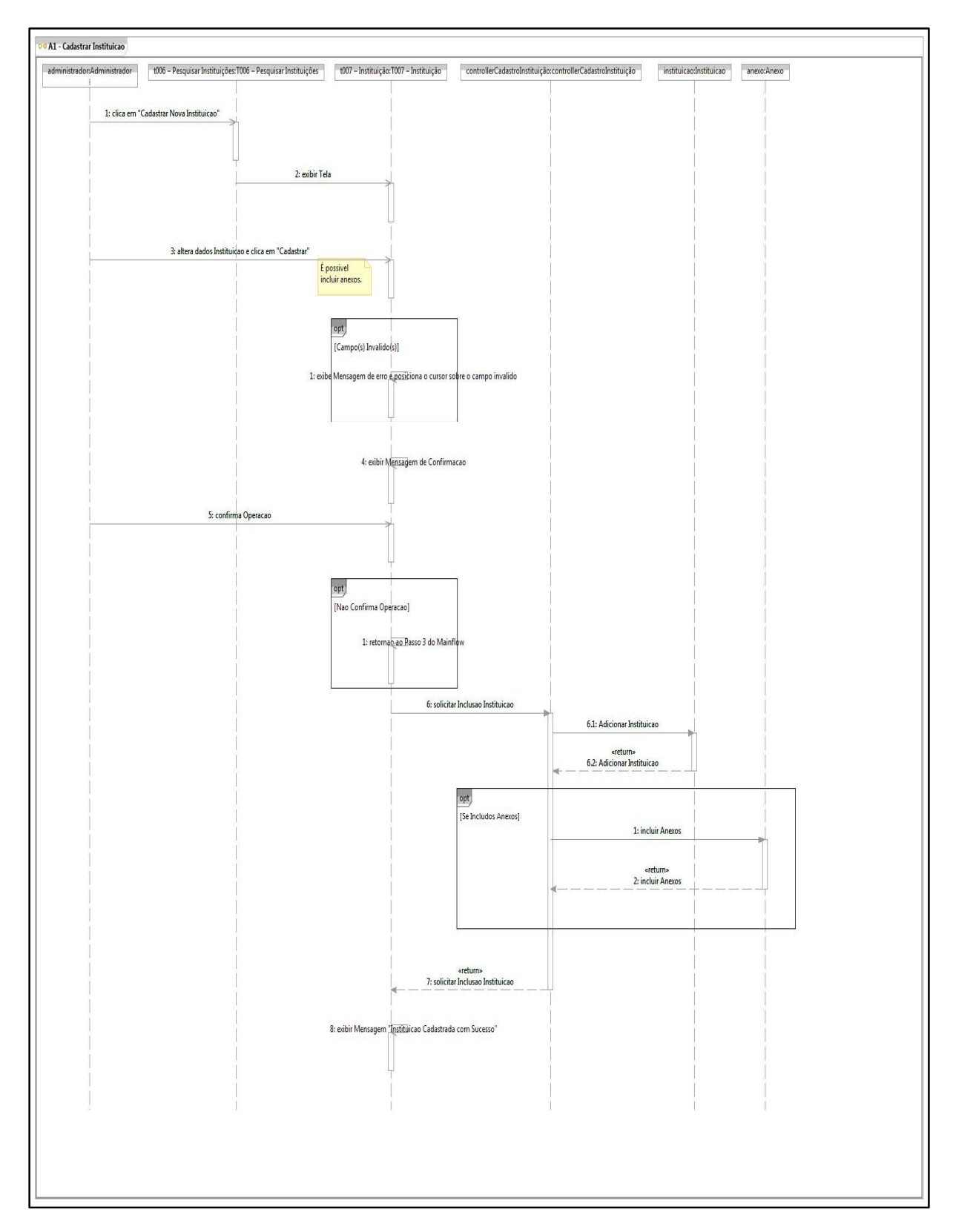

#### Diagrama de Sequência – UC004-A1 – Cadastro Instituição

Figura 61: Diagrama de Sequência - UC004-A1 - Cadastro Instituição

## Diagrama de Sequência – UC005 – Cadastro Usuário

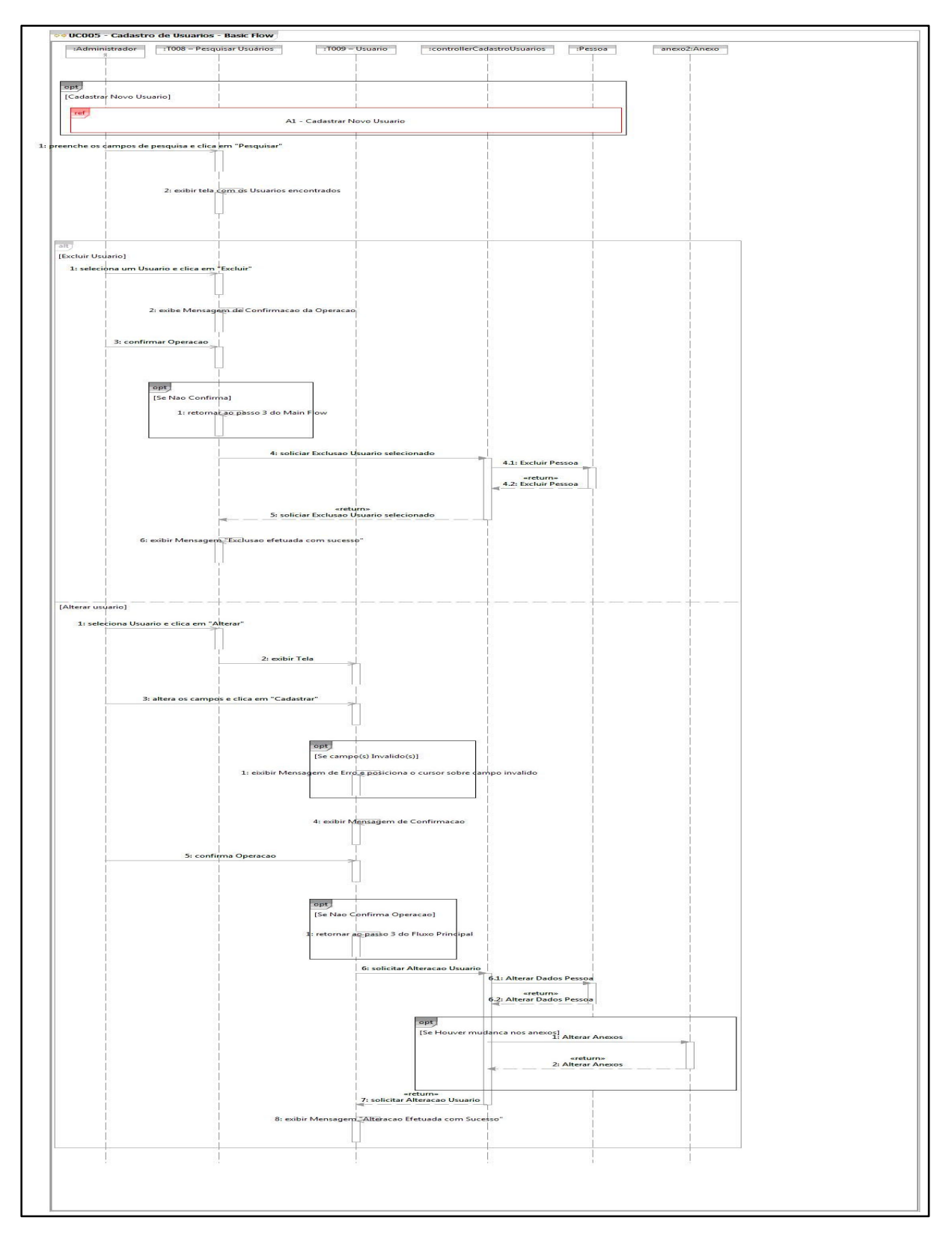

Figura 62 : Diagrama de Sequência – UC005 – Cadastro Usuário
### Diagrama de Sequência – UC005-A1 – Cadastro Usuário

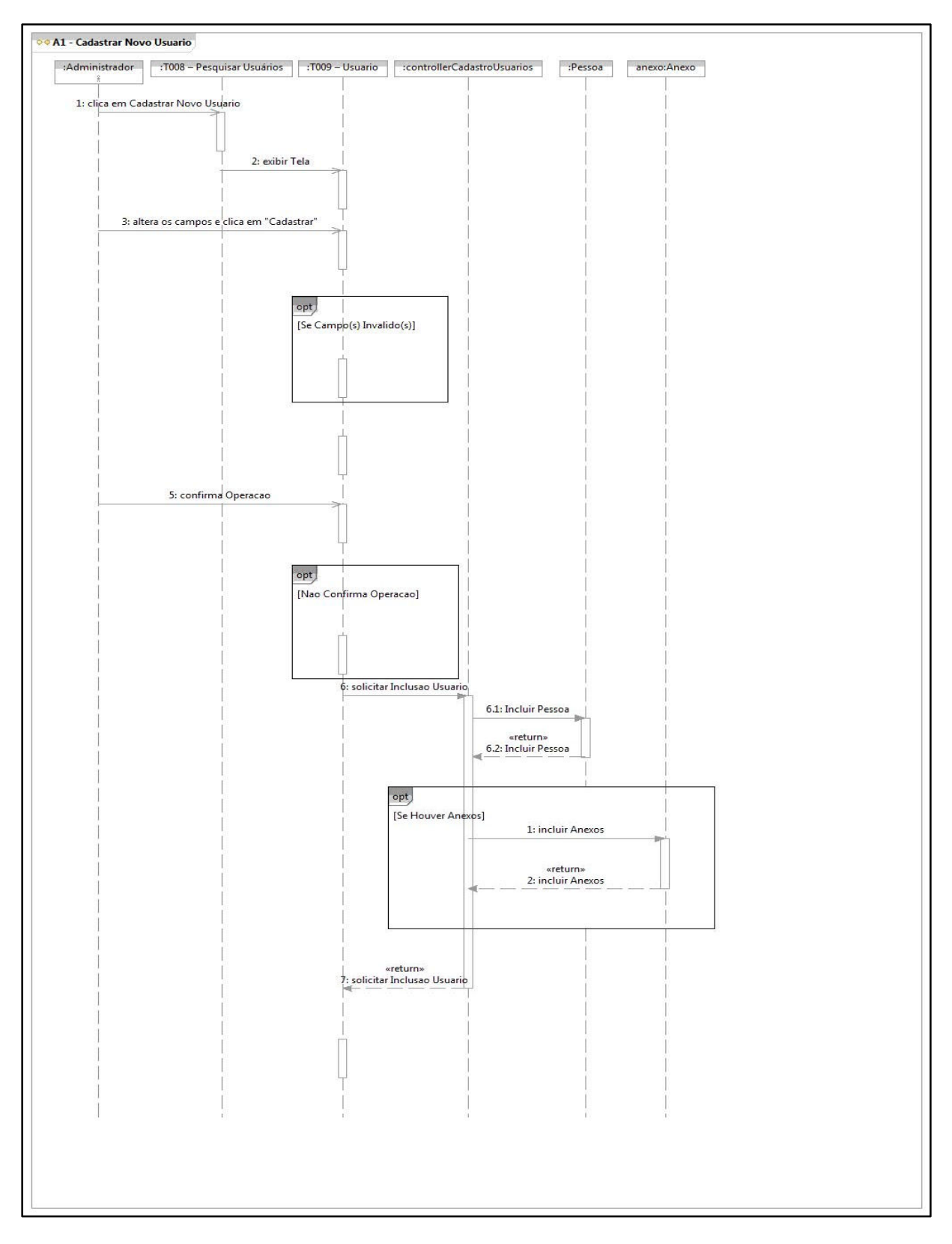

Figura 63: Diagrama de Sequência – UC005-A1 – Cadastro Usuário

### Diagrama de Sequência – UC006 – Home Page

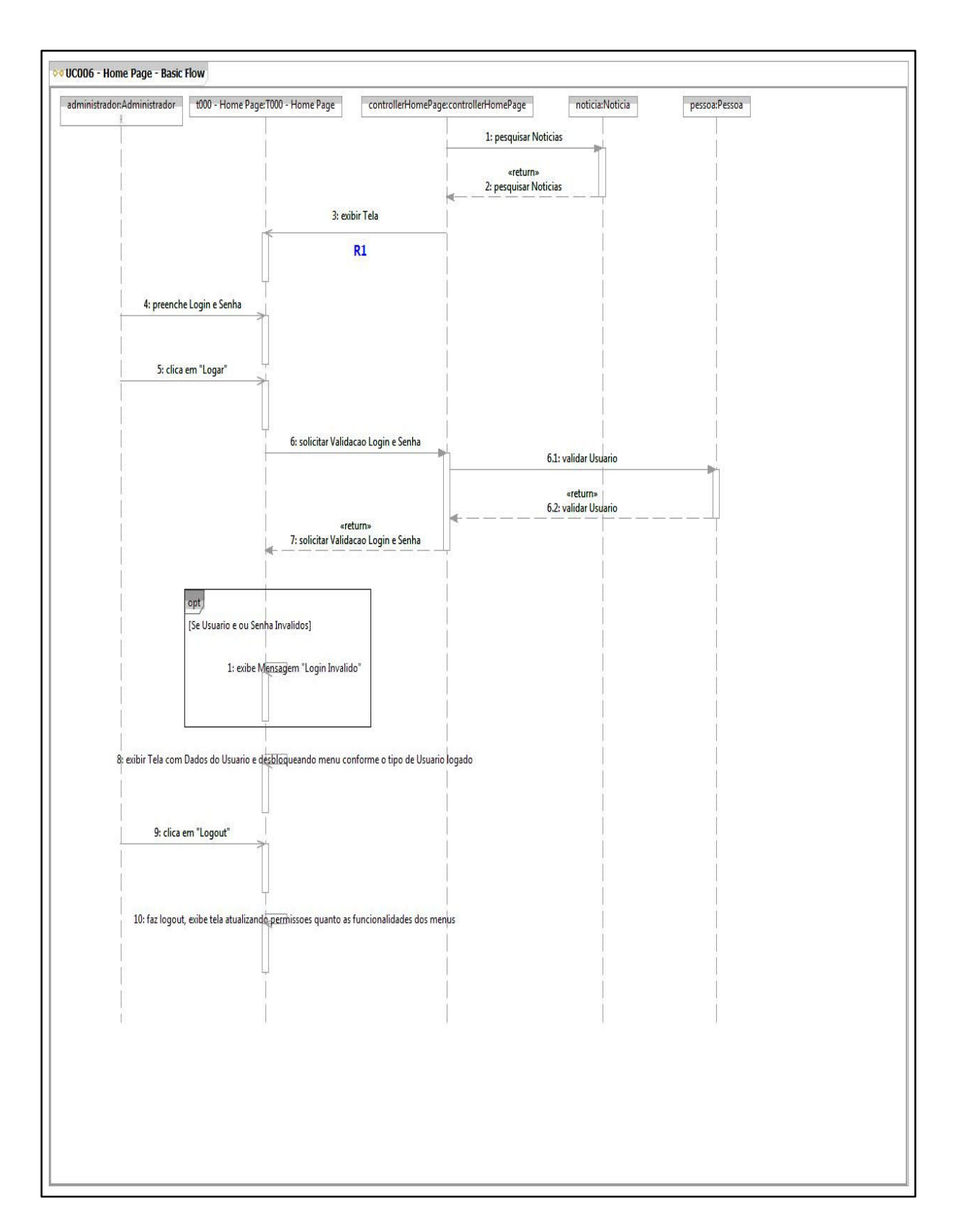

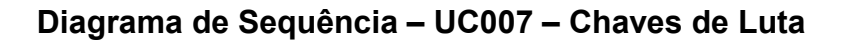

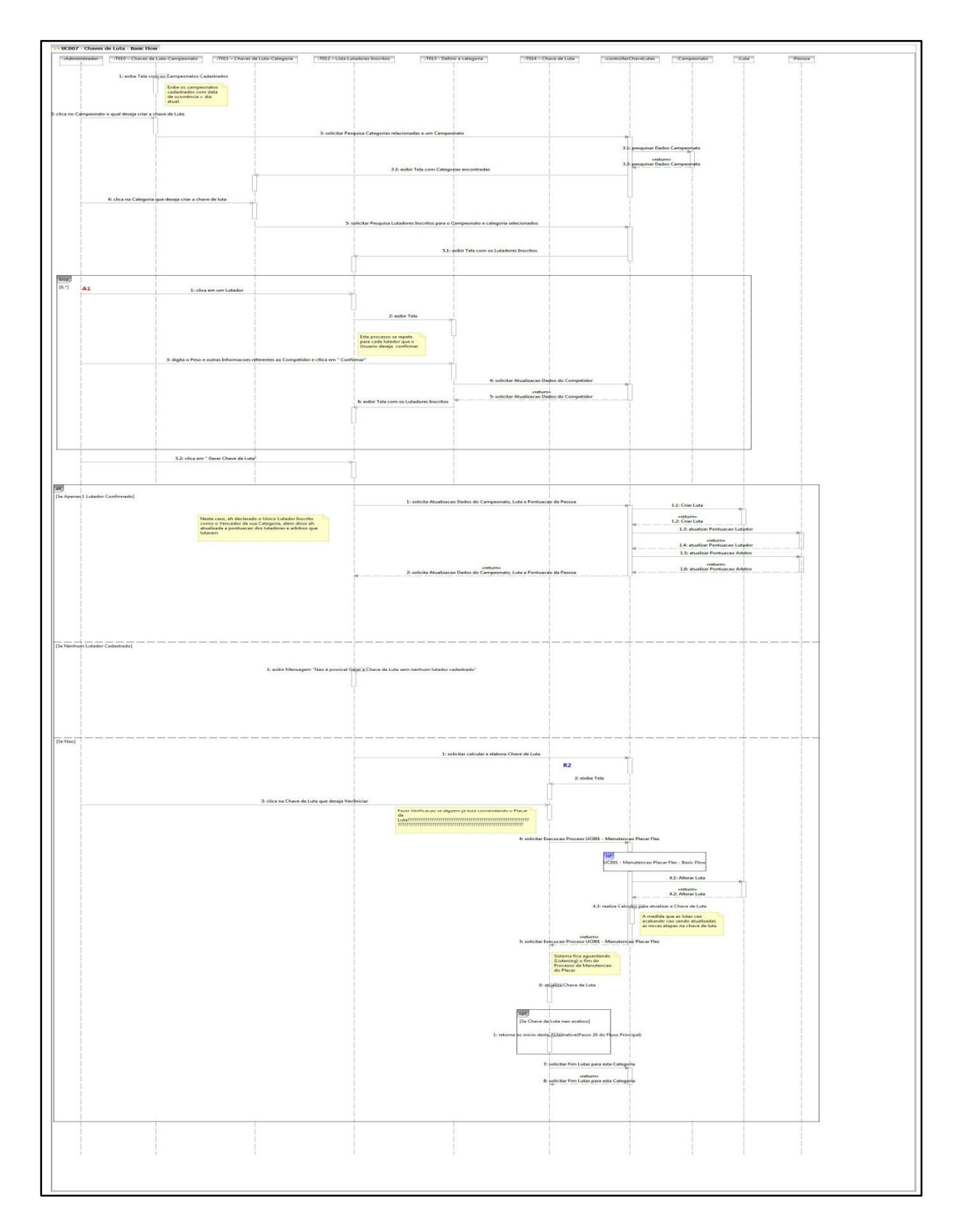

Figura 65: Diagrama de Sequência - UC007 - Chaves de Luta

### Diagrama de Sequência – UC008 – Manter Notícias

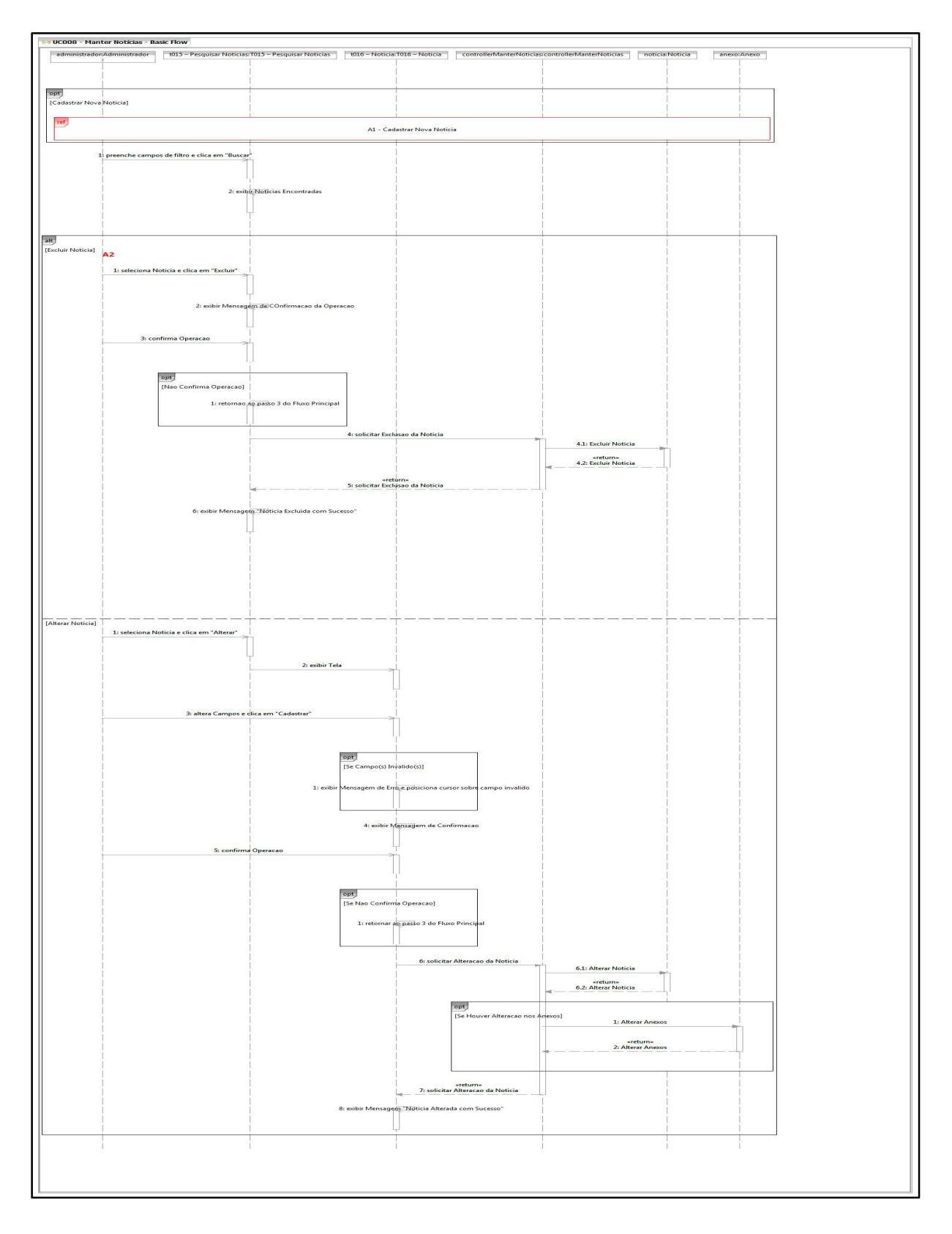

Figura 66: Diagrama de Sequência – UC008 – Manter Notícias

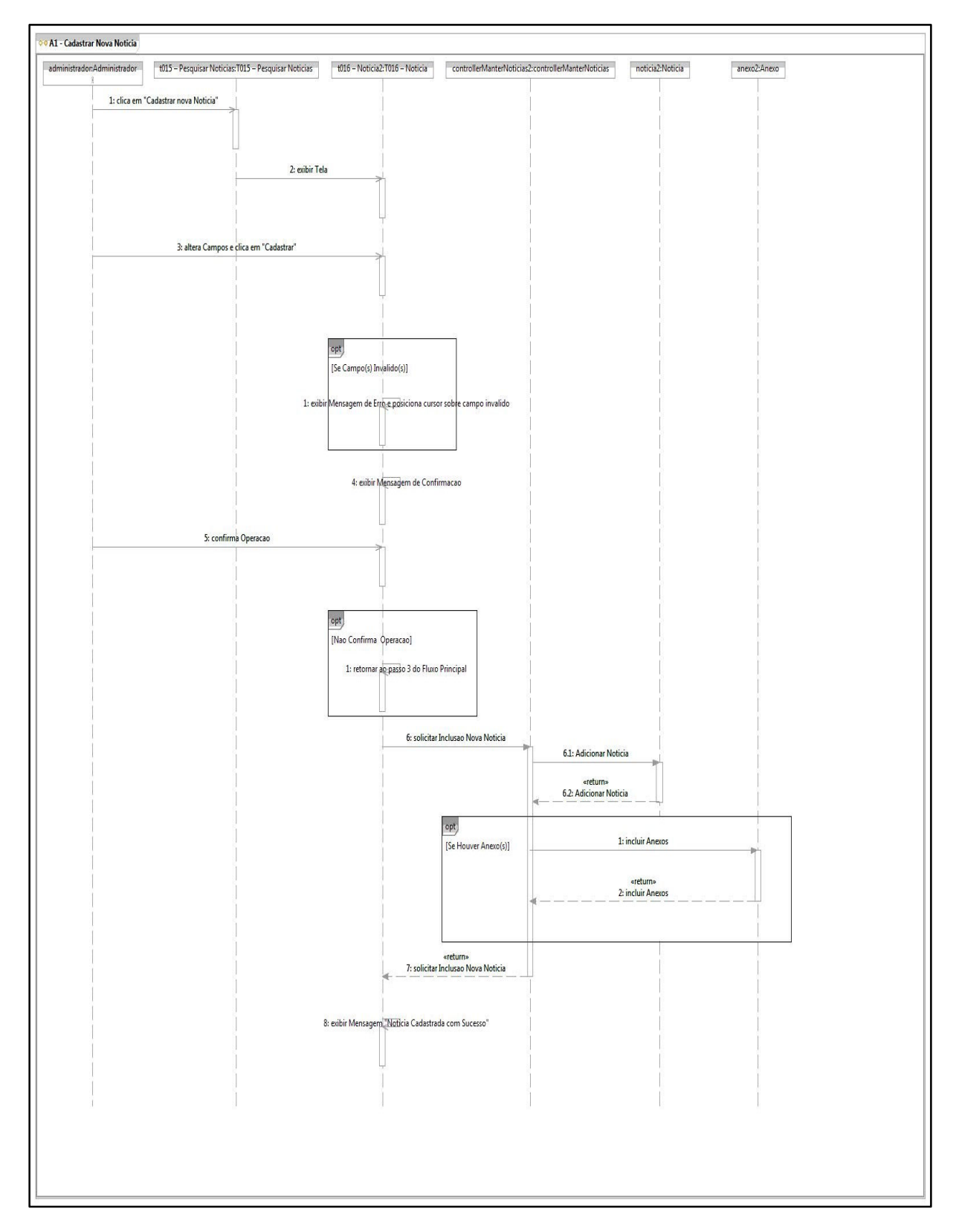

### Diagrama de Sequência – UC008-A1 – Manter Notícias

Figura 67: Diagrama de Sequência – UC008-A1 – Manter Notícias

### Diagrama de Sequência – UC009 – Adicionar Permissões

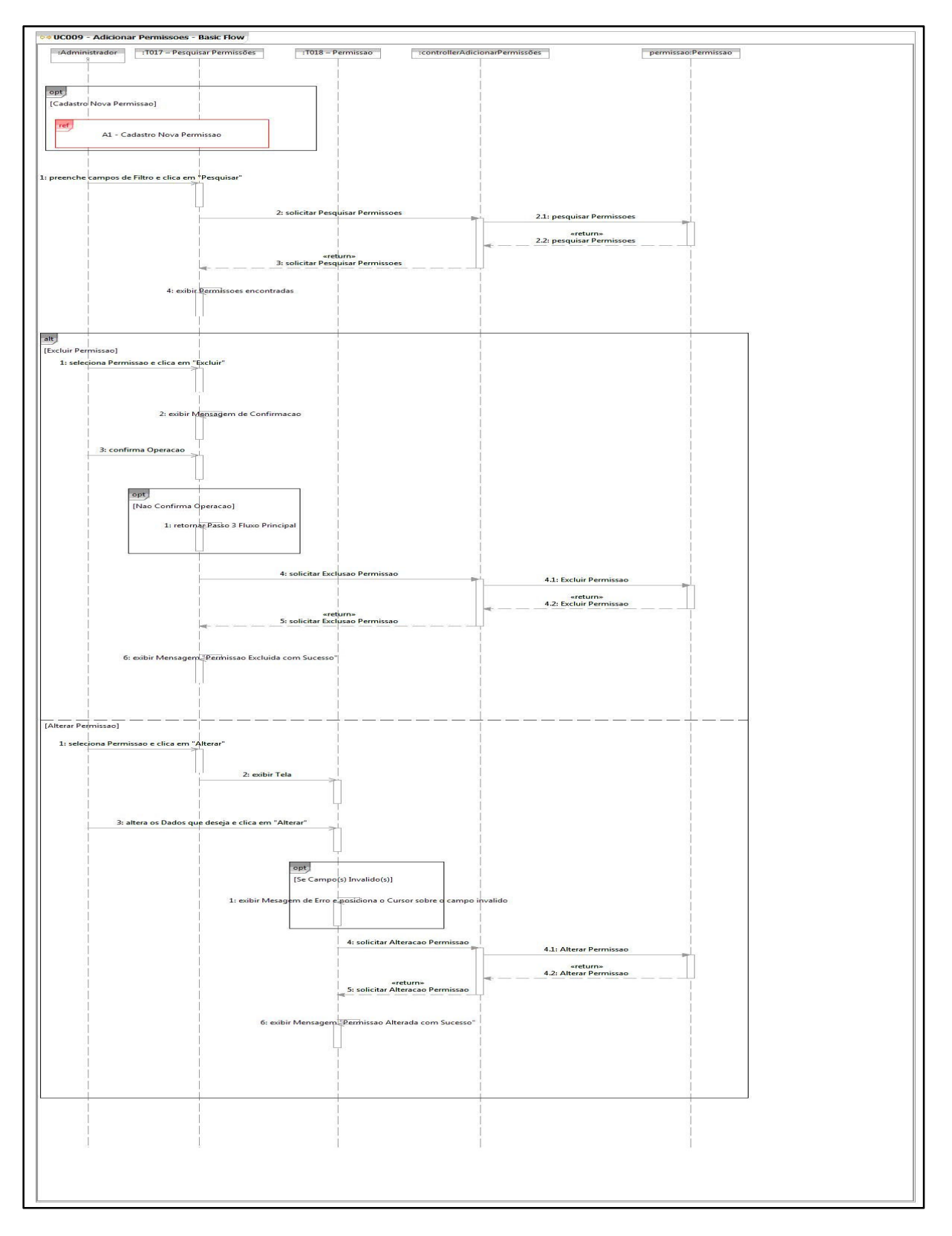

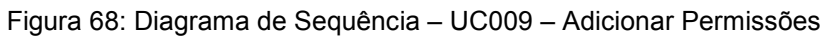

### Diagrama de Sequência – UC009-A1 – Adicionar Permissões

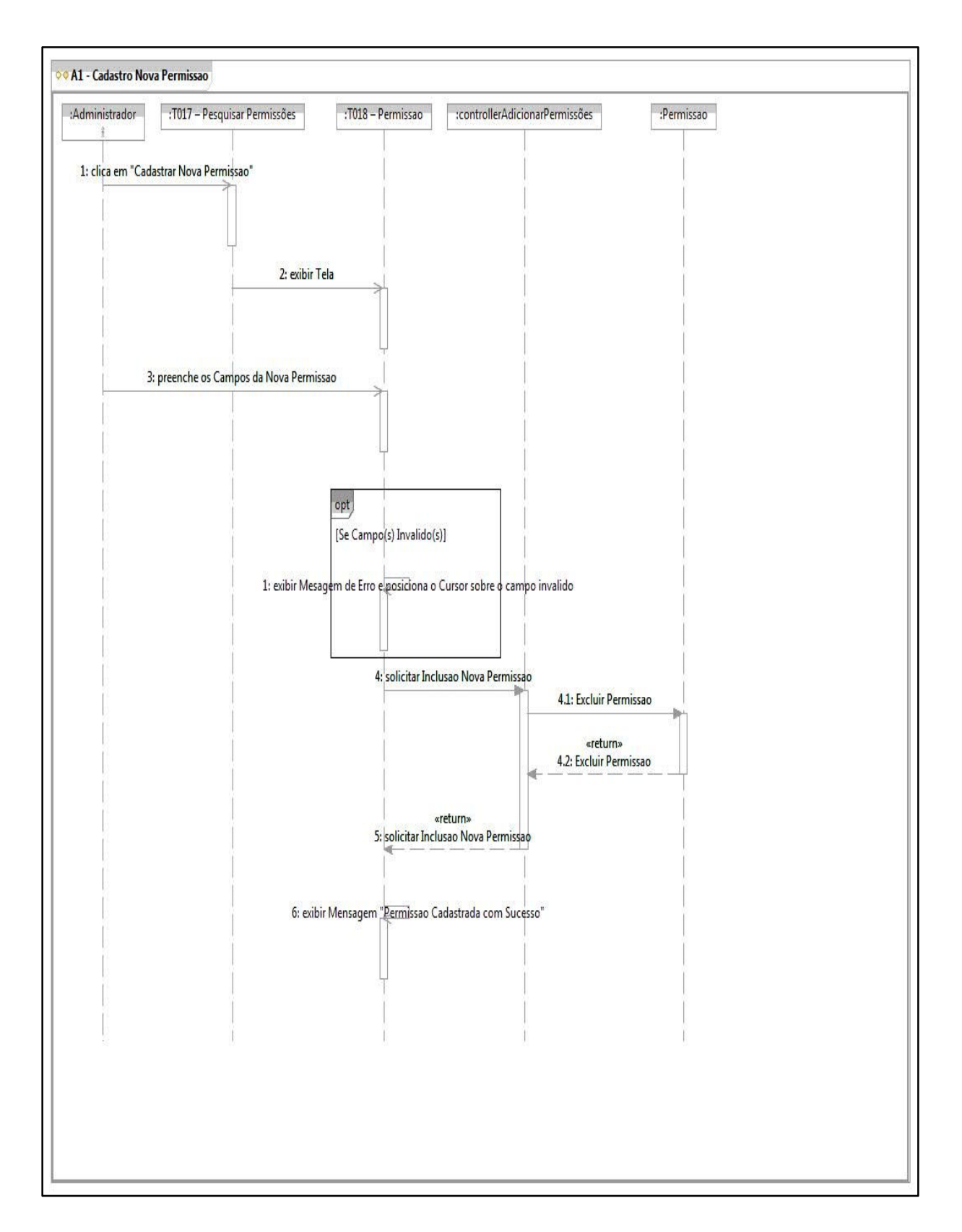

### Diagrama de Sequência – UC010 – Aprovar Usuários

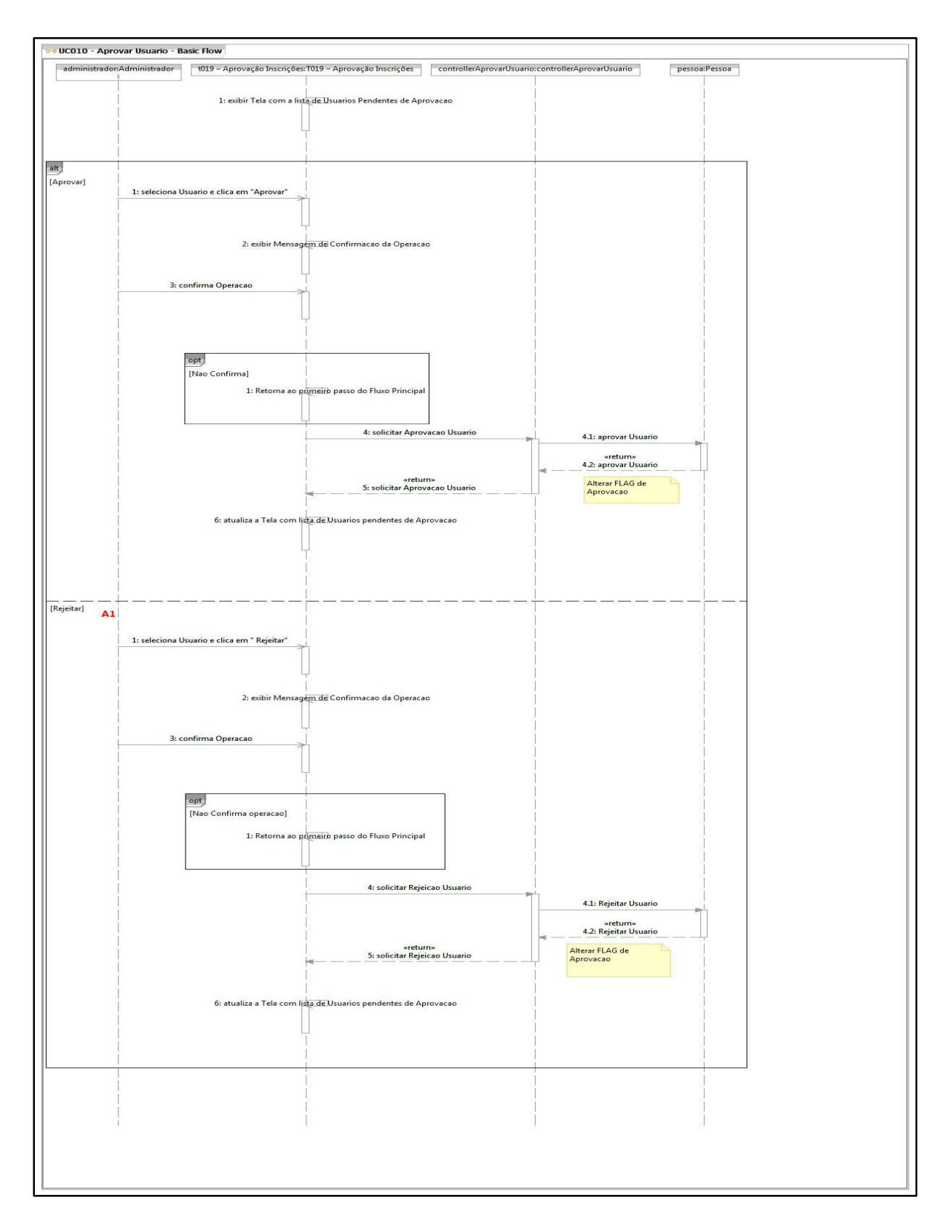

Figura 70: Diagrama de Sequência – UC010 – Aprovar Usuários

### **APÊNDICE 4 – DIAGRAMA DE ENTIDADE-RELACIONAMENTO**

#### Diagrama de Entidade-Relacionamento

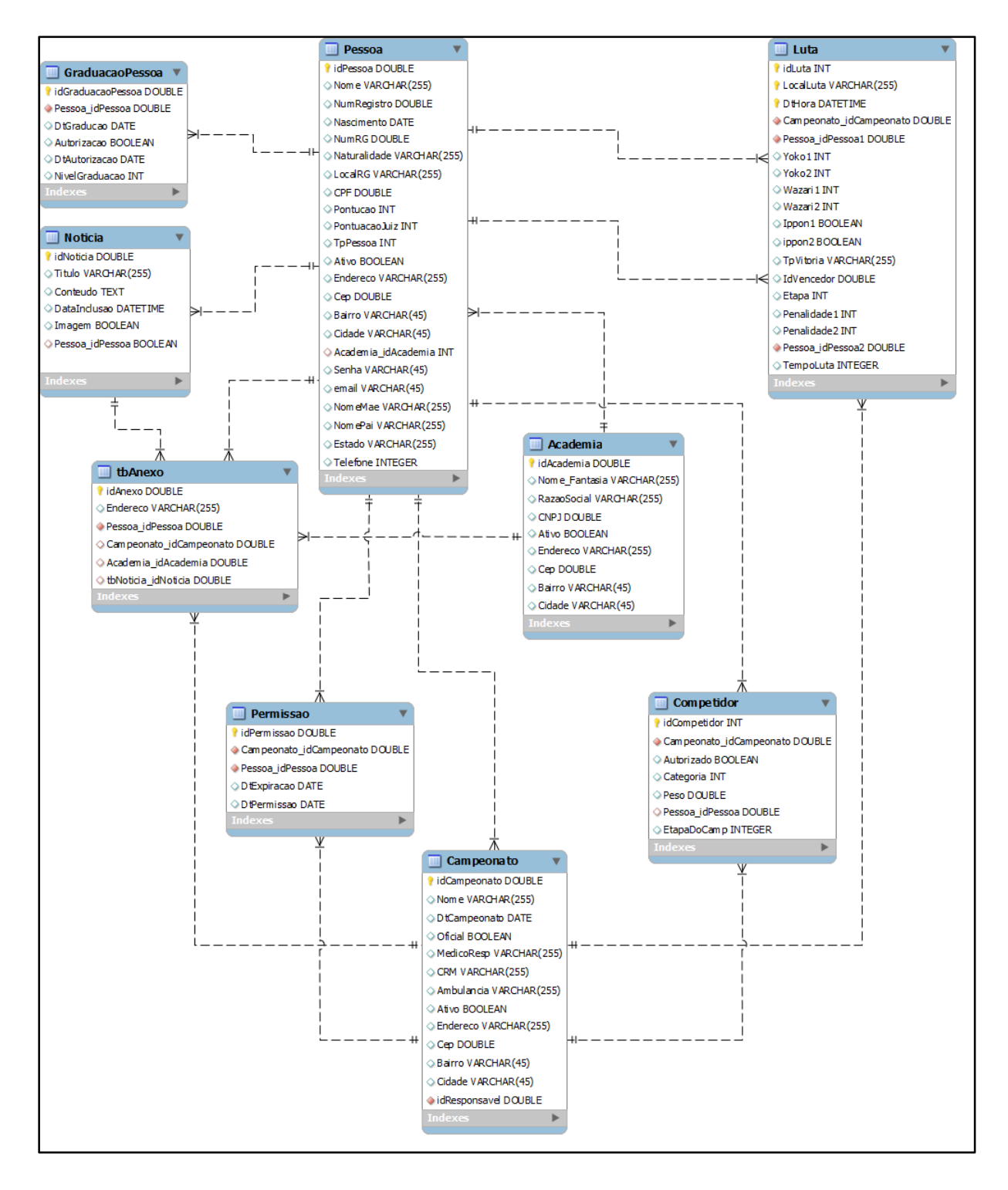

Figura 71: Diagrama de Entidade Relacionamento

# **APÊNDICE 5 – CASOS DE TESTE**

|                                                   |                       |                                                                                                    | ESPECI            | FICAÇÃO DO CASO I                                                       | DE TESTE                                                                                                    |               |                                                                                       |                 |
|---------------------------------------------------|-----------------------|----------------------------------------------------------------------------------------------------|-------------------|-------------------------------------------------------------------------|----------------------------------------------------------------------------------------------------|---------------|---------------------------------------------------------------------------------------|-----------------|
| Nome do<br>Sistema                                |                       | Trabalho de Conclusão                                                                                                    | de Curso - Shiai- | ol                                                                      | Fase de Teste                                                                                                    | Or            | ientações e boas práti                                                                | cas:            |
| Número/Nome<br>do Caso de Uso                     | UC001                 | ſ                                                                                                    | Manutenção Placa  | r                                                                       | ST                                                                                                    | 1 - Semp      | re seguir a metodologi                                                                | a utilizada.    |
|                                                   |                       |                                                                                                    |                   |                                                                         |                                                                                                    | 2 - Considera | ar sempre o Caso de U                                                                 | so como base.   |
|                                                   | Autor                 | gdomin                                                                                                    | gues              | Total de Casos<br>de Teste                                              | 1                                                                                                    |               |                                                                                       |                 |
|                                                   | Data de<br>Elaboração | 02.12                                                                                                    | .14               | Total de Passos                                                         | 8                                                                                                    |               |                                                                                       |                 |
|                                                   | CASO DE TESTE         |                                                                                                    | PAS               | SOS DO CASO DE T                                                        | ESTE                                                                                                    | TD CONTROL    |                                                                                       |                 |
| Numero- Nome                                      | Prioridade            | Precondições                                                                                                    | Passos            | Entrada / Ação                                                          | Resultado                                                                                                    | Autor         | Projeto                                                                               | Data Elaboração |
| T001-Manter<br>Placar - A1 -<br>W.O.              | HIGH                  | Objetivo: Testar o<br>Caso de Uso.<br>Precondições:<br>Possuir acesso<br>para efetuar as<br>operações,<br>possuir acesso a<br>internet; | Passo 1           | Clicar em "W.O."                                                        | Esperado<br>O sistema Shiai-<br>Jo exibe<br>mensagem de<br>confirmação.                                               | gdomingues    | Trabalho de<br>Conclusão de<br>Curso - Shiai-<br>Jo\ST\UC001-<br>Manutenção<br>Placar | 02.12.14        |
|                                                   |                       | Como acessar:<br>Através do Menu<br>na opção<br>referente a este<br>Caso de Uso.                                                        | Passo 2           | Após segundo<br>passo, confirmar<br>a operação<br>clicando em<br>"Sim"  | O sistema Shiai-<br>Jo registra os<br>detalhes da<br>partida e exibe<br>tela "T014 –<br>Chave de Luta<br>atualizada". | gdomingues    | Trabalho de<br>Conclusão de<br>Curso - Shiai-<br>Jo\ST\UC001-<br>Manutenção<br>Placar | 02.12.14        |
|                                                   |                       |                                                                                                    |                   |                                                                         |                                                                                                    |               |                                                                                       |                 |
| T002-Manter<br>Placar - A2 -<br>Finalizar Sawari. | HIGH                  | Objetivo: Testar o<br>Caso de Uso;<br>Precondições:<br>Possuir acesso<br>para efetuar as<br>operações,<br>possuir acesso a<br>internet; | Passo 1           | Clicar em "Iniciar<br>a Partida".                                       | O sistema Shiai-<br>Jo desbloqueia<br>os botões<br>referentes as<br>pontuações e o<br>botão finalizar<br>partida.     | gdomingues    | Trabalho de<br>Conclusão de<br>Curso - Shiai-<br>Jo\ST\UC001-<br>Manutenção<br>Placar | 02.12.14        |
|                                                   |                       |                                                                                                    | Passo 2           | Após passo 1,<br>clicar em<br>"Finalizar<br>Sawari".                    | O sistema Shiai-<br>Jo exibe<br>mensagem de<br>confirmação.                                                           | gdomingues    | Trabalho de<br>Conclusão de<br>Curso - Shiai-<br>Jo\ST\UC001-<br>Manutenção<br>Placar | 02.12.14        |
|                                                   |                       | Como acessar:<br>Através do Menu<br>na opção<br>referente a este<br>Caso de Uso.                                                        | Passo 3           | Após segundo<br>passo , confirmar<br>a operação<br>clicando em<br>"Sim" | O sistema Shiai-<br>Jo registra os<br>detalhes da<br>partida e exibe<br>tela "T014 –<br>Chave de Luta<br>atualizada". | gdomingues    | Trabalho de<br>Conclusão de<br>Curso - Shiai-<br>Jo\ST\UC001-<br>Manutenção<br>Placar | 02.12.14        |
| T003-Manter<br>Placar - Fluxo<br>Principal        | HIGH                  | Objetivo: Testar o<br>Caso de Uso;<br>Precondições:<br>Possuir acesso<br>para efetuar as<br>operações,<br>possuir acesso a<br>internet: | Passo 1           | Clicar em "Iniciar<br>Partida".                                         | O sistema Shiai-<br>Jo desbloqueia<br>os botões<br>referentes as<br>pontuações e o<br>botão finalizar<br>partida.     | gdomingues    | Trabalho de<br>Conclusão de<br>Curso - Shiai-<br>Jo\ST\UC001-<br>Manutenção<br>Placar | 02.12.14        |
|                                                   |                       |                                                                                                    | Passo 2           | Após o primeiro<br>passo, clicar em<br>um botão de                      | O sistema calcula<br>a pontuação dos<br>lutadores e a<br>atualiza na tela                                             | gdomingues    | Trabalho de<br>Conclusão de<br>Curso - Shiai-                                         | 02.12.14        |

| Como acessar: Através<br>do Menu na opção<br>referente a este Caso<br>de Uso. |         |                                                              | O sistema Shiai-jo<br>verifica que a<br>pontuação ≥ 1 e exibe<br>mensagem de<br>confirmação do termino<br>da partida. |            |                                                                                 |          |
|-------------------------------------------------------------------------------|---------|--------------------------------------------------------------|----------------------------------------------------------------------------------------------------|------------|---------------------------------------------------------------------------------|----------|
|                                                                               | Passo 3 | Após passo 2 ,<br>confirmar a operação<br>clicando em "Sim". | O sistema Shiai-Jo<br>registra os detalhes da<br>partida e exibe tela<br>"T014 – Chave de Luta<br>atualizada".        | gdomingues | Trabalho de Conclusão<br>de Curso - Shiai-<br>Jo\ST\UC001-<br>Manutenção Placar | 02.12.14 |

| ESPECIFICAÇÃO DO CASO DE TESTE                              |                       |                                                                                                    |                       |                                                                                                    |                                                                                                    |               |                                                                                   |                 |  |  |  |
|-------------------------------------------------------------|-----------------------|----------------------------------------------------------------------------------------------------|-----------------------|----------------------------------------------------------------------------------------------------|----------------------------------------------------------------------------------------------------|---------------|-----------------------------------------------------------------------------------|-----------------|--|--|--|
| Nome do                                                     |                       | Trabalho de Conclusã                                                                                               | io de Curso - Shiai-J | 0                                                                                                    | Fase de Teste                                                                                                    | Ori           | entações e boas práti                                                             | cas:            |  |  |  |
| Número/Nome<br>do Caso de Uso                               | UC002                 |                                                                                                    | Gerar Relatórios      |                                                                                                    | ST                                                                                                    | 1 - Sempr     | e seguir a metodologi                                                             | a utilizada.    |  |  |  |
|                                                             |                       |                                                                                                    |                       |                                                                                                    |                                                                                                    | 2 - Considera | r sempre o Caso de U                                                              | so como base.   |  |  |  |
|                                                             | Autor                 | gdomi                                                                                                    | ngues                 | Total de Casos<br>de Teste                                                                                                    | 1                                                                                                    |               |                                                                                   |                 |  |  |  |
|                                                             | Data de<br>Elaboração | 01.1                                                                                                    | 2.10                  | Total de Passos                                                                                                    | 6                                                                                                    |               |                                                                                   |                 |  |  |  |
|                                                             | CASO DE TESTE         |                                                                                                    | PAS                   | SOS DO CASO DE T                                                                                                    | ESTE                                                                                                    |               | TD CONTROL                                                                        | ,               |  |  |  |
| Número- Nome<br>Caso de Teste                               | Prioridade            | Precondições                                                                                                    | Passos                | Entrada/Ação                                                                                                    | Resultado<br>Esperado                                                                                                    | Autor         | Projeto                                                                           | Data Elaboração |  |  |  |
| T001 - Gerar<br>Relatórios - A1 -<br>Relatório Pessoal      | HIGH                  | Objetivo: Testar o<br>Caso de Uso;                                                                                 | Passo 1               | Clica no botão<br>"Relatório<br>Pessoal".                                                                                                    | O sistema Shiai-<br>Jo gera o<br>relatório geral<br>referente ao<br>usuário.                                                                                    | gdomingues    | Trabalho de<br>Conclusão de<br>Curso - Shiai-<br>Jo\ST\UC002-<br>Gerar Relatórios | 01.12.10        |  |  |  |
|                                                             |                       | Precondições:<br>Possuir acesso<br>para efetuar as<br>operações,<br>possuir acesso a<br>internet;                  |                       |                                                                                                    | O sistema Shiai-<br>Jo exibe<br>mensagem<br>"Relatório emitido<br>com sucesso".                                                                                 |               |                                                                                   |                 |  |  |  |
|                                                             |                       | Como acessar:<br>Através do Menu<br>na opção<br>referente a este<br>Caso de Uso.                                   |                       |                                                                                                    |                                                                                                    |               |                                                                                   |                 |  |  |  |
|                                                             |                       |                                                                                                    |                       |                                                                                                    |                                                                                                    |               |                                                                                   |                 |  |  |  |
| T002 - Gerar<br>Relatórios - A2 -<br>Relatório<br>Federação | HIGH                  | Objetivo: Testar o<br>Caso de Uso;                                                                                 | Passo 1               | Clicar no botão<br>"Relatório para<br>Federação".                                                                                                    | O sistema Shiai-<br>Jo gera o<br>relatório geral<br>referente a<br>Federação;<br>O sistema Shiai-<br>Jo exibe<br>mensagem<br>"Relatório emitido<br>com suresso" | gdomingues    | Trabalho de<br>Conclusão de<br>Curso - Shiai-<br>Jo\ST\UC002-<br>Gerar Relatórios | 01.12.10        |  |  |  |
|                                                             |                       | Precondições:<br>Possuir acesso<br>para efetuar as<br>operações,<br>possuir acesso a<br>internet;<br>Como acessar: |                       |                                                                                                    |                                                                                                    |               |                                                                                   |                 |  |  |  |
|                                                             |                       | Através do Menu<br>na opção<br>referente a este<br>Caso de Uso.                                                    |                       |                                                                                                    |                                                                                                    |               |                                                                                   |                 |  |  |  |
| T003-Gerar<br>Relatórios - Fluxo<br>Principal               | HIGH                  | Objetivo: Testar o<br>Caso de Uso;                                                                                 | Passo 1               | Clicar no botão<br>"Relatório<br>Campeonatos".                                                                                                    | O sistema Shiai-<br>Jo exibe a tela<br>"T003 -<br>Personalizar<br>Relatório<br>Campeonatos".                                                                    | gdomingues    | Trabalho de<br>Conclusão de<br>Curso - Shiai-<br>Jo\ST\UC002-<br>Gerar Relatórios | 01.12.10        |  |  |  |
|                                                             |                       | Precondições:<br>Possuir acesso<br>para efetuar as<br>operações,<br>possuir acesso a<br>internet;                  | Passo 2               | Após primeiro<br>passo, selecionar<br>o campeonato da<br>janela e<br>posteriormente<br>"Campeonatos"<br>para o qual ele<br>deseja obter<br>relatórios, e clica<br>em adicionar. | O sistema Shiai-<br>Jo remove o<br>nome do<br>campeonato da<br>janela<br>"Campeonatos" e<br>move para a<br>janela<br>"Relatórios"                               | gdomingues    | Trabalho de<br>Conclusão de<br>Curso - Shiai-<br>Jo\ST\UC002-<br>Gerar Relatórios | 01.12.10        |  |  |  |

|             | Passo 3       | Após segundo      | O sistema Shiai-    | gdomingues | Trabalho de      | 01.12.10 |
|-------------|---------------|-------------------|---------------------|------------|------------------|----------|
|             |               | passo, selecionar | Jo remove um        |            | Conclusão de     |          |
|             |               | um campeonato     | relatório da janela |            | Curso - Shiai-   |          |
|             |               | da janela         | "Relatórios" e      |            | Jo\ST\UC002-     |          |
|             |               | "Relatórios" e    | move para a         |            | Gerar Relatórios |          |
|             |               | clicar em         | janela              |            |                  |          |
|             |               | "Remover".        | "Campeonatos"       |            |                  |          |
| Como ace    | ssar: Passo 4 | Apos passo 3,     | O sistema Shiai-    | gdomingues | Trabalho de      | 01.12.10 |
| Através do  | lenu          | clicar em "Gerar  | Jo gera o           |            | Conclusão de     |          |
| na c        | oção          | Relatório".       | relatório dos       |            | Curso - Shiai-   |          |
| referente a | este          |                   | campeonatos         |            | Jo\ST\UC002-     |          |
| Caso de Uso |               |                   | pela janela         |            | Gerar Relatórios |          |
|             |               |                   | "Relatórios";       |            |                  |          |
|             |               |                   | O sistema Shiai-    |            |                  |          |
|             |               |                   | Jo exibe            |            |                  |          |
|             |               |                   | mensagem            |            |                  |          |
|             |               |                   | "Relatório emitido  |            |                  |          |
|             |               |                   | com sucesso".       |            |                  |          |

|                                                              |                       |                                                                                                   | ESPECI                  | FIÇÃO DO CASO DE                                                                                       | TESTE                                                                                         |               |                                                                                       |                 |  |  |  |
|--------------------------------------------------------------|-----------------------|---------------------------------------------------------------------------------------------------|-------------------------|----------------------------------------------------------------------------------------------------|-----------------------------------------------------------------------------------------------|---------------|---------------------------------------------------------------------------------------|-----------------|--|--|--|
| Nome do<br>Sistema                                           |                       | Trabalho de Conclusã                                                                              | io de Curso - Shiai-Jo  | )                                                                                                    | Fase de Teste                                                                                 | Ori           | ientações e boas práti                                                                | cas:            |  |  |  |
| Número/Nome<br>do Caso de Uso                                | UC003                 |                                                                                                   | Manter Campeonato       |                                                                                                    | ST                                                                                            | 1 - Sempi     | re seguir a metodologi                                                                | a utilizada.    |  |  |  |
|                                                              |                       |                                                                                                   |                         |                                                                                                    |                                                                                               | 2 - Considera | r sempre o Caso de U                                                                  | so como base.   |  |  |  |
|                                                              | Autor                 | gdomingues Total de Caso de Tes                                                                   |                         |                                                                                                    | 1                                                                                             |               |                                                                                       |                 |  |  |  |
|                                                              | Data de<br>Elaboração | 01.1                                                                                              | 2.10                    | Total de Passos                                                                                        | 13                                                                                            |               |                                                                                       |                 |  |  |  |
|                                                              |                       |                                                                                                   |                         |                                                                                                    |                                                                                               |               |                                                                                       |                 |  |  |  |
| CASO DE TESTE                                                |                       |                                                                                                   | PASSOS DO CASO DE TESTE |                                                                                                    |                                                                                               |               | TD CONTROL                                                                            |                 |  |  |  |
| Número- Nome<br>Caso de Teste                                | Prioridade            | Precondições                                                                                      | Passos                  | Entrada/Ação                                                                                           | Resultado<br>Esperado                                                                         | Autor         | Projeto                                                                               | Data Elaboração |  |  |  |
| T001- Manter<br>Campeonato - A1<br>- Cadastrar<br>Campeonato | HIGH                  | Objetivo: Testar o<br>Caso de Uso;                                                                | Passo 1                 | Clica em<br>Cadastrar Novo<br>Campeonato.                                                              | O Sistema Shiai-<br>Jo exibe a tela<br>"T007 –<br>Instituicao" com<br>os campos em<br>branco. | gdomingues    | Trabalho de<br>Conclusão de<br>Curso - Shiai-<br>Jo\ST\UC003-<br>Manter<br>Campeonato | 01.12.10        |  |  |  |
|                                                              |                       | Precondições:<br>Possuir acesso<br>para efetuar as<br>operações,<br>possuir acesso a<br>internet; | Passo 2                 | Após passo 1,<br>Preenche os<br>campos, anexa<br>arquivos, define a<br>data e clica em<br>"Cadastrar". | O Sistema Shiai-<br>Jô exibe<br>mensagem de<br>confirmação.                                   | gdomingues    | Trabalho de<br>Conclusão de<br>Curso - Shiai-<br>Jo\ST\UC003-<br>Manter<br>Campeonato | 01.12.10        |  |  |  |

|                                                            |      | Como acessar:<br>Através do Menu<br>na opção<br>referente a este<br>Caso de Uso.                  | Passo 3 | Após passo 2,<br>confirmar o<br>cadastro.                                                     | Sistema Shiai-Jo<br>exibe tela "T004 –<br>Pesquisar<br>Campeonato" e<br>mensagem<br>"Campeonato<br>cadastrado com<br>sucesso" e efetua<br>atualização<br>devida na base. | gdomingues | Trabalho de<br>Conclusão de<br>Curso - Shiai-<br>Jo\ST\UC003-<br>Manter<br>Campeonato | 01.12.10 |
|------------------------------------------------------------|------|---------------------------------------------------------------------------------------------------|---------|-----------------------------------------------------------------------------------------------|----------------------------------------------------------------------------------------------------|------------|---------------------------------------------------------------------------------------|----------|
| T002- Manter<br>Campeonato - A2<br>- Excluir<br>Campeonato | HIGH | Objetivo: Testar o<br>Caso de Uso;                                                                | Passo 1 | Preencher os<br>campos de filtro e<br>clica em<br>pesquisar.                                  | O Sistema Shiai-<br>Jo exibe a tela<br>com os<br>campeonatos<br>filtrados pelas<br>condições<br>anteriormente<br>estabelecidas.                                          | gdomingues | Trabalho de<br>Conclusão de<br>Curso - Shiai-<br>Jo\ST\UC003-<br>Manter<br>Campeonato | 01.12.10 |
|                                                            |      | Precondições:<br>Possuir acesso<br>para efetuar as<br>operações,<br>possuir acesso a<br>internet; | Passo 2 | Após passo 1,<br>selecionar um<br>campeonato e<br>clicar no botão<br>"Excluir<br>Campeonato". | O Sistema Shiai-<br>Jô exibe<br>mensagem de<br>confirmação.                                                                                                    | gdomingues | Trabalho de<br>Conclusão de<br>Curso - Shiai-<br>Jo\ST\UC003-<br>Manter<br>Campeonato | 01.12.10 |
|                                                            |      | Como acessar:<br>Através do Menu<br>na opção<br>referente a este<br>Caso de Uso.                  | Passo 3 | Após passo 2,<br>Confirmar a<br>exclusão.                                                     | Sistema Shiai-Jo<br>exibe tela "T004 –<br>Pesquisar<br>Campeonato" e<br>mensagem<br>"Campeonato<br>Excluído com<br>sucesso" e efetua<br>atualização<br>devida na base.   | gdomingues | Trabalho de<br>Conclusão de<br>Curso - Shiai-<br>Jo\ST\UC003-<br>Manter<br>Campeonato | 01.12.10 |

| T003- Manter<br>Campeonato - A3<br>- Participar<br>Campeonato | HIGH | Objetivo: Testar o<br>Caso de Uso;                                                                | Passo 1 | Preencher os<br>campos de filtro e<br>clicar em<br>pesquisar.                              | O Sistema Shiai-<br>Jo exibe a tela<br>com os<br>campeonatos<br>filtrados pelas<br>condições<br>anteriormente<br>estabelecidas.                                          | gdomingues | Trabalho de<br>Conclusao de<br>Curso - Shiai-<br>Jo\ST\UC003-<br>Manter<br>Campeonato | 01.12.10 |
|---------------------------------------------------------------|------|---------------------------------------------------------------------------------------------------|---------|--------------------------------------------------------------------------------------------|----------------------------------------------------------------------------------------------------|------------|---------------------------------------------------------------------------------------|----------|
|                                                               |      | Precondições:<br>Possuir acesso<br>para efetuar as<br>operações,<br>possuir acesso a<br>internet; | Passo 2 | Preencher os<br>campos, anexar<br>arquivos, definir a<br>data e clicar em<br>"Participar". | O Sistema Shiai-<br>Jô exibe<br>mensagem de<br>confirmação.                                                                                                    | gdomingues | Trabalho de<br>Conclusao de<br>Curso - Shiai-<br>Jo\ST\UC003-<br>Manter<br>Campeonato | 01.12.10 |
|                                                               |      | Como acessar:<br>Através do Menu<br>na opção<br>referente a este<br>Caso de Uso.                  | Passo 3 | Confirmar a<br>Participação.                                                               | Sistema Shiai-Jo<br>exibe tela "T004 –<br>Pesquisar<br>Campeonato" e<br>mensagem<br>"Participação<br>efetuada com<br>sucesso" e efetua<br>atualização<br>devida na base. | gdomingues | Trabalho de<br>Conclusao de<br>Curso - Shiai-<br>Jo\ST\UC003-<br>Manter<br>Campeonato | 01.12.10 |

| T004- Manter<br>Campeonato -<br>Fluxo Principal | Caso de Uso; | - Caso de Uso;<br>Precondições: Passo                                                             | Passo 1 | Preencher os<br>campos de filtro e<br>clicar em<br>pesquisar.                                                                      | O Sistema Shiai-<br>Jo exibe a tela<br>com os<br>campeonatos<br>filtrados pelas<br>condições<br>anteriormente<br>estabelecidas.                                           | gdomingues | Trabalho de<br>Conclusao de<br>Curso - Shiai-<br>Jo\ST\UC003-<br>Manter<br>Campeonato | 01.12.10 |
|-------------------------------------------------|--------------|---------------------------------------------------------------------------------------------------|---------|----------------------------------------------------------------------------------------------------|----------------------------------------------------------------------------------------------------|------------|---------------------------------------------------------------------------------------|----------|
|                                                 |              | Precondições:<br>Possuir acesso<br>para efetuar as<br>operações,<br>possuir acesso a<br>internet; | Passo 2 | Preencher os<br>campos, anexar<br>arquivos, definir a<br>data e clicar em<br>"Alterar".                                            | O Sistema Shiai-<br>Jo exibe tela<br>"T005 –<br>Campeonato".                                                                                                    | gdomingues | Trabalho de<br>Conclusao de<br>Curso - Shiai-<br>Jo\ST\UC003-<br>Manter<br>Campeonato | 01.12.10 |
|                                                 | ·            | Como acessar:<br>Através do Menu<br>na opção<br>referente a este<br>Caso de Uso.                  | Passo 3 | Alterar os dados<br>que desejar,<br>inclusive podendo<br>incluir anexos e<br>alterar a data do<br>evento e clicar<br>em "Alterar". | O sistema Shiai-<br>Jo exibe<br>mensagem de<br>confirmação.                                                                                                    | gdomingues | Trabalho de<br>Conclusao de<br>Curso - Shiai-<br>Jo\ST\UC003-<br>Manter<br>Campeonato | 01.12.10 |
|                                                 |              |                                                                                                   | Passo 4 | Confirmar a<br>Alteração.                                                                                                    | O Sistema Shiai-<br>Jo exibe tela<br>"T004 –<br>Pesquisar<br>Campeonato" e<br>mensagem<br>"Campeonato<br>Alterado com<br>sucesso" e<br>atualiza<br>devidamente a<br>base. | gdomingues | Trabalho de<br>Conclusao de<br>Curso - Shiai-<br>Jo\ST\UC003-<br>Manter<br>Campeonato | 01.12.10 |

Figura 74: Caso de Teste - UC003

|                                                                |                       |                                                                                                   | FOREGIE                 |                                                                                                    |                                                                    |                |                                                                                            |                 |  |
|----------------------------------------------------------------|-----------------------|---------------------------------------------------------------------------------------------------|-------------------------|----------------------------------------------------------------------------------------------------|--------------------------------------------------------------------|----------------|--------------------------------------------------------------------------------------------|-----------------|--|
|                                                                |                       |                                                                                                   | ESPECIE                 | ICAÇÃO DO CASO I                                                                                          | JE IESIE                                                           |                |                                                                                            |                 |  |
| Nome do<br>Sistema                                             |                       | Trabalho de Conclusa                                                                              | ão de Curso - Shiai-Jo  | D                                                                                                    | Fase de Teste                                                      | Ori            | entações e boas práti                                                                      | cas:            |  |
| Número/Nome<br>do Caso de Uso                                  | UC004                 | Manutenção Instituição                                                                            |                         |                                                                                                    | ST                                                                 | 1 - Sempr      | e seguir a metodologi                                                                      | a utilizada.    |  |
|                                                                |                       |                                                                                                   |                         |                                                                                                    |                                                                    | 2 - Considerar | sempre o Caso de U                                                                         | so como base.   |  |
|                                                                | Autor                 | gdom                                                                                              | ingues                  | Total de Casos<br>de Teste                                                                                | 1                                                                  |                |                                                                                            |                 |  |
|                                                                | Data de<br>Elaboração | 01.12.10 Total de Passos                                                                          |                         |                                                                                                    | 10                                                                 |                |                                                                                            |                 |  |
|                                                                |                       |                                                                                                   |                         |                                                                                                    |                                                                    |                |                                                                                            |                 |  |
|                                                                | CASO DE TESTE         |                                                                                                   | PASSOS DO CASO DE TESTE |                                                                                                    |                                                                    | TD CONTROL     |                                                                                            |                 |  |
| Número- Nome<br>Caso de Teste                                  | Prioridade            | Precondições                                                                                      | Passos                  | Entrada / Ação                                                                                            | Resultado<br>Esperado                                              | Autor          | Projeto                                                                                    | Data Elaboração |  |
| T001- Manter<br>Instituição - A1 -<br>Cadastrar<br>Instituição | HIGH                  | Objetivo: Testar o<br>Caso de Uso;                                                                | Passo 1                 | Clicar em<br>cadastrar nova<br>instituição                                                                | O Sistema Shiai-<br>Jo exibe a tela<br>"T007 –<br>Instituição" com | gdomingues     | Trabalho de<br>Conclusão de<br>Curso - Shiai-<br>Jo\ST\UC004-                              | 01.12.10        |  |
|                                                                |                       | Precondições:<br>Possuir acesso<br>para efetuar as<br>operações,<br>possuir acesso a<br>internet; |                         |                                                                                                    | os campos em<br>branco.                                            |                | Manutenção<br>Instituição                                                                  |                 |  |
|                                                                |                       |                                                                                                   | Passo 2                 | Após o passo 1<br>preencher os<br>campos, anexar<br>arquivos, definir<br>data e clicar em<br>"Cadastrar". | O Sistema Shiai-<br>Jo exibe<br>mensagem de<br>confirmação.        | gdomingues     | Trabalho de<br>Conclusão de<br>Curso - Shiai-<br>Jo\ST\UC004-<br>Manutenção<br>Instituição | 01.12.10        |  |

|                                                           |      | Como acessar:<br>Através do Menu<br>na opção<br>referente a este<br>Caso de Uso.                                                        | Passo 3 | Após segundo<br>passo, confirmar<br>o cadastro.                                                         | Sistema Shiai-Jo<br>exibe mensagens<br>"T006 –<br>Pesquisar<br>instituição" e<br>"instituição<br>cadastrado com<br>sucesso" e efetua<br>atualização na<br>base   | gdomingues | Trabalho de<br>Conclusão de<br>Curso - Shiai-<br>Jo\ST\UC004-<br>Manutenção<br>Instituição | 01.12.10 |
|-----------------------------------------------------------|------|----------------------------------------------------------------------------------------------------|---------|----------------------------------------------------------------------------------------------------|----------------------------------------------------------------------------------------------------|------------|--------------------------------------------------------------------------------------------|----------|
| T002- Manter<br>Instituição - A2 -<br>Excluir Instituição | HIGH | Objetivo: Testar o<br>Caso de Uso;<br>Precondições:<br>Possuir acesso<br>para efetuar as<br>operações,<br>possuir acesso a<br>internet; | Passo 1 | Preencher os<br>campos de filtro e<br>clicar em<br>pesquisar.                                           | O Sistema Shiai-<br>Jo exibe a tela<br>com as<br>instituições<br>filtradas pelas<br>condições<br>anteriormente<br>estabelecidas.                                 | gdomingues | Trabalho de<br>Conclusão de<br>Curso - Shiai-<br>Jo\ST\UC004-<br>Manutenção<br>Instituição | 01.12.10 |
|                                                           |      |                                                                                                    | Passo 2 | Após primeiro<br>passo, Selecionar<br>uma Instituição e<br>clicar no botão<br>"Excluir<br>Instituição". | O Sistema Shiai-<br>Jô exibe<br>mensagem de<br>confirmação.                                                                                                    | gdomingues | Trabalho de<br>Conclusão de<br>Curso - Shiai-<br>Jo\ST\UC004-<br>Manutenção<br>Instituição | 01.12.10 |
|                                                           |      | Como acessar:<br>Através do Menu<br>na opção<br>referente a este<br>Caso de Uso.                                                        | Passo 3 | Após passo 2,<br>Confirmar a<br>exclusão.                                                               | Sistema Shiai-Jo<br>exibe tela "T006 –<br>Pesquisar<br>instituição" e<br>mensagem<br>"instituição<br>excluída com<br>sucesso" e efetua<br>atualização na<br>base | gdomingues | Trabalho de<br>Conclusão de<br>Curso - Shiai-<br>Jo\ST\UC004-<br>Manutenção<br>Instituição | 01.12.10 |

| T003 - Manter<br>Instituição - Fluxo<br>Principal | Objetivo: Testar o<br>Caso de Uso;                                                                | Passo 1 | Preencher os<br>campos de filtro e<br>clicar em<br>pesquisar.                                                          | O Sistema Shiai-<br>Jo exibe a tela<br>com os<br>instituições<br>filtradas pelas<br>condições<br>anteriormente<br>estabelecidas.                                           | gdomingues | Trabalho de<br>Conclusão de<br>Curso - Shiai-<br>Jo\ST\UC004-<br>Manutenção<br>Instituição | 01.12.10 |
|---------------------------------------------------|---------------------------------------------------------------------------------------------------|---------|----------------------------------------------------------------------------------------------------|----------------------------------------------------------------------------------------------------|------------|--------------------------------------------------------------------------------------------|----------|
|                                                   | Precondições:<br>Possuir acesso<br>para efetuar as<br>operações,<br>possuir acesso a<br>internet; | Passo 2 | Preencher os<br>campos, anexar<br>arquivos, definir a<br>data e clicar em<br>"Alterar".                                | O Sistema Shiai-<br>Jo exibe tela<br>"T007 –<br>Instituição"                                                                                                    | gdomingues | Trabalho de<br>Conclusão de<br>Curso - Shiai-<br>Jo\ST\UC004-<br>Manutenção<br>Instituição | 01.12.10 |
|                                                   |                                                                                                   | Passo 3 | Alterar os dados<br>que desejar,<br>inclusive incluir<br>anexos e alterar a<br>data do evento e<br>clicar em "Alterar" | O sistema Shiai-<br>Jo exibe<br>mensagem de<br>confirmação                                                                                                    | gdomingues | Trabalho de<br>Conclusão de<br>Curso - Shiai-<br>Jo\ST\UC004-<br>Manutenção<br>Instituição | 01.12.10 |
|                                                   | Como acessar:<br>Através do Menu<br>na opção<br>referente a este<br>Caso de Uso.                  | Passo 4 | Confirmar a<br>Alteração                                                                                               | O Sistema Shiai-<br>Jo exibe tela<br>"T006 –<br>Pesquisar<br>instituição"<br>emensagem<br>"Instituição<br>alterada com<br>sucesso" e<br>atualiza<br>devidamente a<br>base. | gdomingues | Trabalho de<br>Conclusão de<br>Curso - Shiai-<br>Jo\STUCO04-<br>Manutenção<br>Instituição  | 01.12.10 |

|                                                        |                       |                                                                                                   | ESPECIF                 | ICAÇÃO DO CASO [                                                                                           | DE TESTE                                                                               |               |                                                                                         |                 |  |  |  |
|--------------------------------------------------------|-----------------------|---------------------------------------------------------------------------------------------------|-------------------------|----------------------------------------------------------------------------------------------------|----------------------------------------------------------------------------------------|---------------|-----------------------------------------------------------------------------------------|-----------------|--|--|--|
| Nome do<br>Sistema                                     |                       | Trabalho de Conclusá                                                                              | ão de Curso - Shiai-Jo  | )                                                                                                    | Fase de Teste                                                                          | Ori           | Orientações e boas práticas:                                                            |                 |  |  |  |
| Número/Nome<br>do Caso de Uso                          | UC005                 |                                                                                                   | Manutenção Usuário      |                                                                                                    | ST                                                                                     | 1 - Sempr     | e seguir a metodologi                                                                   | a utilizada.    |  |  |  |
|                                                        |                       |                                                                                                   |                         |                                                                                                    |                                                                                        | 2 - Considera | r sempre o Caso de U                                                                    | so como base.   |  |  |  |
|                                                        | Autor                 | gdomingues Total de Casos de Teste                                                                |                         |                                                                                                    | 1                                                                                      |               |                                                                                         |                 |  |  |  |
|                                                        | Data de<br>Elaboração | 01.1                                                                                              | 2.10                    | Total de Passos                                                                                            | 10                                                                                     |               |                                                                                         |                 |  |  |  |
|                                                        |                       |                                                                                                   |                         |                                                                                                    |                                                                                        |               |                                                                                         |                 |  |  |  |
|                                                        | CASO DE TESTE         |                                                                                                   | PASSOS DO CASO DE TESTE |                                                                                                    |                                                                                        |               | TD CONTROL                                                                              |                 |  |  |  |
| Número- Nome<br>Caso de Teste                          | Prioridade            | Precondições                                                                                      | Passos                  | Entrada / Ação                                                                                             | Resultado<br>Esperado                                                                  | Autor         | Projeto                                                                                 | Data Elaboração |  |  |  |
| T001- Manter<br>Usuário - A1 -<br>Cadastrar<br>Usuário | HIGH                  | Objetivo: Testar o<br>Caso de Uso;                                                                | Passo 1                 | Clicar em<br>"Cadastrar Novo<br>Usuário".                                                                  | O Sistema Shiai-<br>Jo exibe a tela<br>"T007 – Usuário"<br>com os campos<br>em branco. | gdomingues    | Trabalho de<br>Conclusão de<br>Curso - Shiai-<br>Jo\ST\UC005-<br>Manutenção<br>Usuário. | 01.12.10        |  |  |  |
|                                                        |                       | Precondições:<br>Possuir acesso<br>para efetuar as<br>operações,<br>possuir acesso a<br>internet; | Passo 2                 | Após passo 1,<br>Preencher os<br>campos, anexar<br>arquivos, definir a<br>data e clicar em<br>"Cadastrar". | O Sistema Shiai-<br>Jo exibe<br>mensagem de<br>confirmação.                            | gdomingues    | Trabalho de<br>Conclusão de<br>Curso - Shiai-<br>Jo\ST\UC005-<br>Manutenção<br>Usuário. | 01.12.10        |  |  |  |

|                                                   |      | Como acessar:<br>Através do Menu<br>na opção<br>referente a este<br>Caso de Uso.                                                        | Passo 3 | Após passo 2,<br>Confirmar o<br>cadastro.                                          | O sistema Shiai-<br>Jo exibe tela<br>"T006 –<br>Pesquisar<br>Usuário" e<br>mensagem<br>"Usuário<br>Cadastrado com<br>sucesso" e efetua<br>atualização<br>devida na base. | gdomingues | Trabalho de<br>Conclusão de<br>Curso - Shiai-<br>Jo\ST\UC005-<br>Manutenção<br>Usuário. | 01.12.10 |
|---------------------------------------------------|------|----------------------------------------------------------------------------------------------------|---------|------------------------------------------------------------------------------------|----------------------------------------------------------------------------------------------------|------------|-----------------------------------------------------------------------------------------|----------|
| T002- Manter<br>Usuário - A2 -<br>Excluir Usuário | HIGH | Objetivo: Testar o<br>Caso de Uso;<br>Precondições:<br>Possuir acesso<br>para efetuar as<br>operações,<br>possuir acesso a<br>internet; | Passo 1 | Preencher os<br>campos de filtro e<br>clicar em<br>pesquisar.                      | O sistema Shiai-<br>Jo exibe a tela<br>com os usuários<br>filtrados pelas<br>condições<br>anteriormente<br>estabelecidas.                                                | gdomingues | Trabalho de<br>Conclusão de<br>Curso - Shiai-<br>Jo\ST\UC005-<br>Manutenção<br>Usuário. | 01.12.10 |
|                                                   |      |                                                                                                    | Passo 2 | Após passo 1,<br>Seleciona um<br>usuário e clica no<br>botão "Excluir<br>Usuário". | O sistema Shiai-<br>Jô exibe<br>mensagem de<br>confirmação.                                                                                                    | gdomingues | Trabalho de<br>Conclusão de<br>Curso - Shiai-<br>Jo\ST\UC005-<br>Manutenção<br>Usuário. | 01.12.10 |
|                                                   |      | Como acessar:<br>Através do Menu<br>na opção<br>referente a este<br>Caso de Uso.                                                        | Passo 3 | Após passo 2,<br>Confirmar a<br>exclusão.                                          | O sistema Shiai-<br>Jo exibe tela<br>"T006 –<br>Pesquisar<br>Usuário" e<br>mensagem<br>"Usuário Excluído<br>com sucesso" e<br>efetua<br>atualização<br>devida na base.   | gdomingues | Trabalho de<br>Conclusão de<br>Curso - Shiai-<br>Jo\STUC005-<br>Manutenção<br>Usuário.  | 01.12.10 |

| T003- Manter<br>Usuário - Fluxo<br>Principal | HIGH | Objetivo: Testar o<br>Caso de Uso;                                                                | Passo 1 | Preencher os<br>campos de filtro e<br>clicar em<br>pesquisar.                                                                      | O sistema Shiai-<br>Jo exibe a tela<br>com os usuários<br>filtrados pelas<br>condições<br>anteriormente<br>estabelecidas.                                        | gdomingues | Trabalho de<br>Conclusão de<br>Curso - Shiai-<br>Jo\ST\UC005-<br>Manutenção<br>Usuário. | 01.12.10 |
|----------------------------------------------|------|---------------------------------------------------------------------------------------------------|---------|----------------------------------------------------------------------------------------------------|----------------------------------------------------------------------------------------------------|------------|-----------------------------------------------------------------------------------------|----------|
|                                              |      | Precondições:<br>Possuir acesso<br>para efetuar as<br>operações,<br>possuir acesso a<br>internet; | Passo 2 | Preencher os<br>campos, anexar<br>arquivos, definir a<br>data e clicar em<br>"Alterar".                                            | O sistema Shiai-<br>Jo exibe tela<br>"T007 – Usuário"                                                                                                    | gdomingues | Trabalho de<br>Conclusão de<br>Curso - Shiai-<br>Jo\ST\UC005-<br>Manutenção<br>Usuário. | 01.12.10 |
|                                              |      |                                                                                                   | Passo 3 | Alterar os dados<br>que desejar,<br>inclusive podendo<br>incluir anexos e<br>alterar a data do<br>evento e clicar<br>em "Alterar". | O sistema Shiai-<br>Jo exibe<br>mensagem de<br>confirmação                                                                                                    | gdomingues | Trabalho de<br>Conclusão de<br>Curso - Shiai-<br>Jo\ST\UC005-<br>Manutenção<br>Usuário. | 01.12.10 |
|                                              |      | Como acessar:<br>Através do Menu<br>na opção<br>referente a este<br>Caso de Uso.                  | Passo 4 | Confirmar a<br>Alteração.                                                                                                    | O sistema Shiai-<br>Jo exibe tela<br>"T006 –<br>Pesquisar<br>Usuário" e<br>mensagem<br>"Usuário Alterado<br>com sucesso" e<br>atualiza<br>devidamente a<br>base. | gdomingues | Trabalho de<br>Conclusão de<br>Curso - Shiai-<br>Jo\STULC005-<br>Manutenção<br>Usuário. | 01.12.10 |

| Figura | 76: | Caso | de | Teste - | - UC005 |
|--------|-----|------|----|---------|---------|
|        |     |      |    |         |         |

|                                                  |                       |                                                                                                   | ESPECIF               | ICAÇÃO DO CASO I                                                            | DE TESTE                                                                                                    |                                                |                                                                             |                 |  |  |
|--------------------------------------------------|-----------------------|---------------------------------------------------------------------------------------------------|-----------------------|-----------------------------------------------------------------------------|----------------------------------------------------------------------------------------------------|------------------------------------------------|-----------------------------------------------------------------------------|-----------------|--|--|
| Nome do<br>Sistema                               |                       | Trabalho de Conclusã                                                                              | o de Curso - Shiai-Jo | )                                                                           | Fase de Teste                                                                                                    | Ori                                            | entações e boas práti                                                       | cas:            |  |  |
| Número/Nome<br>do Caso de Uso                    | UC006                 |                                                                                                   | Home Page             |                                                                             | ST                                                                                                    | 1 - Sempr                                      | e seguir a metodologi                                                       | a utilizada.    |  |  |
|                                                  |                       |                                                                                                   |                       |                                                                             |                                                                                                    | 2 - Considerar sempre o Caso de Uso como base. |                                                                             |                 |  |  |
|                                                  | Autor                 | gdomi                                                                                             | ngues                 | Total de Casos<br>de Teste                                                  | 1                                                                                                    |                                                |                                                                             |                 |  |  |
|                                                  | Data de<br>Elaboração | 01.12.10 Total de Pass                                                                            |                       |                                                                             | 7                                                                                                    |                                                |                                                                             |                 |  |  |
| CASO DE TESTE PASSOS DO CASO DE TESTE TD CONTROL |                       |                                                                                                   |                       |                                                                             |                                                                                                    |                                                |                                                                             |                 |  |  |
| Número- Nome<br>Caso de Teste                    | Prioridade            | Precondições                                                                                      | Passos                | Entrada/Ação                                                                | Resultado<br>Esperado                                                                                                    | Autor                                          | Projeto                                                                     | Data Elaboração |  |  |
| T001-Acessar e<br>logar na home<br>page          | HIGH                  | Objetivo: Testar o<br>Caso de Uso;                                                                | Passo 1               | Digitar o<br>endereço da<br>pagina do<br>Sistema Shiai-Jo<br>e clica Enter. | O sistema Shiai-<br>Jo exibira a tela<br>"T000 - Home<br>Page" com as<br>notícias<br>atualizadas de<br>Judô no Estado,<br>novidades, menu<br>principal, etc. | gdomingues                                     | Trabalho de<br>Conclusão de<br>Curso - Shiai-<br>Jo\ST\UC006-<br>Home Page. | 01.12.10        |  |  |
|                                                  |                       | Precondições:<br>Possuir acesso<br>para efetuar as<br>operações,<br>possuir acesso a<br>internet; | Passo 2               | Clicar no botão<br>"Login" do menu.                                         | O sistema Shiai-<br>Jo exibe a tela<br>"T020 – Login".                                                                                                    | gdomingues                                     | Trabalho de<br>Conclusão de<br>Curso - Shiai-<br>Jo\ST\UC006-<br>Home Page. | 01.12.10        |  |  |

|                            |      | Como acessar:<br>Através do Menu<br>na opção<br>referente a este<br>Caso de Uso.                  | Passo 3 | Preenche os<br>campos de Login<br>e Senha e clica<br>em "OK"                | O sistema<br>identifica e utiliza<br>do cadastro do<br>usuário;<br>O Sistema<br>Atualiza as<br>permissões de<br>acesso ao menu<br>do usuário.                | gdomingues | Trabalho de<br>Conclusão de<br>Curso - Shiai-<br>Jo\ST\UC006-<br>Home Page. | 01.12.10 |
|----------------------------|------|---------------------------------------------------------------------------------------------------|---------|-----------------------------------------------------------------------------|----------------------------------------------------------------------------------------------------|------------|-----------------------------------------------------------------------------|----------|
|                            |      |                                                                                                   | Passo 3 | Clicar na opção<br>"Logout".                                                | O sistema Shiai-<br>Jo identifica o<br>usuário como<br>sem cadastro<br>(visitante) e<br>atualiza suas<br>permissões.                                         | gdomingues | Trabalho de<br>Conclusão de<br>Curso - Shiai-<br>Jo\ST\UC006-<br>Home Page. | 01.12.10 |
| T002 - Usuário<br>Invalido | HIGH | Objetivo: Testar o<br>Caso de Uso;                                                                | Passo 1 | Digitar o<br>endereço da<br>pagina do<br>sistema Shiai-Jo<br>e clica Enter. | O sistema Shiai-<br>Jo exibirá a tela<br>"T000 - Home<br>Page" com as<br>notícias<br>atualizadas de<br>Judô no Estado,<br>novidades, menu<br>principal, etc. | gdomingues | Trabalho de<br>Conclusão de<br>Curso - Shiai-<br>Jo\ST\UC006-<br>Home Page. | 01.12.10 |
|                            |      | Precondições:<br>Possuir acesso<br>para efetuar as<br>operações,<br>possuir acesso a<br>internet; | Passo 2 | Clicar no botão<br>"Login" do menu.                                         | O sistema Shiai-<br>Jo exibe a tela<br>"T020 – Login".                                                                                                    | gdomingues | Trabalho de<br>Conclusão de<br>Curso - Shiai-<br>Jo\ST\UC006-<br>Home Page. | 01.12.10 |
|                            |      | Como acessar:<br>Através do Menu<br>na opção<br>referente a este<br>Caso de Uso.                  | Passo 3 | Preencher os<br>campos de Login<br>e Senha de um<br>usuário<br>Inexistente  | Exibe Mensagem<br>"usuário invalido<br>ou nao<br>cadastrado"                                                                                                 | gdomingues | Trabalho de<br>Conclusão de<br>Curso - Shiai-<br>Jo\ST\UC006-<br>Home Page. | 01.12.10 |

Figura 77: Caso de Teste - UC006

|                                  | ESPECIFICAÇÃO DO CASO DE TESTE   Nome do Trabalho de Conclusão de Curso - Shiai-Jo Fase de Teste Orientações e boas práticas: |                                                                                                   |                       |                                                                                                    |                                                                                                    |               |                                                                                   |                 |  |  |  |  |  |
|----------------------------------|----------------------------------------------------------------------------------------------------|---------------------------------------------------------------------------------------------------|-----------------------|----------------------------------------------------------------------------------------------------|----------------------------------------------------------------------------------------------------|---------------|-----------------------------------------------------------------------------------|-----------------|--|--|--|--|--|
| Nome do<br>Sistema               |                                                                                                    | Trabalho de Conclusã                                                                              | io de Curso - Shiai-J | 0                                                                                                    | Fase de Teste                                                                                                    | Or            | ientações e boas práti                                                            | cas:            |  |  |  |  |  |
| Número/Nome<br>do Caso de Uso    | UC007                                                                                                    |                                                                                                   | Chaves de Luta        |                                                                                                    | ST                                                                                                    | 1 - Semp      | 1 - Sempre seguir a Metodologia utilizada.                                        |                 |  |  |  |  |  |
|                                  | Auton                                                                                                    |                                                                                                   |                       | Tatal da Oscara                                                                                                |                                                                                                    | 2 - Considera | r sempre o Caso de U                                                              | so como base.   |  |  |  |  |  |
|                                  | Autor                                                                                                    | gaomi                                                                                             | ngues                 | de Teste                                                                                                    | 1                                                                                                    |               |                                                                                   |                 |  |  |  |  |  |
|                                  | Data de<br>Elaboração                                                                                                    | 01.1                                                                                              | 2.10                  | Total de Passos                                                                                                | 7                                                                                                    |               |                                                                                   |                 |  |  |  |  |  |
|                                  |                                                                                                    |                                                                                                   | DAG                   |                                                                                                    | FOTE                                                                                                    |               | TD CONTROL                                                                        |                 |  |  |  |  |  |
| Numero- Nome                     | Prioridade                                                                                                    | Precondicões                                                                                      | Passos                | Entrada/Acão                                                                                                   | Resultado                                                                                                    | Autor         | Proieto                                                                           | Data Elaboração |  |  |  |  |  |
| Caso de Teste                    |                                                                                                    |                                                                                                   |                       |                                                                                                    | Esperado                                                                                                    |               |                                                                                   |                 |  |  |  |  |  |
| Fluxo Principal<br>Chave de Luta | HIGH                                                                                                    | Objetivo: Testar o<br>Caso de Uso;                                                                | Passo 1               | Clicar no<br>campeonato para<br>o qual deseja<br>criar a chave de<br>luta.                                     | O sistema exibe a<br>tela "T011 –<br>Chaves de Luta" –<br>Categoria com as<br>categorias<br>geradas para o<br>campeonato<br>selecionado<br>anteriormente.                                                                                                    | gdomingues    | Irabalho de<br>Conclusão de<br>Curso - Shiai-<br>Jo\ST\UC007-<br>Chaves de Luta.  | 01.12.10        |  |  |  |  |  |
|                                  |                                                                                                    | Precondições:<br>Possuir acesso<br>para efetuar as<br>operações,<br>possuir acesso a<br>internet; | Passo 2               | Clicar na<br>categoria que ele<br>deseja confirmar<br>as inscrições.                                           | O sistema exibe a<br>tela "T012 – Lista<br>Lutadores<br>Inscritos", com<br>lista dos<br>lutadores<br>cadastrados para<br>este campeonato<br>e em ordem<br>alfabética.                                                                                                    | gdomingues    | Trabalho de<br>Conclusão de<br>Curso - Shiai-<br>Jo\ST\UC007-<br>Chaves de Luta.  | 01.12.10        |  |  |  |  |  |
|                                  |                                                                                                    | Como acessar:<br>Através do Menu<br>na opção<br>referente a este<br>Caso de Uso.                  | Passo 3               | Clicar em um<br>lutador.                                                                                       | O sistema exibe<br>tela para "T013 -<br>Definir a<br>categoria".                                                                                                    | gdomingues    | Trabalho de<br>Conclusão de<br>Curso - Shiai-<br>Jo\ST\UC007-<br>Chaves de Luta.  | 01.12.10        |  |  |  |  |  |
|                                  |                                                                                                    |                                                                                                   | Passo 4               | Digitar o peso e<br>outros dados do<br>Usuário e clica<br>"Definir<br>Categoria".                              | O sistema exibe<br>novamente a tela<br>"T012 – Lista<br>Lutadores<br>Inscritos".                                                                                                    | gdomingues    | Trabalho de<br>Conclusão de<br>Curso - Shiai-<br>Jo\ST\UC007-<br>Chaves de Luta.  | 01.12.10        |  |  |  |  |  |
| · · · · ·                        |                                                                                                    |                                                                                                   |                       | 1                                                                                                    |                                                                                                    |               | •                                                                                 | 1               |  |  |  |  |  |
|                                  |                                                                                                    |                                                                                                   | Passo 5               | O Usuário clica<br>em "Montar<br>Chaves de Luta"<br>após confirmar a<br>inscrição de<br>todos os<br>lutadores. | O sistema faz os<br>cálculos<br>necessários para<br>montar as chaves<br>de luta.<br>O sistema exibe a<br>tela "T014 –<br>Chave de Luta".                                                                                                    | gdomingues    | Trabalho de<br>Conclusão de<br>Curso - Shiai-<br>Jo\STUC007-<br>Chaves de Luta.   | 01.12.10        |  |  |  |  |  |
|                                  |                                                                                                    |                                                                                                   | Passo 6               | Selecionar a<br>categoria que<br>deseja ver a<br>chave de luta.                                                | O sistema exibe a<br>chave de luta da<br>categoria<br>selecionada.                                                                                                    | gdomingues    | Trabalho de<br>Conclusão de<br>Curso - Shiai-<br>Jo\ST\UC007-<br>Chaves de Luta.  | 01.12.10        |  |  |  |  |  |
|                                  |                                                                                                    |                                                                                                   | Passo 7               | uicar em uma<br>luta.                                                                                          | o sistema aciona<br>o Caso de Uso<br>UC001 – Manter<br>Placar.<br>O sistema fica<br>aguardando a<br>finalização dos<br>processos do<br>Caso de Uso<br>UC001 – Manter<br>Placar.<br>O sistema<br>identifica a<br>finalização de<br>uma luta, vinda<br>do UC001 –<br>Manter Placar.<br>O sistema<br>atualiza as lutas<br>que ocorreram e<br>adiciona o<br>vencedor para a<br>próxima luta da | gaomingues    | Conclusão de<br>Conclusão de<br>Curso - Shiai-<br>Jo\ST\UC007-<br>Chaves de Luta. | U1.12.10        |  |  |  |  |  |

|                                                     |                       |                                                                                                   | ESPECIF                | ICAÇÃO DO CASO I                                                                                           | DE TESTE                                                                                                    |                |                                                                                  |                 |
|-----------------------------------------------------|-----------------------|---------------------------------------------------------------------------------------------------|------------------------|----------------------------------------------------------------------------------------------------|----------------------------------------------------------------------------------------------------|----------------|----------------------------------------------------------------------------------|-----------------|
| Nome do<br>Sistema                                  |                       | Trabalho de Conclus                                                                               | ão de Curso - Shiai-Jo | )                                                                                                    | Fase de Teste                                                                                                    | Ori            | entações e boas práti                                                            | cas:            |
| Número/Nome<br>do Caso de Uso                       | UC008                 |                                                                                                   | Manter Notícia         |                                                                                                    | ST                                                                                                    | 1 - Sempr      | e seguir a metodologi                                                            | a utilizada.    |
|                                                     |                       |                                                                                                   |                        |                                                                                                    |                                                                                                    | 2 - Considerar | r sempre o Caso de U                                                             | lso como base.  |
|                                                     | Autor                 | gdomingues                                                                                        |                        | Total de Casos<br>de Teste                                                                                 | 1                                                                                                    |                |                                                                                  |                 |
|                                                     | Data de<br>Elaboração |                                                                                                   | 01.12.10               | Total de Passos                                                                                            | 10                                                                                                    |                |                                                                                  |                 |
|                                                     |                       |                                                                                                   |                        |                                                                                                    |                                                                                                    |                |                                                                                  |                 |
|                                                     | CASO DE TESTE         |                                                                                                   | PASS                   | SOS DO CASO DE T                                                                                           | ESTE                                                                                                    |                | TD CONTROL                                                                       |                 |
| Número- Nome<br>Caso de Teste                       | Prioridade            | Precondições                                                                                      | Passos                 | Entrada/Ação                                                                                               | Resultado<br>Esperado                                                                                                    | Autor          | Projeto                                                                          | Data Elaboração |
| T001- Manter<br>Notícia - A1 -<br>Cadastrar Notícia | HIGH                  | Objetivo: Testar o<br>Caso de Uso;                                                                | Passo 1                | Clicar em<br>Cadastrar "Nova<br>Notícia"                                                                   | O sistema Shiai-<br>Jo exibe a tela<br>"T016 – Notícia"<br>com os campos<br>em branco.                                                                                   | gdomingues     | Trabalho de<br>Conclusão de<br>Curso - Shiai-<br>Jo\ST\UC008-<br>Manter Notícia. | 01.12.10        |
|                                                     |                       | Precondições:<br>Possuir acesso<br>para efetuar as<br>operações,<br>possuir acesso a<br>internet; | Passo 2                | Após passo 1,<br>preencher os<br>campos, anexar<br>arquivos, definir a<br>data e clicar em<br>"Cadastrar". | O sistema Shiai-<br>Jo exibe<br>mensagem de<br>confirmação.                                                                                                    | gdomingues     | Trabalho de<br>Conclusão de<br>Curso - Shiai-<br>Jo\ST\UC008-<br>Manter Notícia. | 01.12.10        |
|                                                     |                       | Como acessar:<br>Através do Menu<br>na opção<br>referente a este<br>Caso de Uso.                  | Passo 3                | Após passo 2,<br>Confirmar o<br>cadastro.                                                                  | O sistema Shiai-<br>Jo exibe tela<br>"T016 –<br>Pesquisar<br>Notícia" e<br>mensagem<br>"Notícia<br>Cadastrada com<br>sucesso" e efetua<br>atualização<br>devida na base. | gdomingues     | Trabalho de<br>Conclusão de<br>Curso - Shiai-<br>Jo\ST\UC008-<br>Manter Notícia. | 01.12.10        |
| T002- Manter<br>Notícia - A2 -<br>Excluir Notícia   | HIGH                  | Objetivo: Testar o<br>Caso de Uso;                                                                | Passo 1                | Preencher os<br>campos de filtro e<br>clicar em<br>pesquisar.                                              | O sistema Shiai-<br>Jo exibe a tela<br>com os notícia<br>filtrados pelas<br>condições<br>anteriormente<br>estabelecidas.                                                 | gdomingues     | Trabalho de<br>Conclusão de<br>Curso - Shiai-<br>Jo\ST\UC008-<br>Manter Notícia. | 01.12.10        |

|                                              |      | Precondições:<br>Possuir acesso<br>para efetuar as<br>operações,<br>possuir acesso a<br>internet;<br>Como acessar:<br>Através do Menu<br>na opção<br>referente a este<br>Caso de Uso. | Passo 2<br>Passo 3 | Após passo 1,<br>Seleciona um<br>notícia e clica no<br>botão "Excluir<br>Notícia"<br>Após passo 2,<br>Confirmar a<br>exclusão.                     | O sistema Shiai-<br>Jó exibe<br>mensagem de<br>confirmação.<br>Sistema Shiai-Jo<br>exibe tela "T015 –<br>pesquisar notícia"<br>e mensagem<br>"notícia excluída<br>com sucesso" e<br>efetua<br>atualização<br>devida na base | gdomingues<br>gdomingues | Trabalho de<br>Conclusão de<br>Curso - Shiai-<br>JoiSTUC008-<br>Manter Notícia.<br>Trabalho de<br>Conclusão de<br>Curso - Shiai-<br>JoiSTUC008-<br>Manter Notícia. | 01.12.10 |
|----------------------------------------------|------|----------------------------------------------------------------------------------------------------|--------------------|----------------------------------------------------------------------------------------------------|----------------------------------------------------------------------------------------------------|--------------------------|----------------------------------------------------------------------------------------------------|----------|
| T003- Manter<br>Notícia - Fluxo<br>Principal | HIGH | Objetivo: Testar o<br>Caso de Uso;                                                                                                    | Passo 1            | Preencher os<br>campos de filtro e<br>clica em<br>pesquisar.                                                                                       | O Sistema Shiai-<br>Jo exibe a tela<br>com os Notícias<br>filtrados pelas<br>condições<br>anteriormente<br>estabelecidas.                                                                                                   | gdomingues               | Trabalho de<br>Conclusão de<br>Curso - Shiai-<br>Jo\ST\UC008-<br>Manter Notícia.                                                                                   | 01.12.10 |
|                                              |      | Precondições:<br>Possuir acesso<br>para efetuar as<br>operações,<br>possuir acesso a<br>internet;                                                                                     | Passo 2            | Preencher os<br>campos, anexar<br>arquivos, definir a<br>data e clica em<br>"Alterar".                                                             | O sistema Shiai-<br>Jo exibe tela<br>"T016 – Notícia"<br>preenchida.                                                                                                    | gdomingues               | Trabalho de<br>Conclusão de<br>Curso - Shiai-<br>Jo\ST\UC008-<br>Manter Notícia.                                                                                   | 01.12.10 |
|                                              |      | Como acessar:<br>Através do Menu<br>na opção<br>referente a este<br>Caso de Uso.                                                                                                    | Passo 3            | Alterar os dados<br>que desejar,<br>inclusive podendo<br>incluir anexos e<br>alterar a data do<br>evento,<br>posteriormente<br>clicar em "Alterar" | O sistema Shiai-<br>Jo exibe<br>mensagem de<br>confirmação                                                                                                    | gdomingues               | Trabalho de<br>Conclusão de<br>Curso - Shiai-<br>Jo\ST\UC008-<br>Manter Notícia.                                                                                   | 01.12.10 |
|                                              |      |                                                                                                    | Passo 4            | Confirmar a<br>Alteração                                                                                                    | O sistema Shiai-<br>Jo exibe tela<br>"T015 –<br>Pesquisar<br>Notícia" e<br>mensagem<br>"Notícia Alterada<br>com sucesso" e<br>atualiza<br>devidamente a<br>base.                                                            | gdomingues               | Trabalho de<br>Conclusão de<br>Curso - Shiai-<br>Jo\ST\UC008-<br>Manter Notícia.                                                                                   | 01.12.10 |

Figura 79: Caso de Teste - UC008

|                                                            |                                                  |                                                                                                   | ESPECIF               | ICAÇÃO DO CASO I                                                                                           | DE TESTE                                                                                                    |                 |                                                                                       |               |  |  |  |  |
|------------------------------------------------------------|--------------------------------------------------|---------------------------------------------------------------------------------------------------|-----------------------|----------------------------------------------------------------------------------------------------|----------------------------------------------------------------------------------------------------|-----------------|---------------------------------------------------------------------------------------|---------------|--|--|--|--|
| Nome do<br>Sistema                                         |                                                  | Trabalho de Conclusã                                                                              | o de Curso - Shiai-Jo | 0                                                                                                    | Fase de Teste                                                                                                    | Ori             | entações e boas práti                                                                 | cas:          |  |  |  |  |
| Número/Nome<br>do Caso de Uso                              | UC009                                            |                                                                                                   | Manter Permissão      |                                                                                                    | ST                                                                                                    | 1 - Sempr       | e seguir a Metodologi                                                                 | a utilizada.  |  |  |  |  |
|                                                            |                                                  |                                                                                                   |                       |                                                                                                    |                                                                                                    | 2 - Considerar  | r sempre o Caso de U                                                                  | so como base. |  |  |  |  |
|                                                            | Autor                                            | gdomi                                                                                             | ngues                 | Total de Casos<br>de Teste                                                                                 | 1                                                                                                    |                 |                                                                                       |               |  |  |  |  |
|                                                            | Data de<br>Elaboração                            | 01.1                                                                                              | 2.10                  | Total de Passos                                                                                            | 10                                                                                                    |                 |                                                                                       |               |  |  |  |  |
|                                                            | CASO DE TESTE PASSOS DO CASO DE TESTE TD CONTROL |                                                                                                   |                       |                                                                                                    |                                                                                                    |                 |                                                                                       |               |  |  |  |  |
| Número- Nome<br>Caso de Teste                              | Prioridade                                       | Prioridade Precondições Passos Entrada/Ação Resultado Autor Projeto                               |                       |                                                                                                    |                                                                                                    | Data Elaboração |                                                                                       |               |  |  |  |  |
| T001- Manter<br>Permissão - A1 -<br>Cadastrar<br>Permissão | HIGH                                             | Objetivo: Testar o<br>Caso de Uso;                                                                | Passo 1               | Clicar em<br>Cadastrar Nova<br>Permissão".                                                                 | O sistema Shiai-<br>Jo exibe a tela<br>"T018 –<br>Permissão" com<br>os campos em<br>branco.                                                                                  | gdomingues      | Trabalho de<br>Conclusão de<br>Curso - Shiai-<br>Jo\ST\UC009-<br>Manter<br>Permissão. | 01.12.10      |  |  |  |  |
|                                                            |                                                  | Precondições:<br>Possuir acesso<br>para efetuar as<br>operações,<br>possuir acesso a<br>internet; | Passo 2               | Após passo 1,<br>preencher os<br>campos, anexar<br>arquivos, definir a<br>data e clicar em<br>"Cadastrar". | O Sistema Shiai-<br>Jo exibe<br>mensagem de<br>confirmação.                                                                                                    | gdomingues      | Trabalho de<br>Conclusão de<br>Curso - Shiai-<br>Jo\ST\UC009-<br>Manter<br>Permissão. | 01.12.10      |  |  |  |  |
|                                                            |                                                  | Como acessar:<br>Através do Menu<br>na opção<br>referente a este<br>Caso de Uso.                  | Passo 3               | Após passo 2,<br>confirmar o<br>cadastro.                                                                  | O sistema Shiai-<br>Jo exibe tela<br>"T018 –<br>Pesquisar<br>Permissão" e<br>mensagem<br>"Permissão<br>Cadastrada com<br>sucesso" e efetua<br>atualização<br>devida na base. | gdomingues      | Trabalho de<br>Conclusão de<br>Curso - Shiai-<br>Jo\ST\UC009-<br>Manter<br>Permissão. | 01.12.10      |  |  |  |  |
| T002- Manter<br>Permissão - A2 -<br>Excluir Permissão      | HIGH                                             | Objetivo: Testar o<br>Caso de Uso;                                                                | Passo 1               | Preencher os<br>campos de filtro e<br>clicar em<br>pesquisar.                                              | O sistema Shiai-<br>Jo exibe a tela<br>com as<br>permissões<br>filtradas pelas<br>condições<br>anteriormente<br>estabelecidas.                                               | gdomingues      | Trabalho de<br>Conclusão de<br>Curso - Shiai-<br>Jo\ST\UC009-<br>Manter<br>Permissão. | 01.12.10      |  |  |  |  |

|                                                |      | Precondições:<br>Possuir acesso<br>para efetuar as<br>operações,<br>possuir acesso a<br>internet; | Passo 2 | Após passo 1,<br>Selecionar uma<br>permissão e<br>clicar no botão<br>"Excluir<br>Permissão".                                       | O sistema Shiai-<br>Jô exibe<br>mensagem de<br>confirmação.                                                                                                    | gdomingues | Trabalho de<br>Conclusão de<br>Curso - Shiai-<br>Jo\ST\UC009-<br>Manter<br>Permissão. | 01.12.10 |
|------------------------------------------------|------|---------------------------------------------------------------------------------------------------|---------|----------------------------------------------------------------------------------------------------|----------------------------------------------------------------------------------------------------|------------|---------------------------------------------------------------------------------------|----------|
|                                                |      | Como acessar:<br>Através do Menu<br>na opção<br>referente a este<br>Caso de Uso.                  | Passo 3 | Após passo 2,<br>Confirmar a<br>exclusão.                                                                                          | O sistema Shiai-<br>Jo exibe tela<br>"T017 –<br>Pesquisar<br>Permissão"<br>e mensagem<br>"Permissão<br>Excluída com<br>sucesso" e efetua<br>atualização<br>devida na base. | gdomingues | Trabalho de<br>Conclusão de<br>Curso - Shiai-<br>Jo\ST\UC009-<br>Manter<br>Permissão. | 01.12.10 |
| T003- Manter<br>Permissão -<br>Fluxo Principal | HIGH | Objetivo: Testar o<br>Caso de Uso;                                                                | Passo 1 | Preencher os<br>campos de filtro e<br>clicar em<br>pesquisar.                                                                      | O sistema Shiai-<br>Jo exibe a tela<br>com as<br>permissões<br>filtradas pelas<br>condições<br>anteriormente<br>estabelecidas.                                             | gdomingues | Trabalho de<br>Conclusão de<br>Curso - Shiai-<br>Jo\ST\UC009-<br>Manter<br>Permissão. | 01.12.10 |
|                                                |      | Precondições:<br>Possuir acesso<br>para efetuar as<br>operações,<br>possuir acesso a<br>internet; | Passo 2 | Preencher os<br>campos, anexar<br>arquivos, definir a<br>data e clicar em<br>"Alterar".                                            | O sistema Shiai-<br>Jo exibe tela<br>"T018 –<br>Permissão"<br>preenchida.                                                                                                  | gdomingues | Trabalho de<br>Conclusão de<br>Curso - Shiai-<br>Jo\ST\UC009-<br>Manter<br>Permissão. | 01.12.10 |
|                                                |      | Como acessar:<br>Através do Menu<br>na opção<br>referente a este<br>Caso de Uso.                  | Passo 3 | Alterar os dados<br>que desejar,<br>inclusive podendo<br>incluir anexos e<br>alterar a data do<br>evento e clicar<br>em "Alterar". | O sistema Shiai-<br>Jo exibe<br>mensagem de<br>confirmação.                                                                                                    | gdomingues | Trabalho de<br>Conclusão de<br>Curso - Shiai-<br>Jo\STUC009-<br>Manter<br>Permissão.  | 01.12.10 |
|                                                |      |                                                                                                   | Passo 4 | Confirmar a<br>Alteração.                                                                                                    | O sistema Shiai-<br>Jo exibe tela<br>"T018 –<br>Pesquisar –<br>Permissão" e<br>mensagem<br>"permissão<br>alterada com<br>sucesso" e<br>atualiza<br>devidamente a<br>base.  | gdomingues | Trabalho de<br>Conclusão de<br>Curso - Shiai-<br>Jo\STUC009-<br>Manter<br>Permissão.  | 01.12.10 |

|                                                               |                                                                                                    |                                                                                                    | ESPECIF               | ICAÇÃO DO CASO I                                                   | DE TESTE                                                                                                    |               |                                                                                   |               |
|---------------------------------------------------------------|----------------------------------------------------------------------------------------------------|----------------------------------------------------------------------------------------------------|-----------------------|--------------------------------------------------------------------|----------------------------------------------------------------------------------------------------|---------------|-----------------------------------------------------------------------------------|---------------|
| Nome do<br>Sistema                                            |                                                                                                    | Trabalho de Conclusão                                                                                                    | o de Curso - Shiai-Jo | D                                                                  | Fase de Teste                                                                                                    | Ori           | ientações e boas práti                                                            | cas:          |
| Número/Nome<br>do Caso de Uso                                 | UC010                                                                                                    |                                                                                                    | Aprovar Usuários      |                                                                    | ST                                                                                                    | 1 - Sempr     | 1 - Sempre seguir a Metodologia utilizada.                                        |               |
|                                                               |                                                                                                    |                                                                                                    |                       |                                                                    |                                                                                                    | 2 - Considera | r sempre o Caso de U                                                              | so como base. |
|                                                               | Autor                                                                                                    | gdomingues                                                                                                    |                       | Total de Casos<br>de Teste                                         | 1                                                                                                    |               |                                                                                   |               |
|                                                               | Data de<br>Elaboração                                                                                                    |                                                                                                    | 01.12.10              | Total de Passos                                                    | 4                                                                                                    |               |                                                                                   |               |
|                                                               |                                                                                                    | 1                                                                                                    |                       |                                                                    |                                                                                                    |               |                                                                                   |               |
|                                                               | CASO DE TESTE                                                                                                    |                                                                                                    | PAS                   | SUS DU CASU DE T                                                   | ESTE                                                                                                    | •             | ID CONTROL                                                                        |               |
| Número- Nome<br>Caso de Teste                                 | Número- Nome Prioridade Precondições Passos Entrada/Ação Resultado Autor   Caso de Teste Esperado Esperado |                                                                                                    | Autor                 | Projeto                                                            | Data Elaboração                                                                                                    |               |                                                                                   |               |
| T001- Manter<br>Permissão -<br>Aprovar e<br>Rejeitar Usuários | HIGH                                                                                                    | Objetivo: Testar o<br>Caso de Uso;                                                                                                    | Passo 1               | Selecionar<br>Usuário e clicar<br>em Rejeitar.                     | O sistema Shiai-<br>Jo exibe a<br>mensagem de<br>confirmação da<br>operação.                                                                                                    | gdomingues    | Trabalho de<br>Conclusão de<br>Curso - Shiai-<br>Jo\ST\UC010-<br>Aprovar Usuários | 01.12.10      |
|                                                               |                                                                                                    | Precondições:<br>Possuir acesso<br>para efetuar as<br>operações,<br>possuir acesso a<br>internet;<br>Como acessar:<br>Através do Menu<br>na opção<br>referente a este<br>Como de Uso. | Passo 2               | Após passo 1 ,<br>confirmar a<br>operação.                         | O sistema aprova<br>o usuáno,<br>alterando a Flag<br>de "Pendente<br>Aprovação" partera a<br>Flag "Excluir<br>Usuário";<br>O sistema<br>reexibe a tela de<br>listagem sem o<br>Usuário Rejeitado | gdomingues    | Trabalho de<br>Conclusão de<br>Curso - Shiai-<br>Jo\ST\UC010-<br>Aprovar Usuários | 01.12.10      |
|                                                               |                                                                                                    |                                                                                                    | Passo 3               | Após passo 2,<br>selecionar um<br>usuário e clicar<br>em "Aprovar" | O sistema Shiai-<br>Jo exibe a<br>mensagem de<br>confirmação da<br>operação.                                                                                                    | gdomingues    | Trabalho de<br>Conclusão de<br>Curso - Shiai-<br>Jo\ST\UC010-<br>Aprovar Usuários | 01.12.10      |

| Passo 3 | Após passo 3, confirma<br>a operação. | O sistema aprova o<br>usuário, alterando a<br>Flag de "Pendente<br>Aprovação"; | gdomingues | Trabalho de Conclusão<br>de Curso - Shiai-<br>Jo\ST\UC010-Aprovar<br>Usuários | 01.12.10 |
|---------|---------------------------------------|--------------------------------------------------------------------------------|------------|-------------------------------------------------------------------------------|----------|
|         |                                       | O sistema reexibe a<br>tela de listagem sem o<br>usuário rejeitado             |            |                                                                               |          |

Figura 81: Caso de Teste – UC010